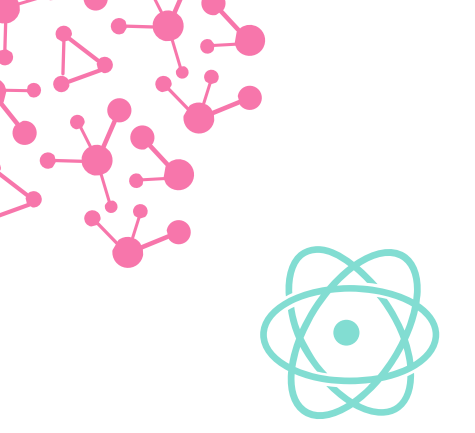

正為文獻查詢與管理苦惱的您,一定要來參加!

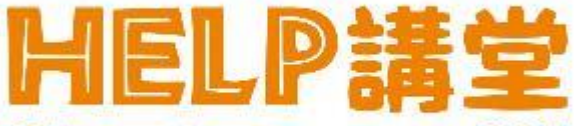

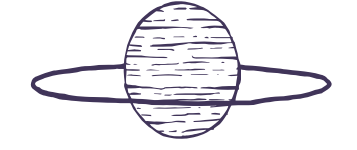

學習Web of Science、Scopus、EndNote等文獻 查詢與管理工具的快速補給站!

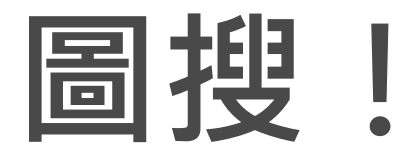

# 如何查找文獻中的圖片資料

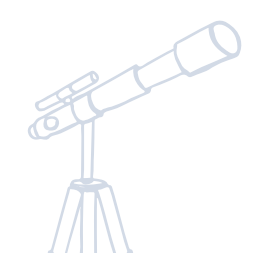

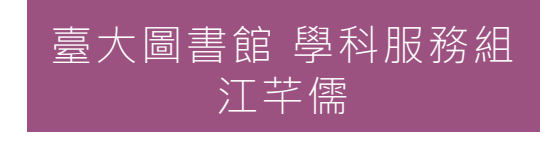

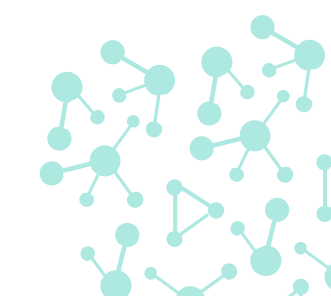

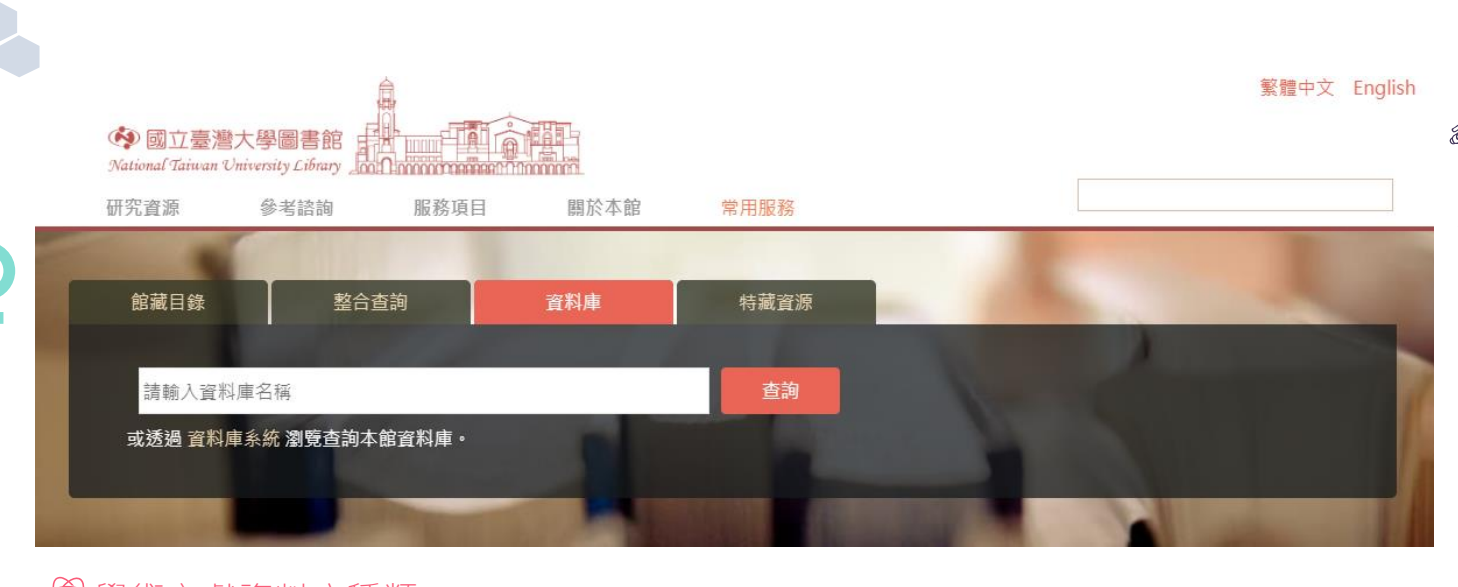

۸

 $\sin\left(\omega t + \frac{\pi}{2}\right)$ 

10

學術文獻資料庫種類
 期刊全文型(書目、全文)
 索引摘要型(書目、全文連結)
 引文型(書目、全文連結)

•

 $sin(\omega t + \frac{\pi}{2})$ 

資料庫系統平台:整合多資料庫的檢索平台,便於跨出版社、跨資料庫 種類、跨主題檢索

□ 常見平台: EbscoHost、Proquest

### 課程內容

### 學術文章圖片檢索

- ✓ 全文資料庫檢索圖說
- ◇ 全文資料庫找出有圖片的文獻
- ⊘ 書目檢索及Endnote找出有圖片的文獻
- ☑ 開放取用典藏平台取得圖片

### 🖼 調查分析報告圖片檢索

鍎 報紙圖片檢索

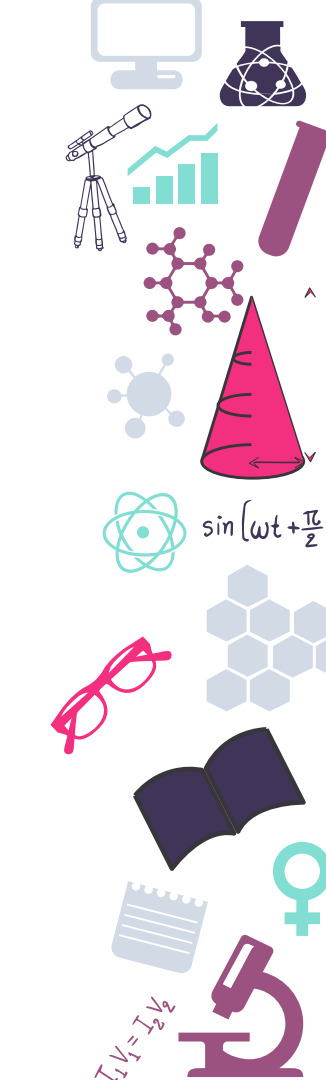

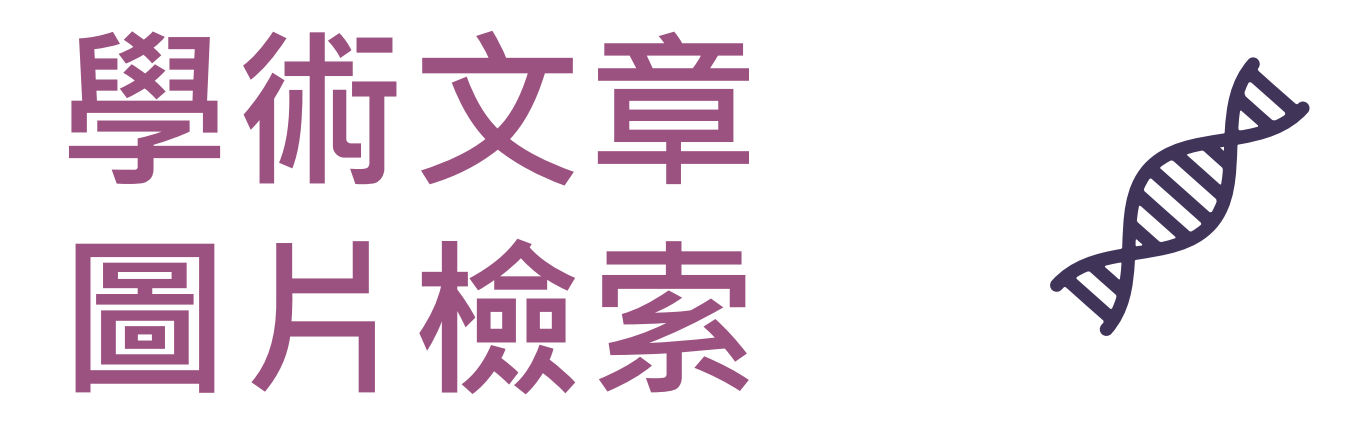

照片、手稿、顯微影像、圖表、趨勢圖、對照表、地圖、空照圖、景 觀圖、設計圖....,研究者的心血都在圖裡...

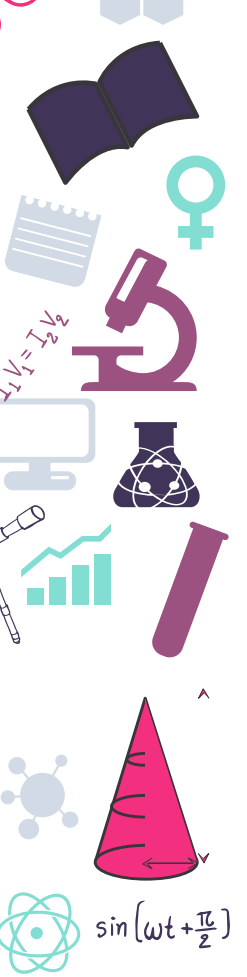

The opening and one of the more heavily annotated pages from the autograph manuscript of the first movement of Beethoven's A major Cello Sonata, op.69. Sotheby's, 17 May 1990.

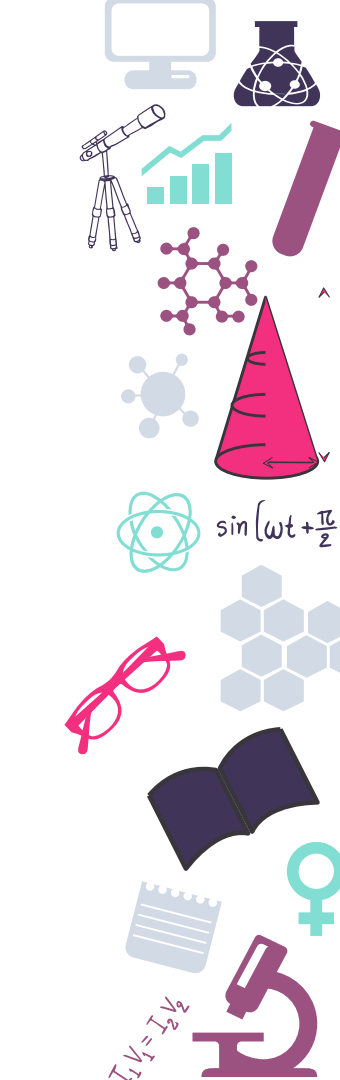

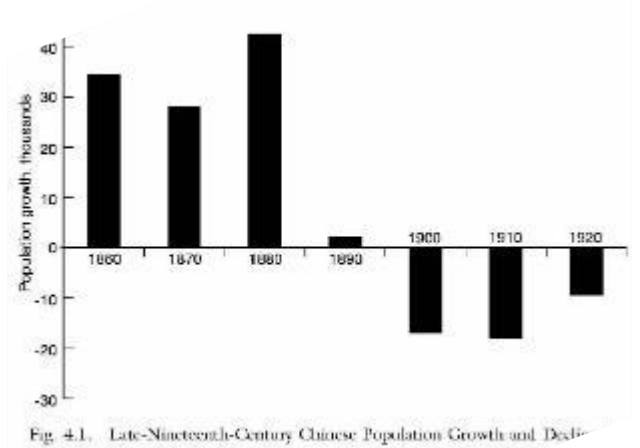

Fig. 4.1. Late-Nineteenth-Century Chinese Population Growth and Declithe United States (Source: Census Bureau, *Statistical Abstract* [Wash<sup>27</sup> Government Printing Office, 1924]) Late-Nineteenth-Century Chinese Population Growth and Decline in the United States

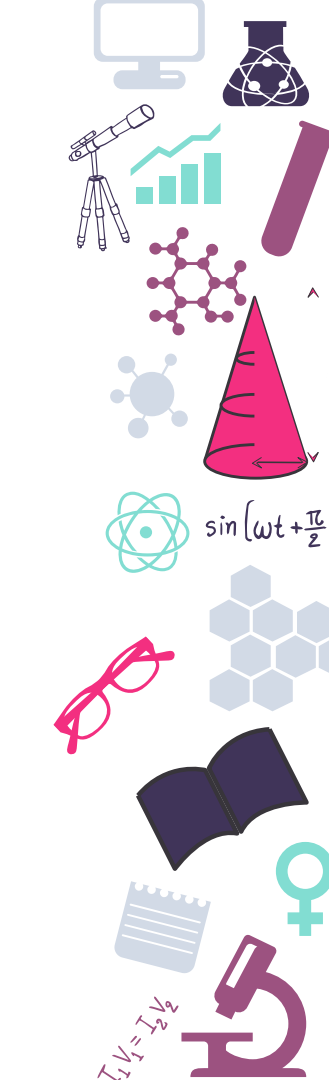

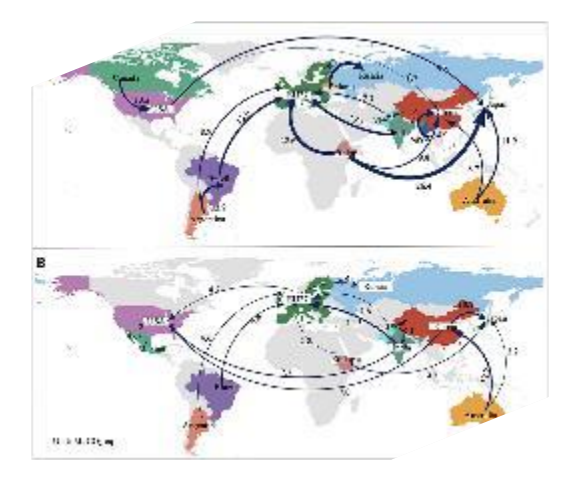

Main net trading flows of embodied AGHG emissions in terms of intermediate net trade (a) and final net trade (b). Note: 27 countries in the EU (excluding Croatia) are represented by EU27; China includes the mainland, Hong Kong, Macao, and Taiwan. The width of the blue line represents the net volume of trade-embodied emissions.

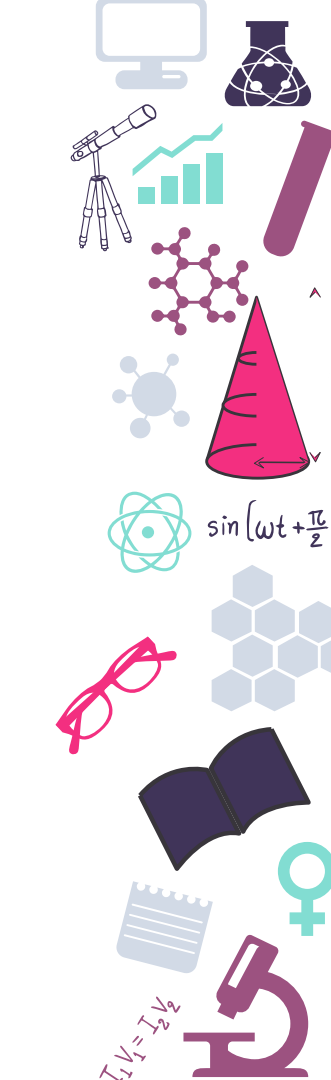

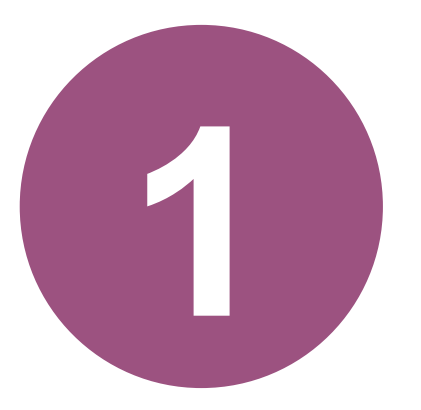

### 學術文章圖片檢索-全文資料庫檢索圖說

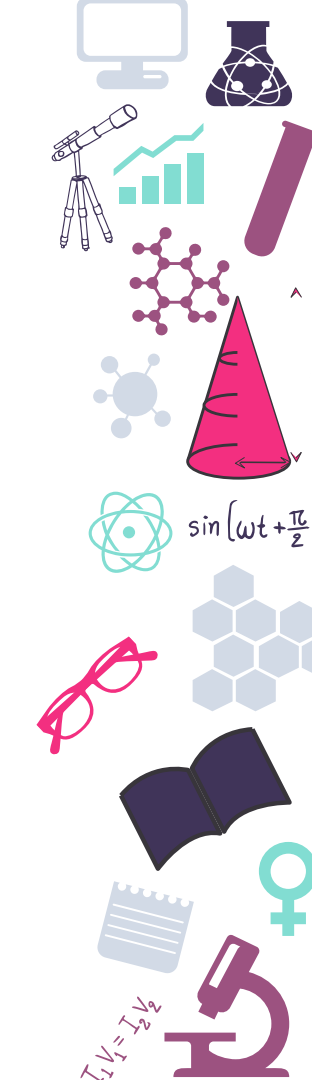

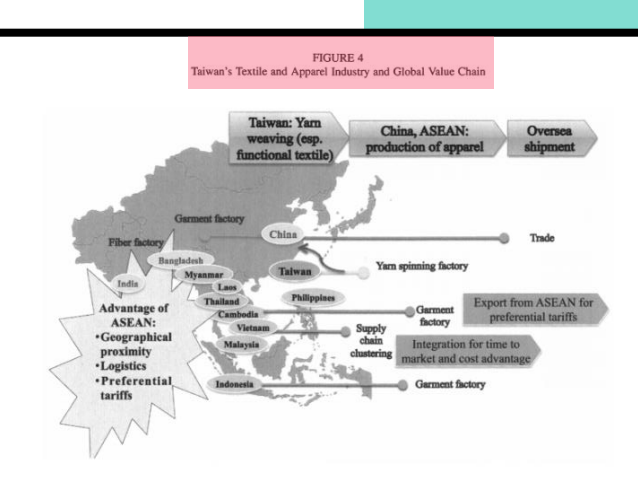

SOURCE: Compiled by Taiwan Textile Research Institute

Α.

 $\sin\left(\omega t + \frac{\pi}{2}\right)$ 

17

# "Caption"

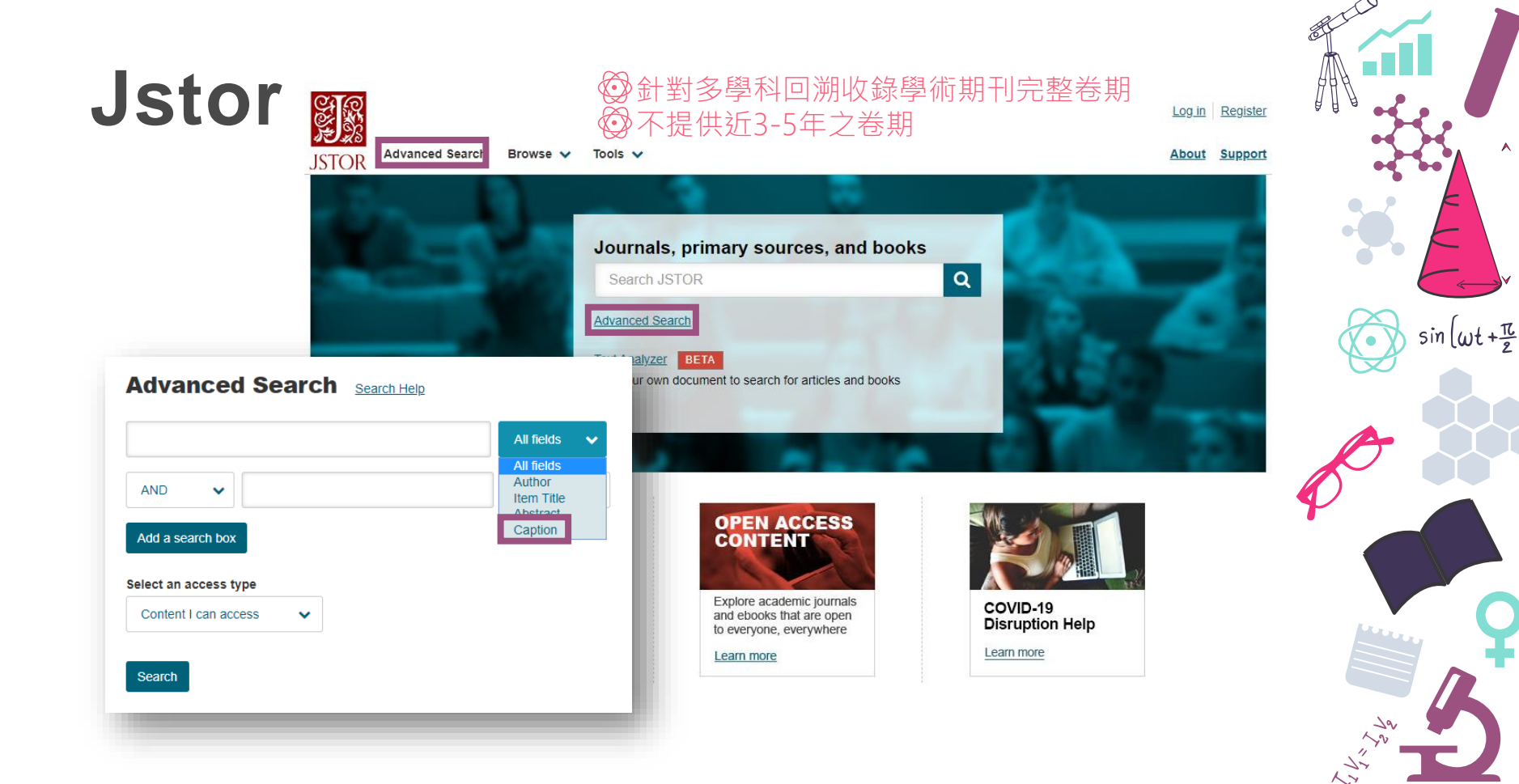

# Jstor

### 查詢古騰堡聖經的圖片,點選 Matching caption 直接連結至特定頁面圖片位置

| Gutenberg                                   |                 | All fields | ~ |
|---------------------------------------------|-----------------|------------|---|
| AND 🗸                                       | bible           | Caption    | ~ |
| Add a search b                              | X               |            |   |
|                                             |                 |            |   |
| lect an access                              | type            |            |   |
| lect an access<br>Content I can a           | type<br>ccess 🗸 |            |   |
| lect an access<br>Content I can a<br>Search | type<br>ccess V |            |   |
| lect an access<br>Content I can a<br>Search | type<br>ccess v |            |   |

#### JOURNAL ARTICLE

#### A LEAF FROM A GUTENBERG BIBLE ILLUMINATED IN ENGLAND

### EBERHARD KÖNIG The British Library Journal, Vo Topics: Books, Vellum, Illumir National libraries Matching caption: Fig. 1. Leaf from a 42-line Bibl Matching caption: Fig. 2. Leaf from a 42-line Bibl Matching caption: Fig. 3. New Testament from a Palace, MS. 15 Matching caption: Fig. 4. New Testament from a Richard [reue?]'. Lambeth Pal Matching caption: Fig. 9. New Testament from a to St. Luke, Lambeth Palace.

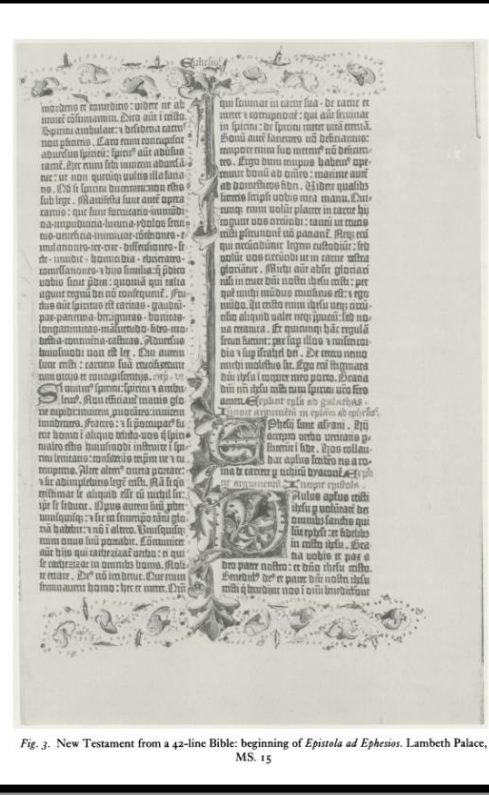

.

sin (wt+亞

# **Optics ImageBank**

| Caption                                                                                 | • •                                                      | ●光電光子●<br>收錄 The (                                                                                                    | ⊉土逮朝刊≯<br>Optical Soci            | と獻画方食物<br>ety 出版刊 | <sup>斗庫</sup><br>物之文章圖 | 片                                                                                                    |   |
|-----------------------------------------------------------------------------------------|----------------------------------------------------------|----------------------------------------------------------------------------------------------------|-----------------------------------|-------------------|------------------------|----------------------------------------------------------------------------------------------------|---|
| ALL IMAGES<br>Adv. Opt. Photon.<br>Applied Optics<br>Biomed. Ont. Express               | <b>1,128,427</b><br>(4,171)<br>(379,965)<br>(27,031)     | OSA The Optical Society                                                                                                    | lishing                           |                   | Co                     | ontact Us • OSA Publishing<br>t Another Publication •                                                                                                    |   |
| J. Opt. Commun. Netw.<br>JOSA<br>JOSA A<br>JOSA B                                       | (15,840)<br>(54,227)<br>(79,392)<br>(90,050)             | Caption Caption Captio | QSA Publishing > Optics ImageBank | > Home            | 1                      | Home   About                                                                                                    |   |
| Optica<br>Opt. Mater. Express<br>Optics Express<br>Optics Letters<br>Photonics Research | (6,999)<br>(19,954)<br>(306,492)<br>(137,756)<br>(6,550) | Author Name         27           All         711           Applied Optics         (379, 965)           Biomed. Opt. Express         (27, 031)           J. Opt. Commun. Netw.         (15, 840)           JOSA         (79, 395)           JOSA         (90, 950)           JOSA &         (79, 392)           JOSA &         (90, 950)           Optica         (6, 999)           Opt. Mater. Express         (19, 954)                                                                                                    | ***<br>***                        |                   | SH SH SH SH            |                                                                                                    | 4 |
| VOLUME ISSUE                                                                            | PAGE                                                     | Optica Express (306,492)<br>Optica Letters (137,756)<br>Photonics Research (6,550)<br>VOLUME ISSUE PAGE                                                                                                    |                                   |                   | H                      | Traditional and the second second sec |   |
| DATE RANGE                                                                              | <b>1,132,679</b>                                         | 1917 2020                                                                                                    | 000                               |                   |                        | <b>A A A</b>                                                                                                    |   |

 $\sin\left(\omega t + \frac{\pi}{2}\right)$ 

# **Optics ImageBank**

| Caption                                                                                                    | <b>v</b>                                                                                                    | <u>OSA Publishing &gt; Optics ImageBank &gt; S</u> | earch                    |     | Home   About                    |
|----------------------------------------------------------------------------------------------------|----------------------------------------------------------------------------------------------------|----------------------------------------------------|--------------------------|-----|---------------------------------|
| 3D print                                                                                                    |                                                                                                    | You searched (Caption): 3D print (clear            | ar)                      |     | SORT BY Relevance   Most Recent |
| ALL IMAGES<br>Adv. Opt. Photon.<br>Applied Optics<br>Biomed. Opt. Express<br>J. Opt. Commun. Netw.<br>JOSA<br>JOSA B<br>Optica<br>Opt. Mater. Express<br>Optics Express<br>Optics Letters<br>Photonics Research | <b>1,128,427</b><br>(4,171)<br>(379,965)<br>(27,031)<br>(15,840)<br>(54,227)<br>(79,392)<br>(90,050)<br>(6,999)<br>(19,954)<br>(306,492)<br>(137,756)<br>(6,550) | Results: <b>141</b> Images                         | 12   24   48 items per p | age | $1 2 3 \dots 12$                |
| VOLUME ISSUE                                                                                                    | PAGE<br>156,238                                                                                                    |                                                    |                          |     |                                 |

sin (wt + TC

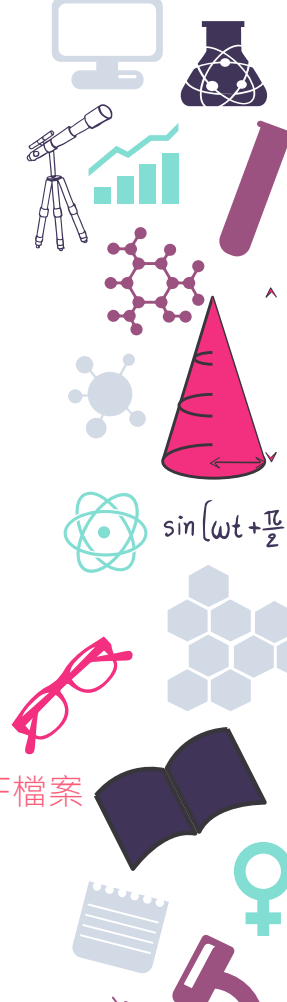

### **Optics ImageBank**

#### Image details

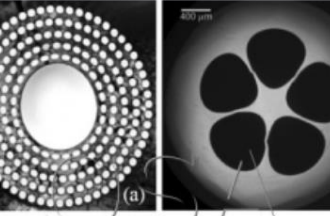

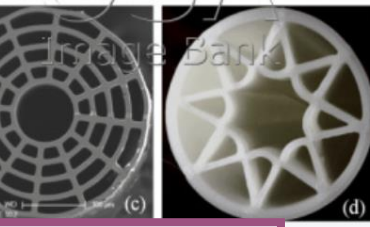

View Image | Export to PowerPoint | PDF

Full-Size Viewing and Exporting of images is available via subscription only. Contact OSA for pricing.

View all images within this article

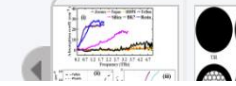

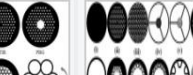

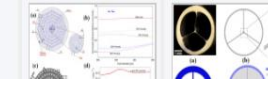

### 投影片匯出

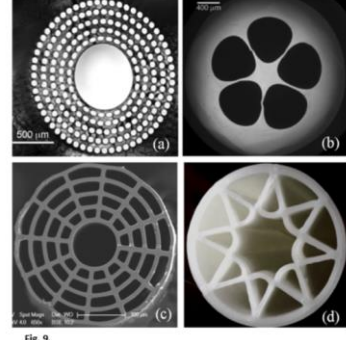

Md. Saiful Islam, Cristiano M. B. Cordeiro, Marcos A. R. Franco, Jakeya Sultana, Alice L. S. Cruz, Derek Abbott, "Terahertz optical fibers [Invited]," Opt. Express 28, 16089-16117 (2020) https://www.osapublishing.org/oe/abstract.cfm?uri=oe-28-11-16089

Image © 2020 Optical Society of America under the terms of the OSA Open Access Publishing Agreement and may be used for mmercial purposes only. Report a copyright concern regarding this image

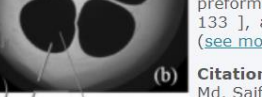

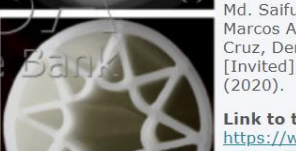

#### Caption

Fig. 9. Terahertz optical fiber fabrication methods. Various geometries of optical fiber fabricated by, (a) drilling [ 58 , 123 , 124 , 130 ]; (b) stack and draw [ 134 - 137 , 140 , 141 ]; (c) sacrificial-polymer method [ 83 , 139 ], preform-molding/fiber-inflation technique [ 83 , 133 ], and extrusion [ 55 ]; (d) 3D printing [ (see more)

#### Citation

Md. Saiful Islam, Cristiano M. B. Cordeiro, Marcos A. R. Franco, Jakeya Sultana, Alice L. S. Cruz. Derek Abbott, "Terahertz optical fibers [Invited]," Opt. Express 28(11), 16089-16117

#### Link to this Image

https://www.osapublishing.org/figure.cfm? uri=oe-28-11-16089-a009

### ፼可匯出圖片、投影片或PDF檔案

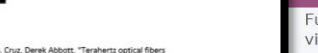

OSA

The Optical Society

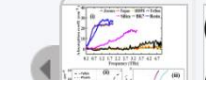

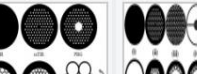

# EbscoHost

☆為資料庫系統平台,整合Ebsco公司的全文資料庫及其他知名索摘資料庫

- ☺僅部分資料庫提供圖片搜尋功能:
  - 🖵 Academic Search Complete
  - 🖵 Business Source Elite
  - 🖵 Teacher Reference Center
  - 🖵 GreenFILE
  - STM Source
  - 🖵 Library Literature & Information Science Full Text (H.W. Wilson)
  - Library, Information Science & Technology Abstracts

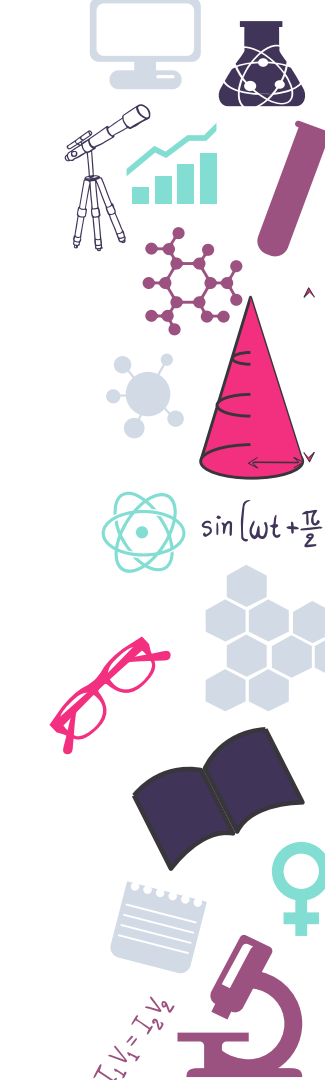

# **EbscoHost**

### 🚱以 Academic Search Complete (ASC) 為例

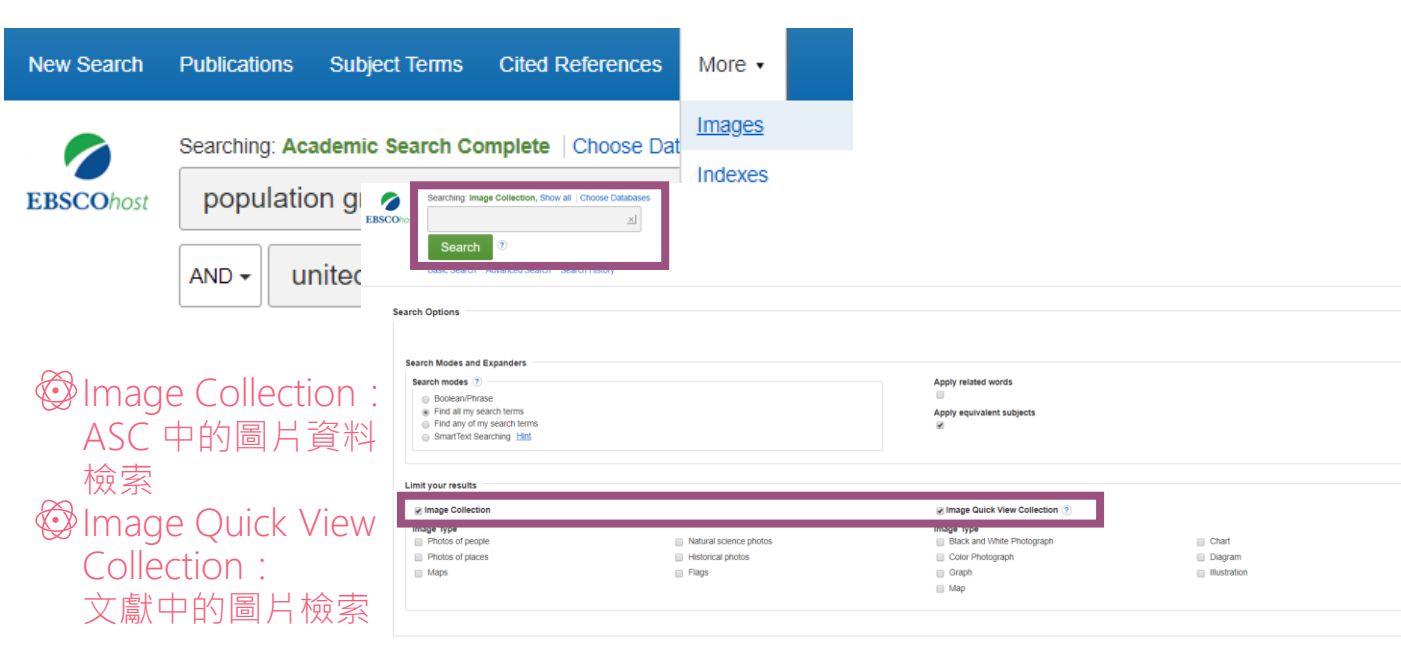

۸

sin (wt+=

NATIONAL TAIWAN

Search

29

UNIVERSITY

# Chapelles

| Searching: Ima                                                | ge Collection, Show all Choose Databases                                                                    | 2 圖說                                                                                                    |                                                     |
|---------------------------------------------------------------|----------------------------------------------------------------------------------------------------|----------------------------------------------------------------------------------------------------|-----------------------------------------------------|
| SCOhost population                                            | growth united states                                                                                        | Search ◎   2.间加<br>3 圖 片 標題                                                                                                    |                                                     |
| efine Results                                                 | Search Results: 1 - 10 of 276                                                                               |                                                                                                    | Relevance - Page Options -                          |
| rrent Search ><br>t To ~<br>More                              | Image found in article:<br>Caenorhabditis elegans a<br>By: Wu, K.; Conly, J.; Mo<br>Database: Image Quick V | s a host model for community-associated methicillin-resistant Staphylococcus aureus.<br>Clure, JA.; Elsayed, S.; Loule, T.; Zhang, K. Clinical Microbiology & Infection, Mar2010, Vol. 16 Issue 3, p245-254, 10p, 1 Diagram, 1 Cha<br>iew Collection | art, 5 Graphs; DOI: 10.1111/j.1469-0691.2009.02765. |
| abase ×<br>Image Quick View<br>Collection<br>Image Collection | Image found in article:<br>Can Coyotes Affect Deer                                                          | Suggest Subject Terms  "population growth" AND "United states"  Search                                                                                                    | n ?                                                 |
|                                                               | By: Kilgo, John C.; Ray,<br>Image Type: Graph; for                                                          | Basic Search Advanced Search Search History                                                                                                    | ew Collection                                       |
|                                                               | and the second                                                                                              | Search Results 1 - (0.01.42                                                                                                    |                                                     |

 $\sin\left(\omega t + \frac{\pi}{2}\right)$ 

20

### **EbscoHost**

CHAPTER 10: Hill in Hell.

Authors: Bindsley Niels

Source: Drug-Acceptor Interactions; 2008, p257-281, 25p, 5 Charts, 12 Graphs Image: p268

Image Title: Figure 10.10

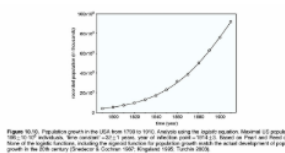

- Image Caption: Population growth in the USA from 17±0 to 1910. Analysis using the logistic function for population growth match the actual development of population c
- Image Type: Graph
- ISBN: 9789197707107

DOI: 10.3402/bindslev.2008.14

- Accession 4860368
- Number:
- Database: Image Quick View Collection
- Cite: How do I cite this image?

Permission: What am I allowed to do with this image?

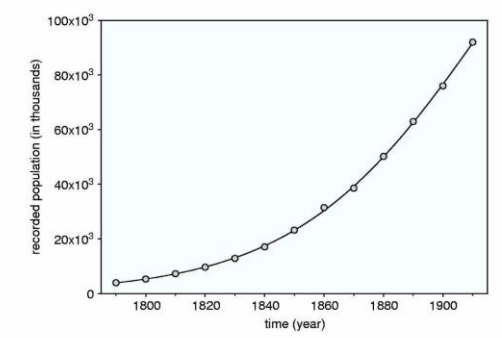

sin (wt+=

Figure 10.10. Population growth in the USA from 1790 to 1910. Analysis using the *logistic* equation. Maximal US population = 199±10-10<sup>6</sup> individuals, 'time constant' =32±1 years, year of inflection point =1914±3. Based on Pearl and Reed (1920). None of the logistic functions, including the sigmoid function for population growth match the actual development of population growth in the 20th century (Snedecor & Cochran 1967; Kingsland 1995; Turchin 2003).

### Proquest

◇ 為資料庫系統平台,整合proquest公司的全文資料庫及其他知名索摘資料庫
 ◇ 平台中所有資料庫都提供圖說檢索功能,可使用跨資料庫整合查詢
 ◇ 僅部分資料庫有建置圖說

| ProQuest                                                                                                    |                                                                           | Č |
|----------------------------------------------------------------------------------------------------|---------------------------------------------------------------------------|---|
| 基本機器 進懸機器 出版物 瀏覽 資料車(3)          命令列檢索       運業元 ●       検索欄位         運業正 ●       使索欄位       新僧正表單         「       逆       Document Feature(DF): 資料是否含圖表之註記(PC         ② Caption(CAP): 檢索圖說(少數資料庫適用) | 檢索工具<br>• 雾引典<br>• 尋找術語<br>• 欄位代碼<br>• 命令列說明<br>• <sup>操示</sup><br>DT不適用) | Ø |
| <ul> <li>金文 □ 同債評審 ●</li> <li>出版日期:<br/>所有日期 ▼</li> </ul>                                                                                                    |                                                                           |   |

 $\sin\left(\omega t + \frac{\pi}{2}\right)$ 

### Proquest

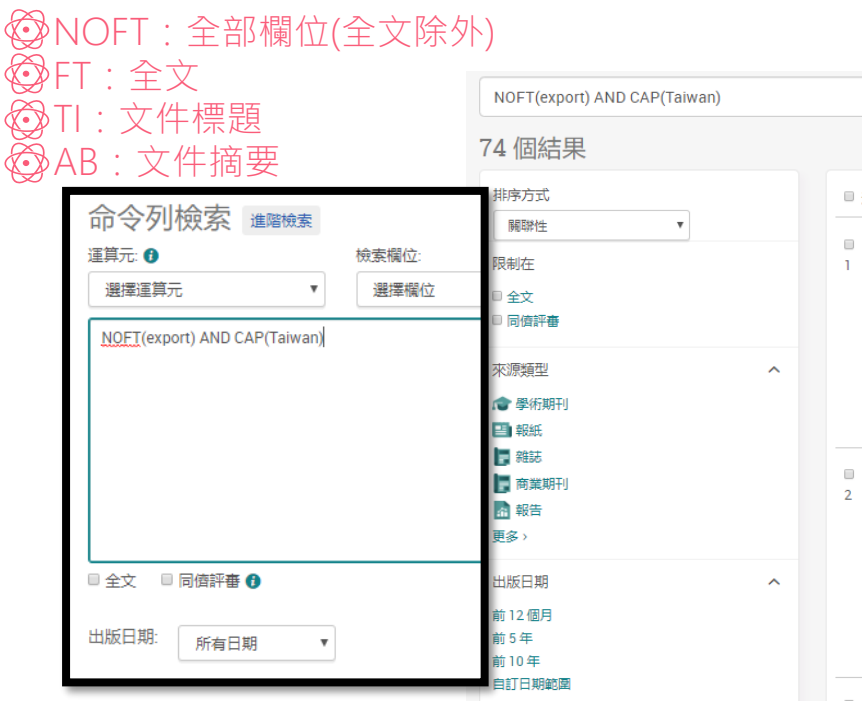

#### 🗏 選擇 1-74

ŝ

ŝ

#### Taiwan

Anonymous.Emerging Markets Economic Outlook; Oxford, (Winter 2007/2008).

 $\sin\left(\omega t + \frac{\pi}{2}\right)$ 

29

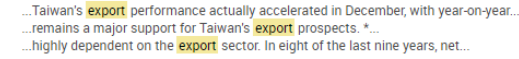

| 摘要/詳細資料 | 全文 | 全文 - PDF (5 MB) |  |
|---------|----|-----------------|--|

#### Taiwan

Anonymous. Emerging Markets Economic Outlook; Oxford, (Autumn 2006).

...1.5-2% and a continuing robust performance by the export sector, up 14%... ...the currency competitive versus most of its leading trade rivals (its IT exports. ...very large amount of the country's growth is being generated by the export...

|  |  | 1 |  |  | 全部顯示~ |
|--|--|---|--|--|-------|
|--|--|---|--|--|-------|

摘要/詳細資料 全文 全文 - PDF (6 MB)

### Proquest

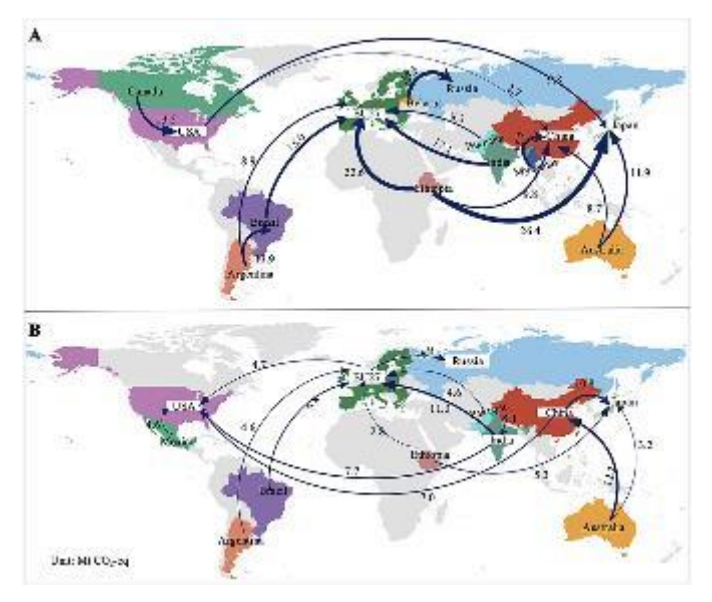

於全文中尋找圖片點選

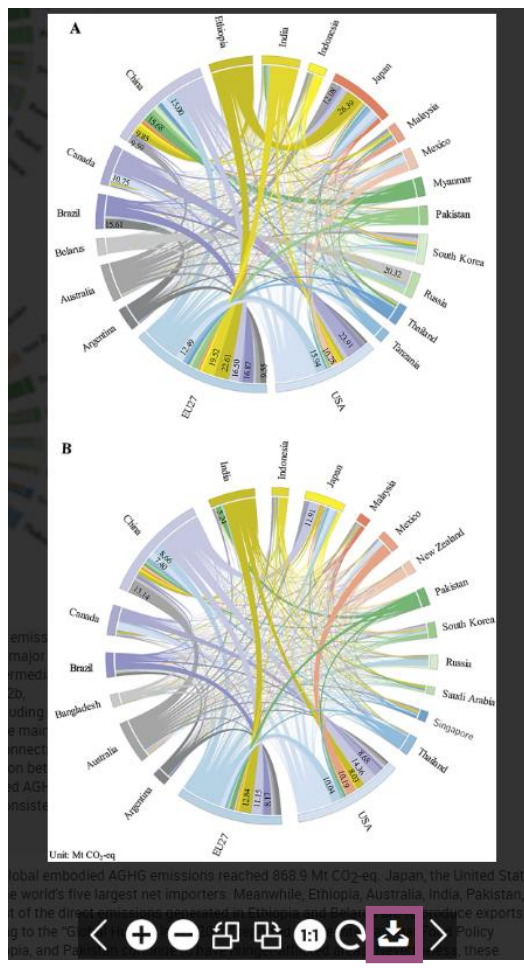

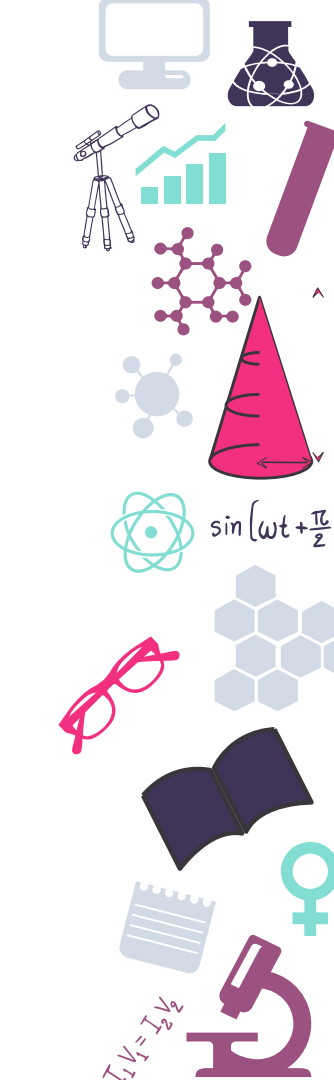

# Ovid

### ② 為資料庫系統平台,整合圖書館已訂購的ovid出版期刊或圖書 ③ 以醫學、生命科學為主軸

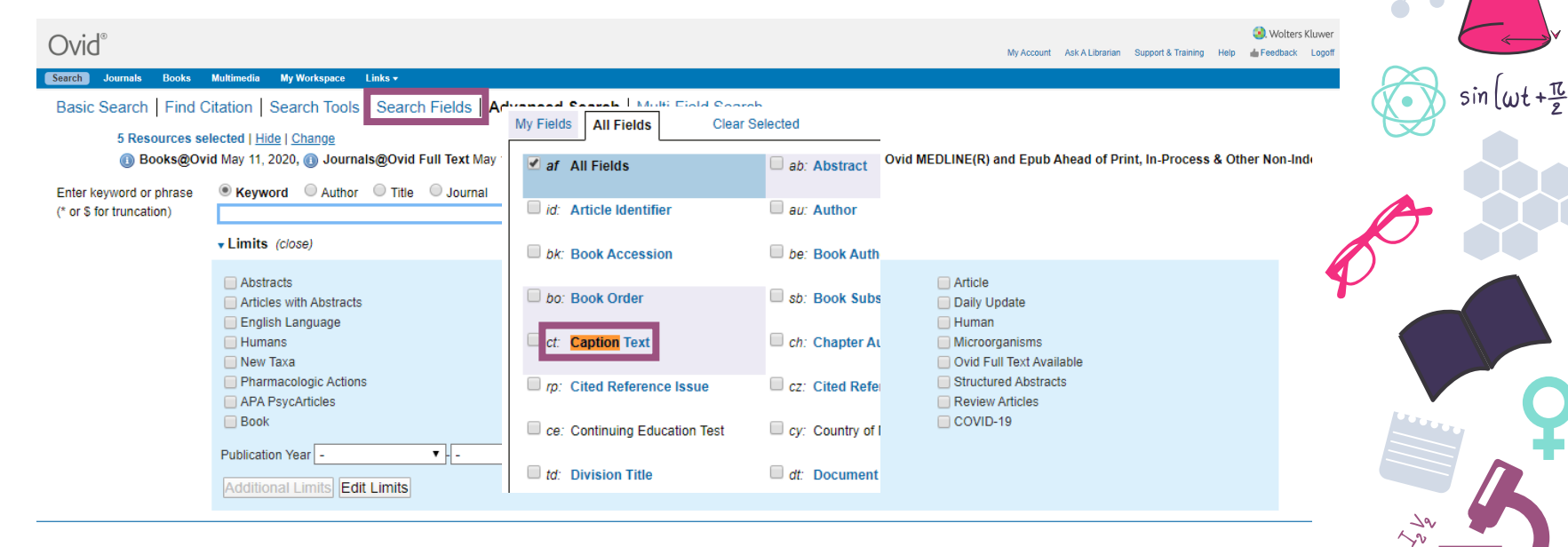

۸

# Ovid

檢索語法:關鍵字.檢索點 EX:influenza.ti AND prevention.ti AND Taiwan.ct

- ti:文章標題
- ab:文章摘要
- af:全欄位
- tx:全文
- ct:圖說,平台自訂的圖說關鍵字

| Search     | Journals    | Books        | Multimedia            | My Workspace | Links 🔻 |             |          |                        |             |
|------------|-------------|--------------|-----------------------|--------------|---------|-------------|----------|------------------------|-------------|
| ▼ Search H | listory (1) |              |                       |              |         |             |          |                        | View Saved  |
| □ #▲       | Searches    |              |                       |              |         | Results     | Туре     | Actions                | Annotations |
| 1          | (influen)   | za and preve | ention).ti. and Taiwa | in.ct.       |         | 6           | Advanced | Display Results More 👻 | $\Box$      |
| Save       | emove Cor   | nbine with:  | AND OR                |              |         | Deduplicate |          |                        |             |
| (influen   | za and p    | reventio     | on).ti. and T         | aiwan.ct.    |         |             |          | Search                 |             |

۸

 $\sin\left(\omega t + \frac{\pi}{2}\right)$ 

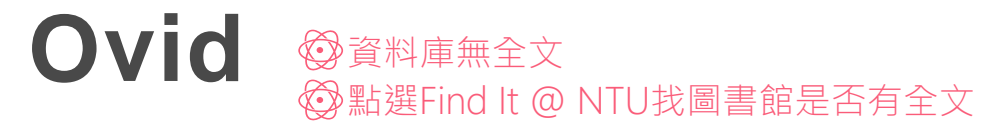

目前可獲得從2006.

1. Prevalence and associated psychosocial factors of increased hand hygiene practice during the influenza A/H1N1 pandemic: findings and prev

Miao, Yen-Yu 1\*; Huang, Jiun-Hau 1,2\* Journals@Ovid Full Text Tropical Medicine & International Health, 17(5):604-612, May 2012. [Miscellaneous] [Hygiene]

AN: 00060771-201205000-00008.

► Abstract Cite 🔜 + My Projects 🔜 + Annotate

Table of Contents Abstract Reference Complete Reference

Section Citing Articles

Library Holdings 🚯 Find It@NTU

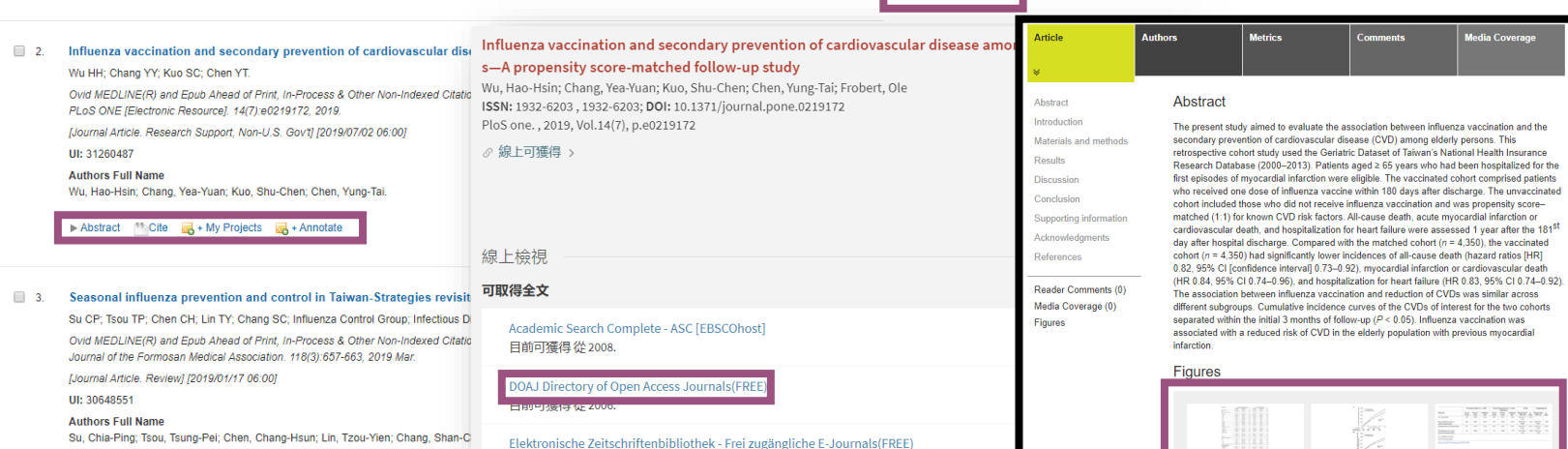

► Abstract Cite 🛃 + My Projects 🛃 + Annotate

.

### Ovid ☺資料庫有全文 ☺點選Ovid Full Text找所需圖片點選觀看 ☺匯出圖片、ppt

#### **4186.** Validation of the Smoking Cessation Counseling Scale Chinese Version in Taiwan.

Tsai HW; Chen SC; Wu HL; Hong MY; Lee YH; Lai YH.

Ovid MEDLINE(R) and Epub Ahead of Print, In-Process & Other Non-Indexed Citations, Daily and Versions(R) Cancer Nursing. 42(6):E32-E39, 2019 Nov/Dec.

[Journal Article. Research Support, Non-U.S. Gov't] [2018/10/19 06:00]

#### UI: 30334846

Table 4

#### Authors Full Name

Tsai, Hsiu-Wen; Chen, Shu-Ching; Wu, Hsein-Lin; Hong, Ming-Ying; Lee, Yun-Hsiang; Lai, Yeur-Hur.

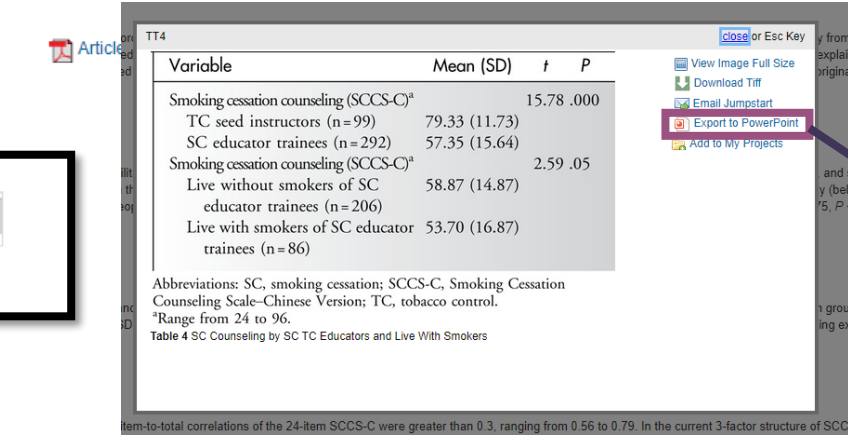

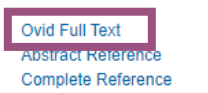

Sind Citing Articles

Library Holdings Document Delivery Internet Resources

#### 🚯 Find It@NTU

|                                                                                                    | Table                            | 4            |               |                                                                              |
|----------------------------------------------------------------------------------------------------|----------------------------------|--------------|---------------|------------------------------------------------------------------------------|
| Variable                                                                                                    | Mean (SD)                        | t            | Ρ             | Validation of the Smaking Cessation Counseling                               |
| Smoking cessation counseling (SCCS-C) <sup>a</sup>                                                              |                                  | 15.78        | .000          | Chinese Version in Talwan.<br>Tsal HW; Chen SC; Wu HL; Hong MIP; Lee YH; Lai |
| TC seed instructors (n=99)                                                                                      | 79.33 (11.73)                    |              |               | Cancer Nursing. 42(6):E32-E39, 2023 Nov/Dec.                                 |
| SC educator trainees (n=292)                                                                                    | 57.35 (15.64)                    |              |               | 10.1097/NCC.0000000000063610.1097/NCC.0                                      |
| Smoking cessation counseling (SCCS-C) <sup>a</sup>                                                              |                                  | 2.59         | .05           | 0000050                                                                      |
| Live without smokers of SC<br>educator trainees (n = 206)                                                       | 58.87 (14.87)                    |              |               | Table 4 SC Crusseline by SC TC Educatory and II                              |
| ive with smokers of SC educator pees (n = 86)                                                                   | 53.70 (16.87)                    |              |               | Smokers                                                                      |
| Abbreviations: SC, smoking cessation; SCC<br>Counseling Scale–Chinese Version; TC, tol<br>'Range from 24 to 96. | S-C, Smoking C<br>pacco control. | essation     |               |                                                                              |
|                                                                                                    |                                  |              |               |                                                                              |
|                                                                                                    |                                  |              |               |                                                                              |
|                                                                                                    |                                  |              |               |                                                                              |
|                                                                                                    |                                  |              |               |                                                                              |
|                                                                                                    |                                  |              |               |                                                                              |
| Wolters Kluwer OvidSP Copyright 0 :                                                                             | 1019 Wolters Kluwer Health       | Inc. All rig | hts reserved. |                                                                              |

with

sin (wt+亞

### **BioOne**

SioOne COMPLETE 🔰 BioOne CAREER CENTER

BioOne

**BioOne** COMPLETE

### 由非營利學術單位建置之具影響力、經同儕評鑑之學術研究期刊資料庫 主題包含生命、環境、動物、植物、獸醫等科學

Search

Sign Ir

View Cart

ADVANCED SEARCH

ADVANCED SEARCH

### Search more than 200 leading titles in the biological, ecological, and environmental sciences.

BROWSE

| Enter Search Term | Q | SEARCH >        |
|-------------------|---|-----------------|
|                   |   | ADVANCED SEARCH |
|                   |   |                 |
|                   |   |                 |
|                   |   |                 |

RESOURCES •

| KEYWORDS/PHRASES                                                                                                    |                                                                                                    |
|----------------------------------------------------------------------------------------------------|----------------------------------------------------------------------------------------------------|
| Keywords         Enter Keywords / Phrases / Author Name / Publication T           AND           Enter Keywords / Phrases / Author Name / Publication T <t< th=""><th>Title n All Fields Parmove<br/>All Fields Parmove<br/>Abstract n All Fields<br/>Title n Author Name pys<br/>Author Name pys<br/>DOINSSNISSIN<br/>Title n Figure 3 Table Capitons pys<br/>Title Title Title</th></t<> | Title n All Fields Parmove<br>All Fields Parmove<br>Abstract n All Fields<br>Title n Author Name pys<br>Author Name pys<br>DOINSSNISSIN<br>Title n Figure 3 Table Capitons pys<br>Title Title Title |
|                                                                                                    | +Add another field                                                                                                    |
| PUBLICATION TITLE:                                                                                                    | Abstract<br>Author Name<br>Affiliation<br>DOI/ISSN/ISBN                                                                                                    |
| PUBLICATION YEARS                                                                                                    | Figure & Table Captions<br>Keywords<br>Title                                                                                                    |
|                                                                                                    | Clear Form SEARCH                                                                                                    |

# **BioOne**

#### **SEARCH RESULTS** G 請選取語言 ▼ FIGURES 22 results found for: 🛛 ((avian flu) OR (bird flu)) AND FIGURETABLECAPTIONS:(H5N1) ARTICLE -REFERENCES CITED BY & TABLES Sign In to Save Search 於文内觀看 Fig. 1 Sort By Newest to Oldest V Display 25 per page V 22 results REFINE BY View Large | Download | View In Article Context 15 January 2016 SEARCH WITHIN RESULTS Upper trachea Lessons from the Largest Epidemic of Avian Influenza Viruses in Taiwan. 2015 threshold (C<sub>i</sub>) Ching-Fen Chang, Chwan-Chuen King, Cho-Hua Wan, Yun-Cheng Chang, Ta-Chien Chan DOWNLOAD PDF Lower trachea Q Search within 40Chang-Chun David Lee, Po-Hao Borris Chou, Zheng-Rong Tiger Li, Yao-Tsun Li, Tzu-Jung Tseng, Pei-Fen Lee, Chuan-Hsiung Chang SAVE TO MY LIBRARY Avian Diseases Vol. 60, Issue 1s (Jan 2016), pg(s) 156-171 30 YEAR KEYWORDS: epidemiology, highly pathogenic avian influenza H5 virus, phylogenetic analysis, prevention and control policy, surveillance, Taiwan cycle Range Read Abstract + 20 < Average 1965 2020 1 December 2012 10 Single Year Efficacy of rHVT-AI Vector Vaccine in Broilers with Passive Immunity Against Challenge with Two Antigenically Divergent Egyptian Clade 2.2.1 HPAI H5N1 Strains DOWNLOAD PDF F. Rauw, V. Palya, Y. Gardin, T. Tatar-Kis, K. Moore Dorsey, B. Lambrecht, T. van den Berg 6-18 24 30 36 42 48 Avian Diseases Vol. 56, Issue 4s1 (Dec 2012), pg(s) 913-922 SAVE TO MY LIBRARY PUBLICATION TITLE Hours post inoculation Read Abstract + Start typing title 7 August 2011 View all titles Genetic Variation of Highly Pathogenic H5N1 Avian Influenza Viruses in Vietnam Shows Both Species-Specific and Spatiotemporal Associations DOWNLOAD PDF Margaret Carrel, Xiu-Feng Wan, Tung Nguyen, Michael Emch Avian Diseases Vol. 55, Issue 4 (Aug 2011), pg(s) 659-666 KEYWORDS SAVE TO MY LIBRARY Read Abstract + avian influenza (9) - HENII (7)

### 💬 單獨瀏覽圖表

Relative distributions of H5N1 in upper and lower trachea of infected chickens at different PI time points. The Ct values corresponding to the RNA extracted from the upper tracheal swabs and the lower tracheal swabs were averaged and plotted against the corresponding time of sampling (PI) as shown. The Ct values corresponding to the swabs sampled between 6 and 18 hr PI were combined, averaged and plotted against 6-18 h PI in the figure. The SDs are shown as error bars. RNA was extracted from swabs with the OR and assayed for RRT-PCR with AI matrix beads plus IPC as described in Materials and Methods.

sin (wt+亞

### SPIE

### ◎ 為國際光電工程學會所出版之電子書、會議論文集、期刊等全文資料

| SPIE. | SPIE. DIGITAL | SPIE. CAREER | Coptics.org   |            |        | Sign In                |
|-------|---------------|--------------|---------------|------------|--------|------------------------|
|       |               | CONFEREN     |               |            |        | AD                     |
| SPI   |               | PAPERS       | PRESENTATIONS | JOURNALS - | EBOOKS | Search Digital Library |

### Search the world's largest collection of optics and photonics applied research.

Enter Search Term Q SEARCH >

| resynords  | Enter Keywords / Phrases / Author Name / Publication Title         In         All Fields              Ramova<br>All Fields              Ramova<br>All Fields              Ramova<br>Author Name / Publication Title              In<br>Author Name / Publication Title              In<br>Points A stract<br>Author Name / Publication Title              In<br>Points A stract<br>Author Name / Publication Title              In<br>Points A stable Captions<br>Keywords / Phrases / Author Name / Publication Title              In<br>Points A stable Captions<br>Keywords<br>Volume Title |        |            |       |     |     | in         | All Fields   All Fields  All Fields  Abstract  Author Name  Ove  Ove |  |
|------------|----------------------------------------------------------------------------------------------------|--------|------------|-------|-----|-----|------------|----------------------------------------------------------------------|--|
| AND 🔻      |                                                                                                    |        |            |       |     |     | in         |                                                                      |  |
| AND V      |                                                                                                    |        |            |       |     |     | ntions ove |                                                                      |  |
| arch In:   |                                                                                                    |        |            |       |     |     |            |                                                                      |  |
| Proceeding | ls                                                                                                    | Volume | All        |       |     |     |            |                                                                      |  |
| Journals + |                                                                                                    | Volume | All        | Issue | All | Pag | e          | All                                                                  |  |
| eBooks +   |                                                                                                    |        |            |       |     |     |            |                                                                      |  |
| blicatio   | n Years                                                                                                    |        |            |       |     |     |            |                                                                      |  |
| Range      |                                                                                                    |        | Single Yea | ar    |     |     |            |                                                                      |  |
| 4062       | 2020                                                                                                    | ]      | YYYY       |       |     |     |            |                                                                      |  |
| 1962       |                                                                                                    |        |            |       |     |     |            |                                                                      |  |
| 1962       |                                                                                                    |        |            |       |     |     |            |                                                                      |  |

sin [wt+=

# SPIE

| Keywords/I                                                            | a printing in Figure & Ti                                                                                                    | Table •     Figures &<br>TABLES     REFERENCES     CITED BY                                                            |  |  |  |  |  |  |  |  |
|-----------------------------------------------------------------------|----------------------------------------------------------------------------------------------------|----------------------------------------------------------------------------------------------------|--|--|--|--|--|--|--|--|
| REFINE BY                                                             | Sort By Newest to Oldest   Display 25 per page                                                                                                    | Figure 1. <sup>②</sup> 供放大、下載、於文內觀看                                                                                    |  |  |  |  |  |  |  |  |
| SEARCH WITHIN RESL                                                    | Proceedings Paper   28 April 2020 Ultrasonic evaluation of polymer additively manufactured parts for defect inspection and structural integrity assessment Jnsun Lee, Mostafa Hasanian, Hossain Saboonchi, Maggie Baechle, Valery Godinez-                                                                                                    | t                                                                                                    |  |  |  |  |  |  |  |  |
| PUBLICATION Conference Proceedir (564)                                | Azcuaga, Hossen Lanen     Proc. SPIE. 1130, Nondestructive Characterization and Monitoring of Advanced Materials, Aerospace,     Civil Infrastructure, and Transportation IX     KEYWORDS: Additive manufacturing. Computer aided design, Defect detection, Inspection, Manufacturing     Nondestructive evaluation. Polymers. Signal altenuation. Ultrasonics. Ultrasonography     Read Abstract + |                                                                                                    |  |  |  |  |  |  |  |  |
| Paper (564)     Presentation ■4     Journal Article (5) +     eBook + | 174)<br>Proceedings Paper + Presentation   22 April 2020 <b>D4</b> Presentation + Paper<br>The ultimate bio-inspiration: how to build a self-replicating machine to<br>colonize the Moon                                                                                                    |                                                                                                    |  |  |  |  |  |  |  |  |
| YEAR<br>Range                                                         | A. Ellery:<br>Proc. SPIE. 11374, Bioinspiration, Biomimetics, and Bioreplication X<br>KEYWORDS: <u>3D printing, Actuators, Biomimetics, Manufacturing</u><br>Read Abstract +                                                                                                    | 3D printed ABS block samples (Set I) at different thicknesses (Left to right and top to bottom: 5, 10, 15, and 20 mm). |  |  |  |  |  |  |  |  |

 $\sin\left(\omega t + \frac{\pi c}{2}\right)$  $\overline{\mathbf{x}}$ 12

Į

L)

۸

# **Demo Time!**

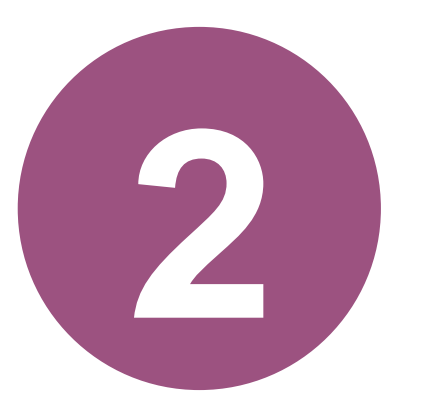

# **學術文章圖片檢索-**全文資料庫找出有圖片的文獻

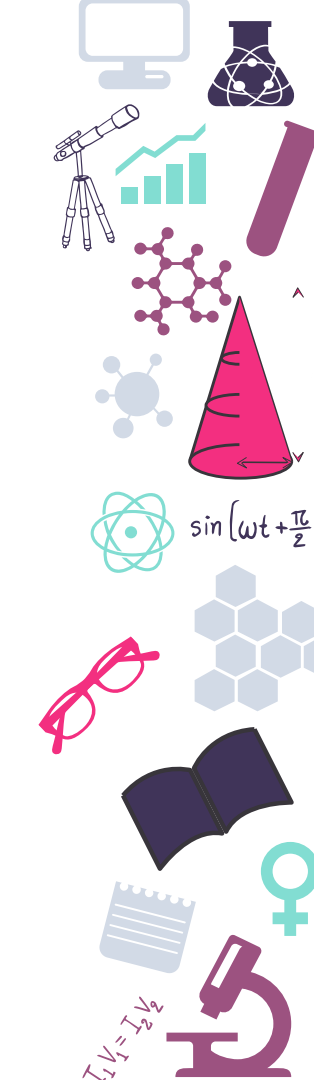

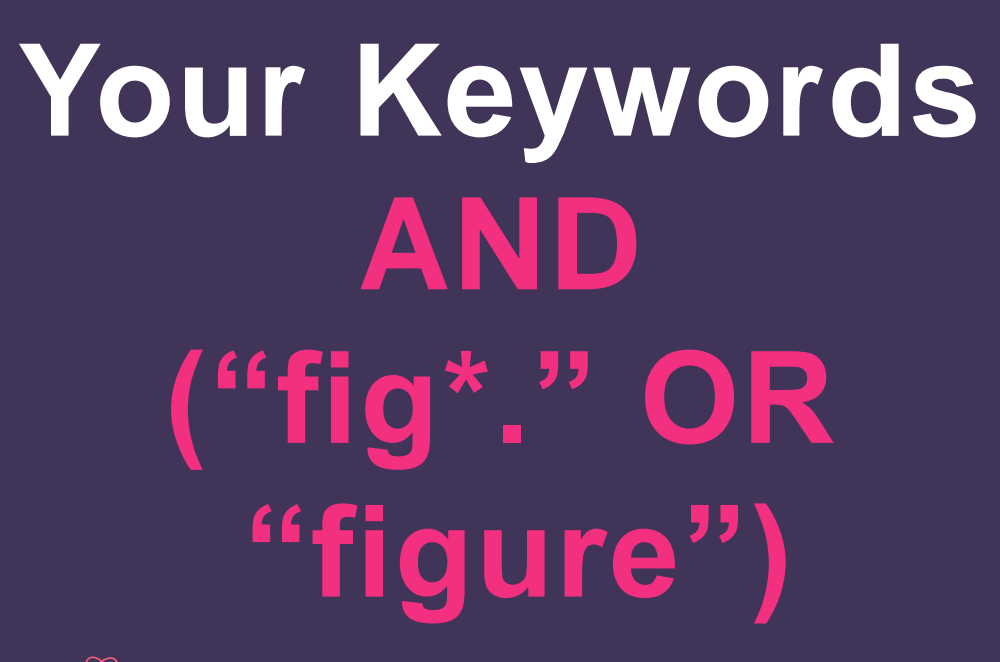

sin (wt+亞)

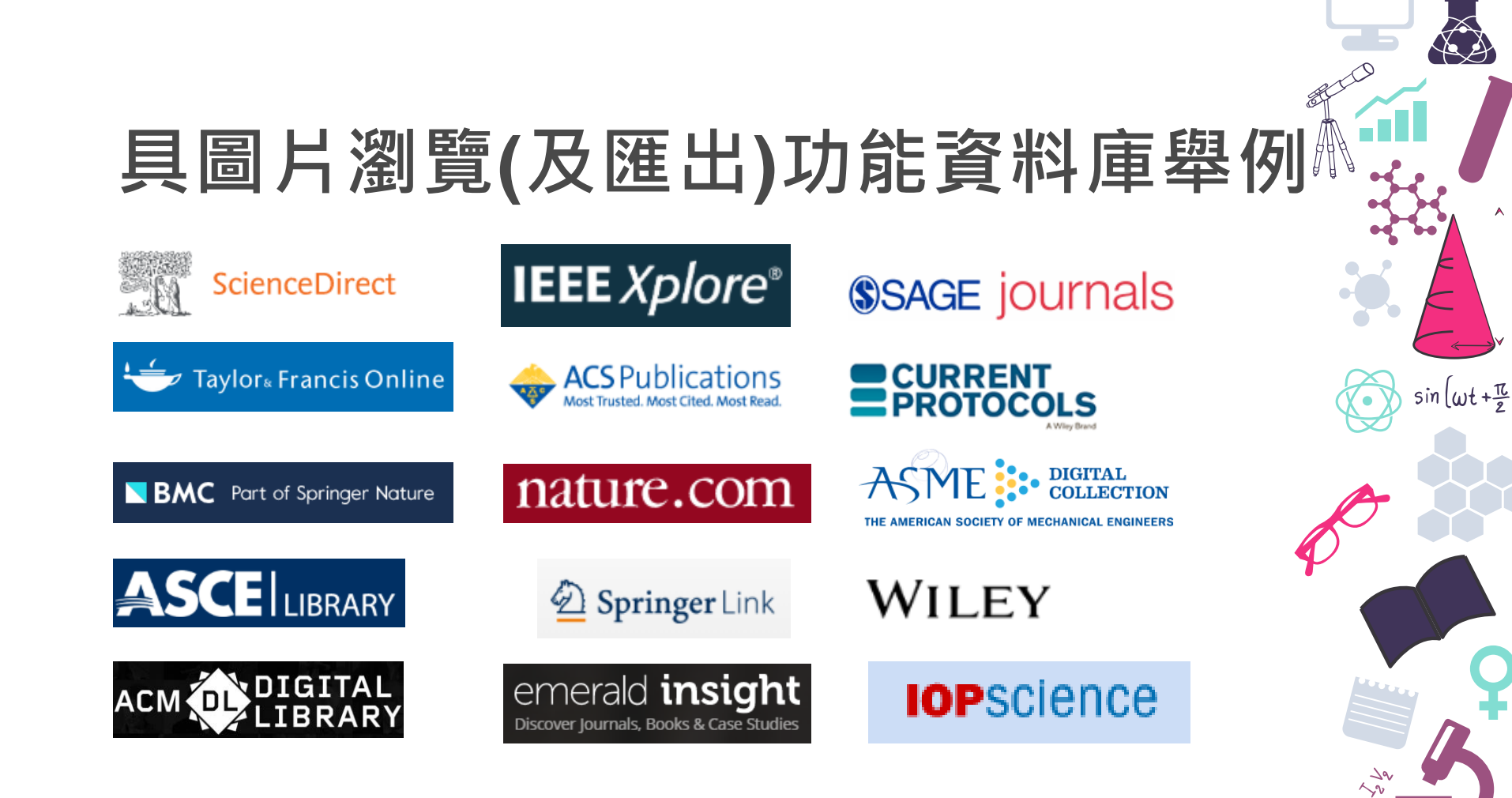

### ScienceDirect ScienceDirect

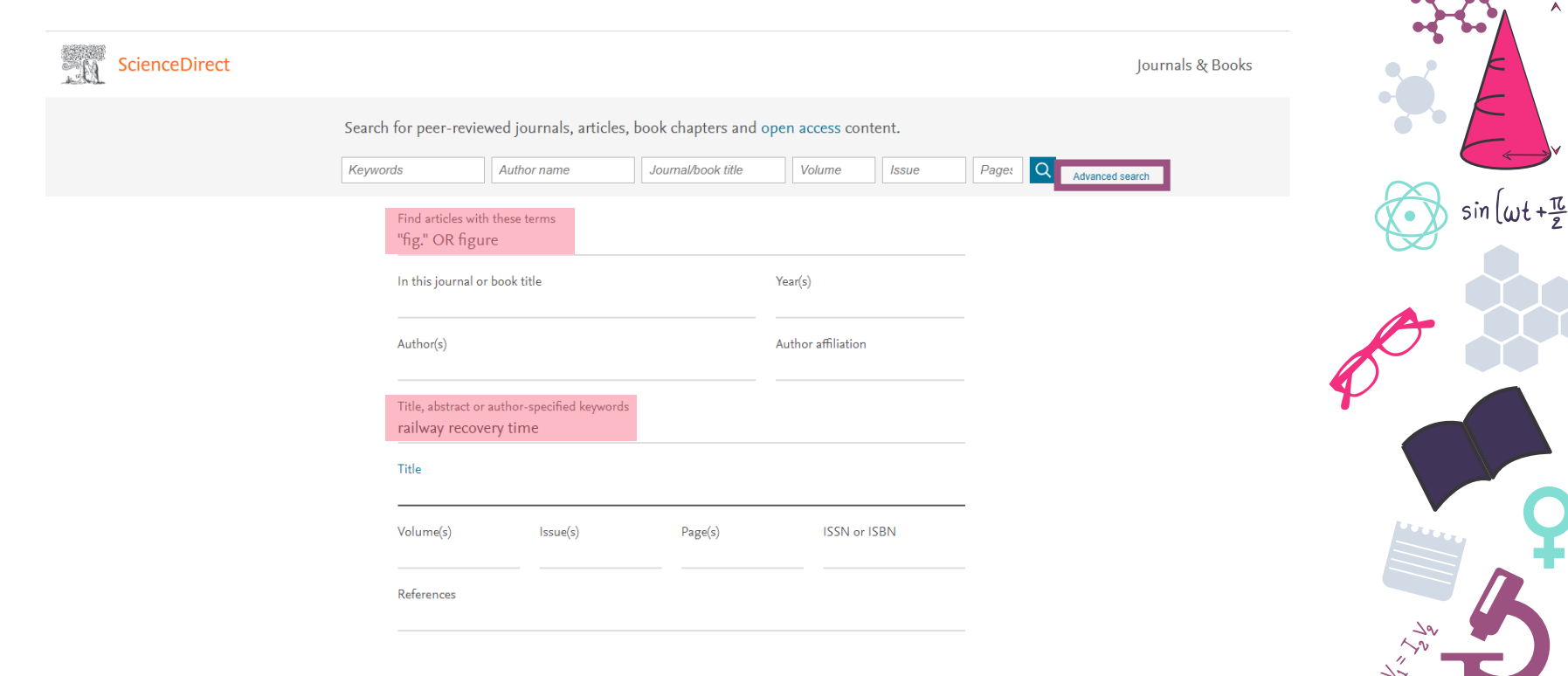

٨

### ScienceDirect ScienceDirect

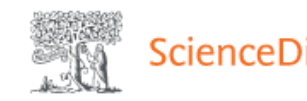

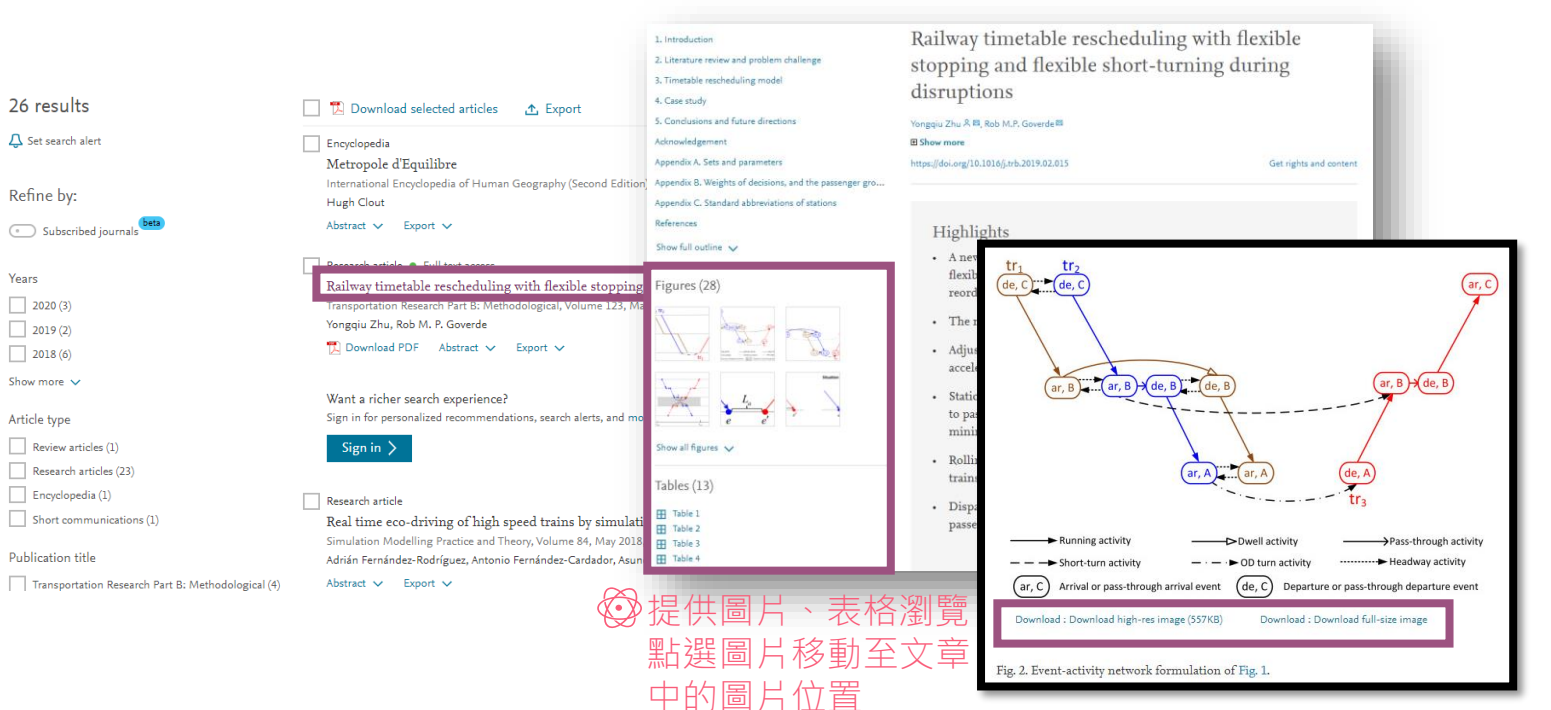

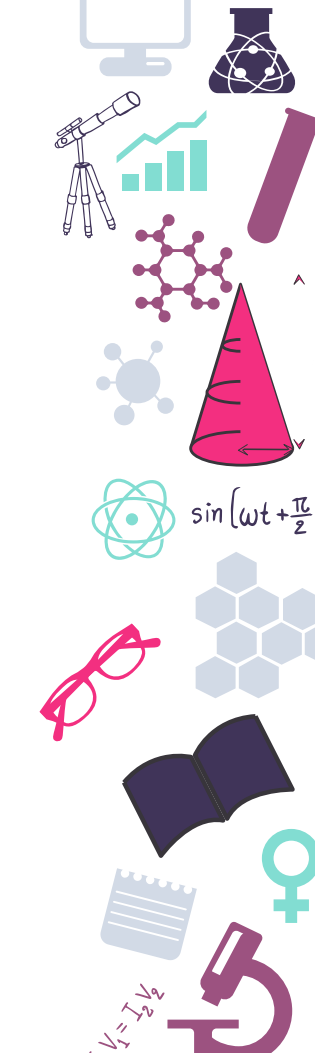

### SAGE (SSAGE journals

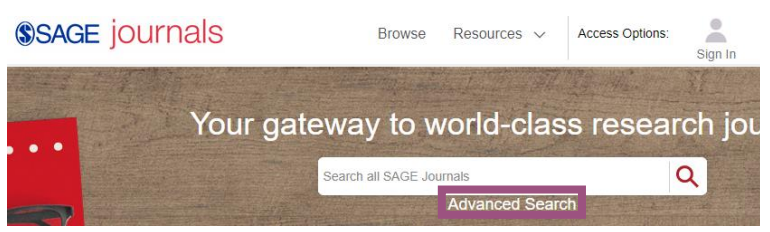

| Keywords                                                           | coronavirus                                                             | × |  |  |  |  |  |  |
|--------------------------------------------------------------------|-------------------------------------------------------------------------|---|--|--|--|--|--|--|
| Anywhere •                                                         | "fig." OR figure                                                        | + |  |  |  |  |  |  |
| Anywhere<br>Title<br>Author<br>Keywords<br>Abstract                | Anywhere<br>Title My favorites   clea<br>Author<br>Keywords<br>Abstract |   |  |  |  |  |  |  |
| Publication Da<br><ul> <li>All dates</li> <li>Last: Sel</li> </ul> | te                                                                      |   |  |  |  |  |  |  |
| Custom range: Year      To: Year                                   |                                                                         |   |  |  |  |  |  |  |
| Access Type                                                        |                                                                         |   |  |  |  |  |  |  |
| All content                                                        |                                                                         |   |  |  |  |  |  |  |
| Open access content only                                           |                                                                         |   |  |  |  |  |  |  |

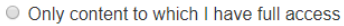

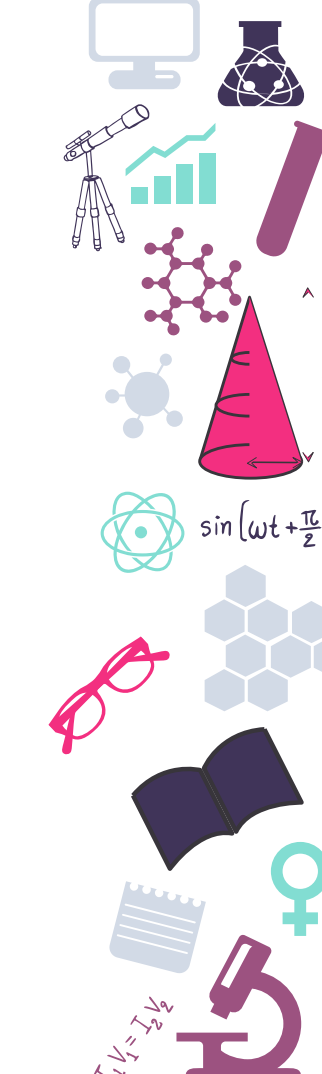
#### **SAGE SAGE** journals

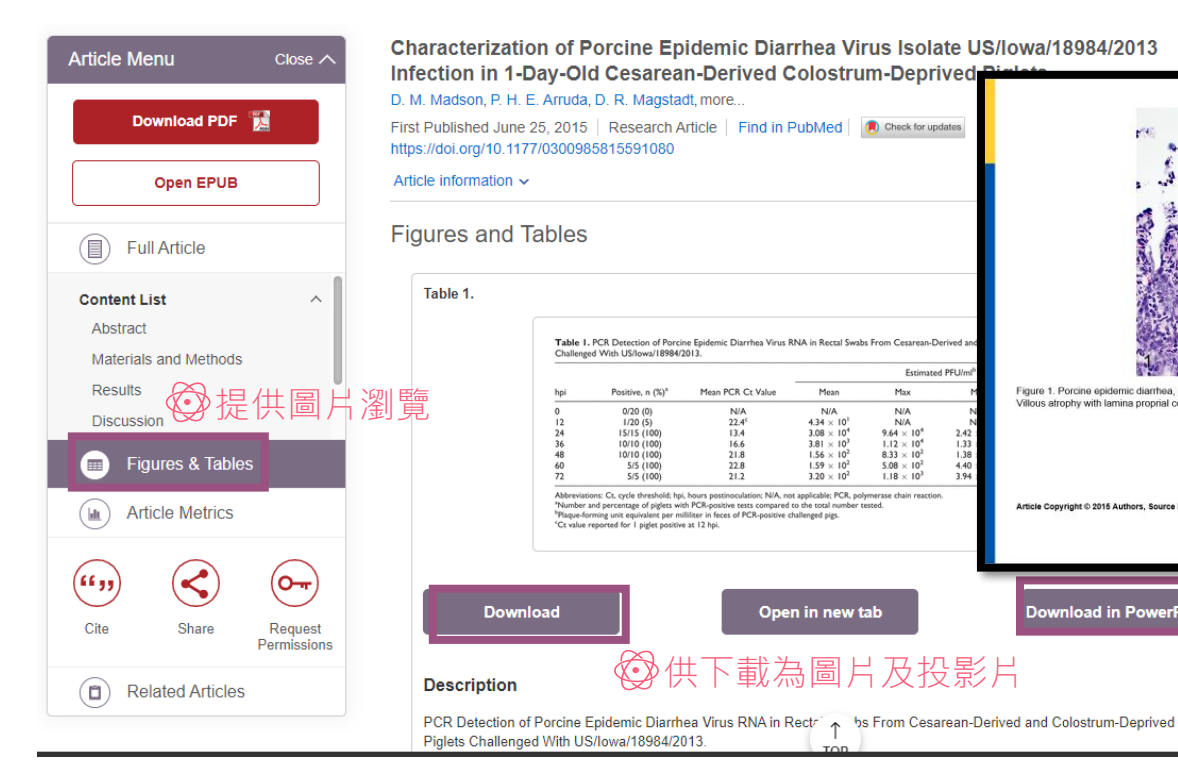

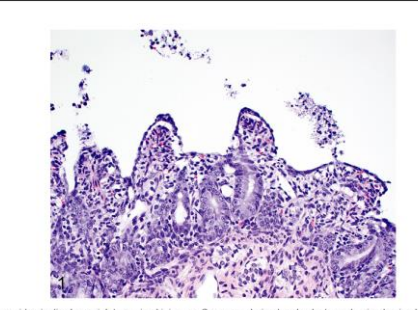

ு 投影片

.

sin (wt + The

Figure 1. Porcine epidemic diarrhea, piglet, proximal jejunum. Cesarean-derived and colostrum-deprived animal 24 hours postinoculation. Villous atrophy with lamina proprial collapse and attenuation of enterocytes. Hematoxylin and eosin

Article Copyright © 2015 Authors, Source DOI: 10.1177/03 See content reuse guidelines at:

Download in PowerPoin

#### Advanced Search

Springer Link

| Find Resources                       |
|--------------------------------------|
| with all of the words                |
| gene feed                            |
| with the exact phrase                |
|                                      |
| with at least one of the words       |
| fig. figure                          |
| without the words                    |
|                                      |
| where the title contains             |
| Duroc pigs                           |
| e.g. "Cassini at Saturn" or Saturn   |
| where the author / editor is         |
|                                      |
| e.g. "H.G.Kennedy" or Elvis Morrison |
| Show documents published             |
| Start year End year                  |
| between v and                        |
| Include Preview-Only content         |
| Search                               |
|                                      |

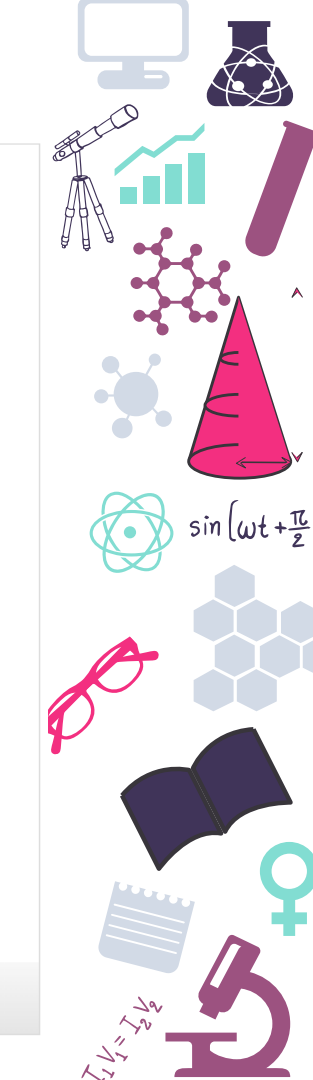

# Springer Springer Link

| Include Preview-Only content                                                         | y 💌                    | 8 Result(s) for 'gene AND feed AND (fig. OR figure)'                                                                                                    |
|--------------------------------------------------------------------------------------|------------------------|----------------------------------------------------------------------------------------------------|
| Refine Your Search                                                                   |                        | Sort By Relevance Newest First Oldest First > Date Published                                                                                                    |
| Content Type<br>Article                                                              | 8                      | A two-nucleotide d<br>(MBL2) gene nonft Original Paper   Published: 31 January 2014                                                                                                    |
| Discipline<br>Life Sciences<br>Biomedicine                                           | 5                      | The mannose-binding lectins ( A two-nucleotide deletion renders the mannose-binding inducing the lectin activation p<br>I. M. Bergman, R. Edman, P. v<br>lectin 2 (MBL2) gene nonfunctional in Danish Landrace                                                                                                    |
| Subdiscipline Animal Genetics and Genomics Life Sciences, general Plant Genetics and | see all<br>5<br>4<br>3 | Article Genomic evaluatio: L.M. Bergman, K. Edman, P. van As, A. Huisman & Helle Risdahl Juul-Madsen L.M. Bergman, K. Edman, P. van As, A. Huisman & Helle Risdahl Juul-Madsen L.M. Bergman, K. Edman, P. van As, A. Huisman & Helle Risdahl Juul-Madsen L.M. Bergman, K. Edman, P. van As, A. Huisman & Helle Risdahl Juul-Madsen L.M. Bergman, K. Edman, P. van As, A. Huisman & Helle Risdahl Juul-Madsen L.M. Bergman, K. Edman, P. van As, A. Huisman & Helle Risdahl Juul-Madsen L.M. Bergman, K. Edman, P. van As, A. Huisman & Helle Risdahl Juul-Madsen L.M. Bergman, K. Edman, P. van As, A. Huisman & Helle Risdahl Juul-Madsen L.M. Bergman, K. Edman, P. van As, A. Huisman & Helle Risdahl Juul-Madsen L.M. Bergman, K. Edman, P. van As, A. Huisman & Helle Risdahl Juul-Madsen L.M. Bergman, K. Edman, P. van As, A. Huisman & Helle Risdahl Juul-Madsen L.M. Bergman, K. Edman, P. van As, A. Huisman & Helle Risdahl Juul-Madsen L.M. Bergman, K. Edman, P. van As, A. Huisman & Helle Risdahl Juul-Madsen L.M. Bergman, K. Edman, P. van As, A. Huisman & Helle Risdahl Juul-Madsen L.M. Bergman, K. Edman, P. van As, A. Huisman, K. Huisman, K. Huisman, Helle Risdahl Juul-Madsen, Helle Risdahl, Helle Risdahl, |
| Genomics<br>Human Genetics                                                           | 3                      | Atticle The mannose-binding lectins (MBLs) are central components of innate immunity, facilitating CNDs of MVDN and phagocracies and inducing the lectin activation pathway of the complement system                                                                                                    |
| Language<br>English                                                                  | 8                      | traits in Italian Lar Previously, it has been found that certain activation painway the complement system.<br>Myopalladin (MYPN) and tilthin 1 <i>MBL1</i> and <i>MBL2</i> ( <i>pMBL1</i> , <i>pMBL2</i> ) affect mRNA expression, serum concentration, and<br>they may be functional candid. susceptibility to disease but the combinatory (corts) effect of <i>pMBL1</i> and <i>pMBL2</i> genotypes needs<br>Silvia Braglia, Roberta Davoli, where supported the combinatory (corts) effect of <i>pMBL1</i> and <i>pMBL2</i> genotypes needs                                                                                                    |

### ②提供圖片瀏覽 Download PDF ★

#### 

exon 4 CTAGAGAAAACCAGGCCATCCAGGAGTTAGCTGGAACTGAGGCCTTCCTGGGCATCACA GTACACTGAAGGCCAGTTTGTGGATCTGACAGGAAAgAGGTGAGGTACCAAAATTGG CGGTGAGCCCAACAATGTGCTGATCTGCGGAACCTGGTGAGAAATCTGAGAGGTGAG GAATGACATCTTCTGTTCCTCCCAGCTT1gGGCTGTCTGTGAGTTCCCTGCCTGA

View in article

#### Full size image >

sin (wt+亞

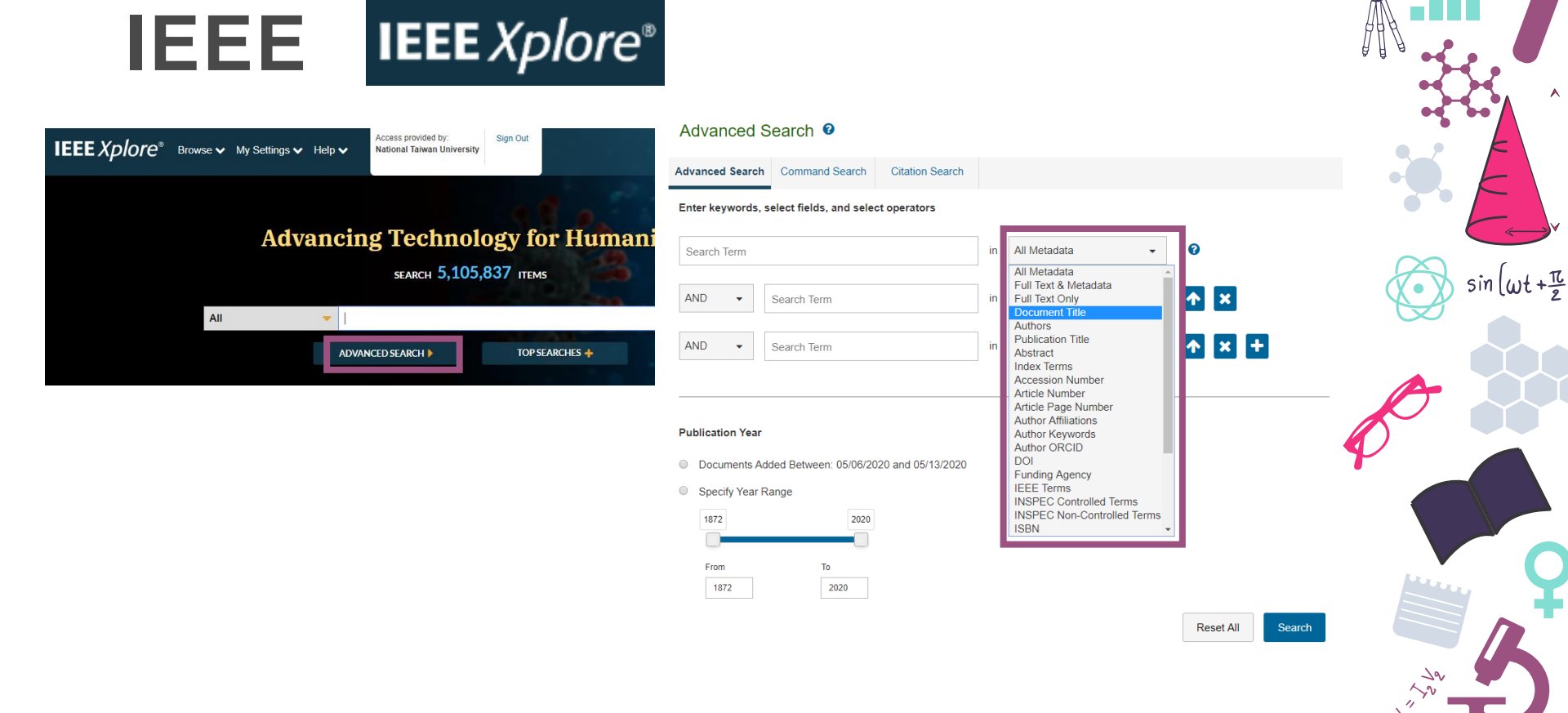

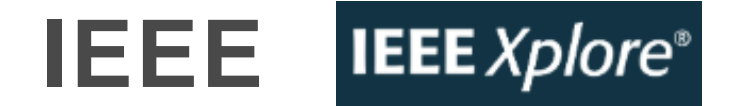

#### Advanced Search @

#### ♥Fig.和figure需分2次檢索

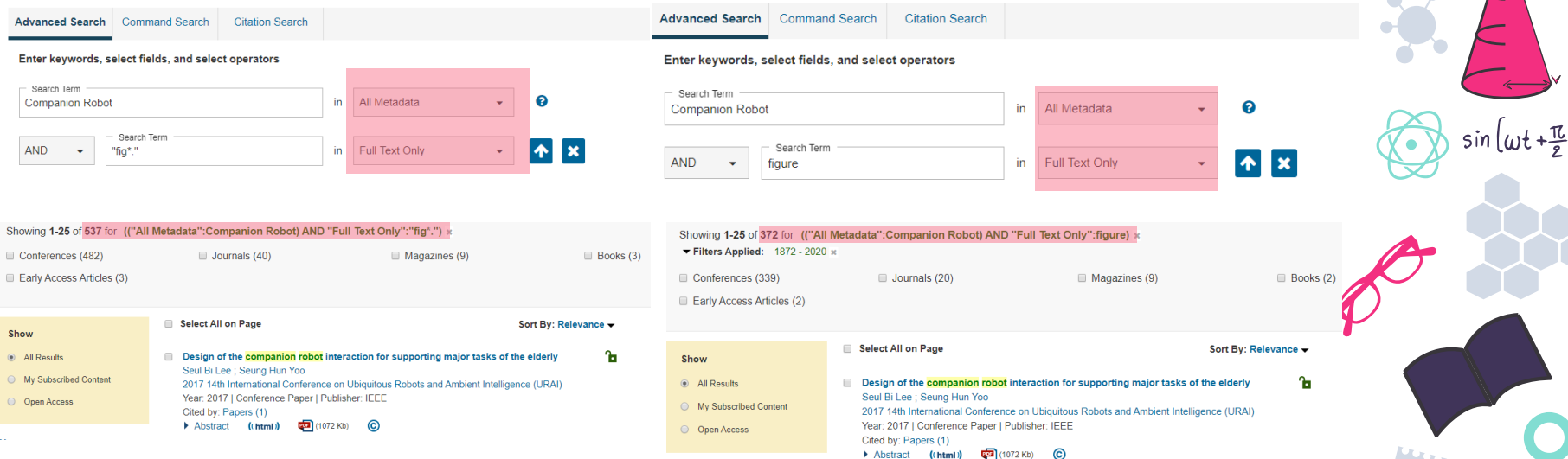

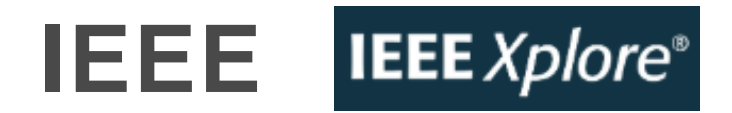

#### ፼提供圖片瀏覽

Design of the companion robot interaction for supporting major tasks of the elderly

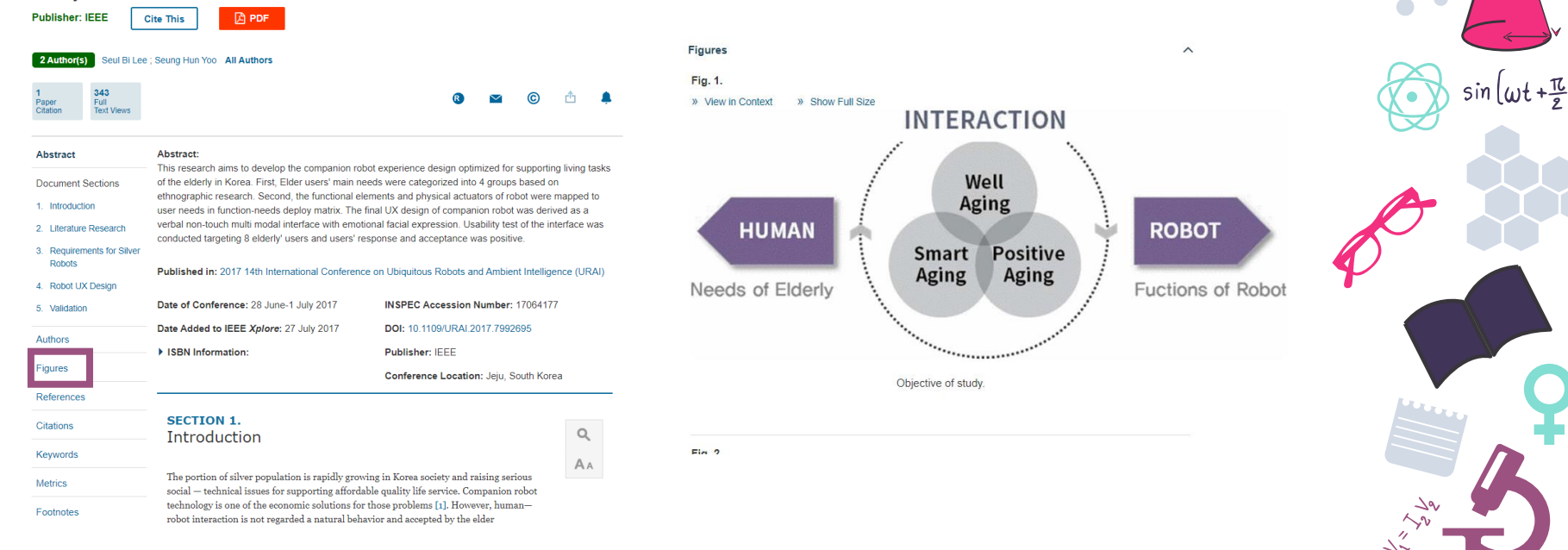

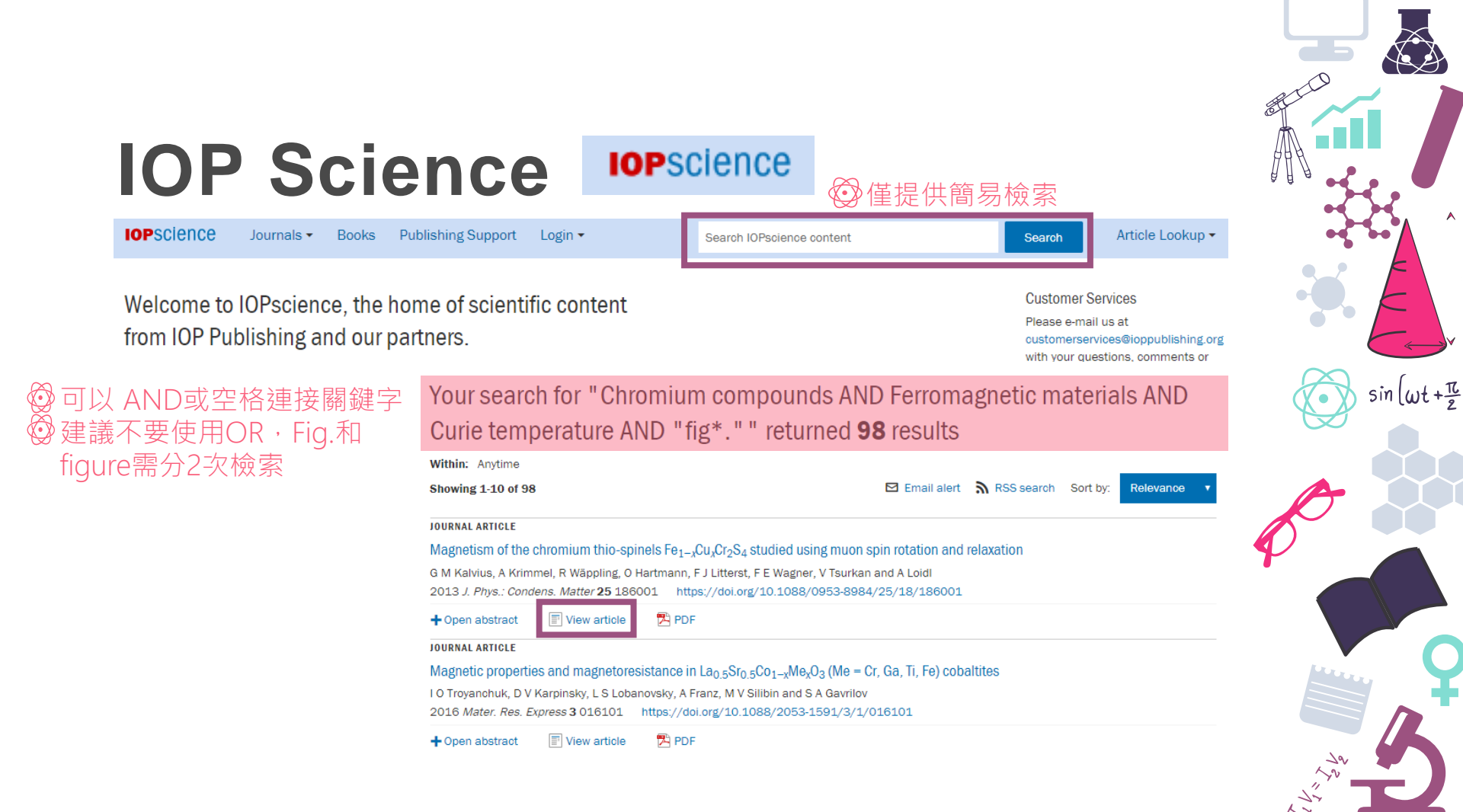

#### **IOP** Science **IOP**science

●提供圖片瀏覽

Figure 2.

FeCr.S, ZF 709

25 50 75 100

Frequency (MHz

studied using muon spin rotation and relaxation

PAPER

A Loidl<sup>2</sup>

🔁 Article PDF

Fiaures 🔻

Figures -

Figure 1.

Published 16 April 2013 • 2013 IOP Publishing Ltd

References -

References -

FeCr,S, ZF 20K

Time (us

Journal of Physics: Condensed Matter, Volume 25, Number 18

Frequency (MHz)

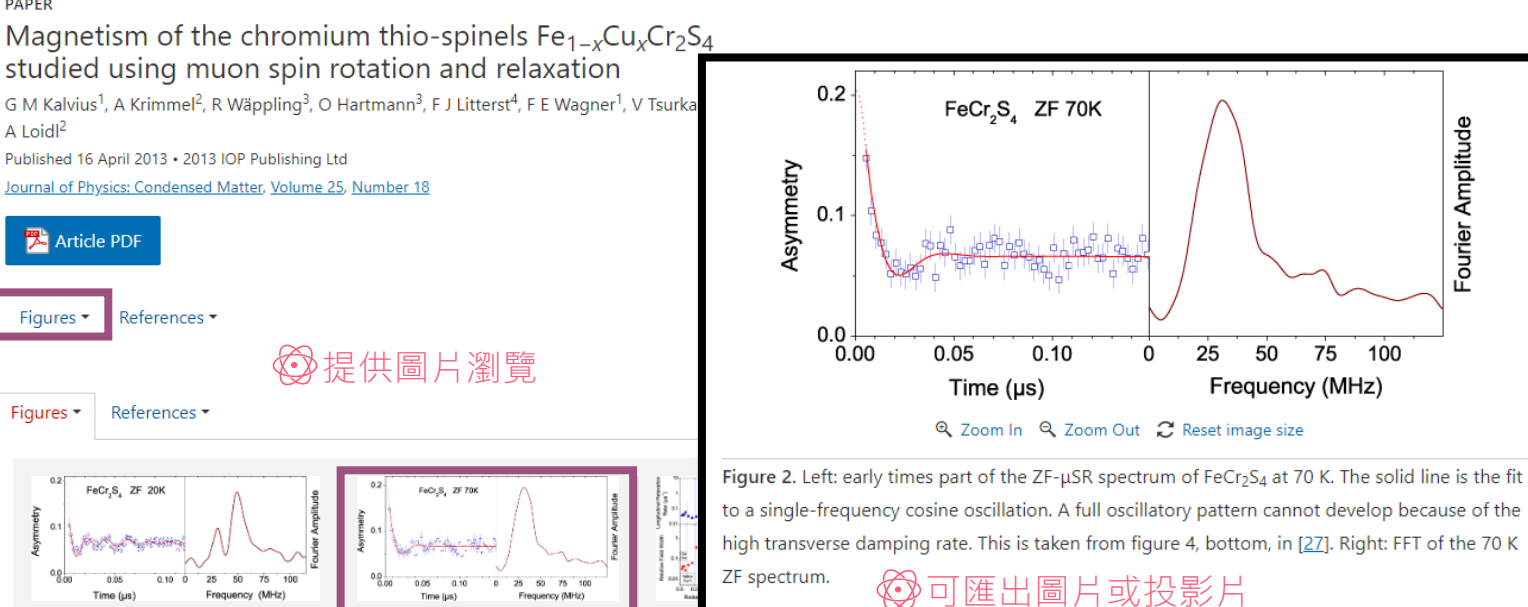

Export PowerPoint slide

Figure Download figure:

Standard image

 $\sin\left(\omega t + \frac{\pi}{2}\right)$ 

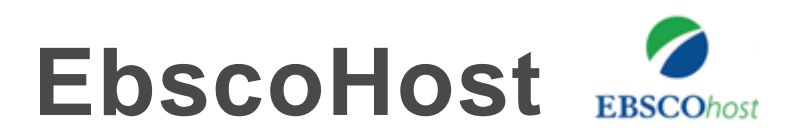

### ☺部分全文資料庫不提供Image檢索功能☺使用EBSCOhost跨資料庫檢索有全文的資料

|           | Searching | g: APA PsycInfo, Show all Choose Databases |                           |                 |  |
|-----------|-----------|--------------------------------------------|---------------------------|-----------------|--|
| EBSCOhost | icu s     | yndrome                                    | Select a Field (optional) |                 |  |
|           | AND +     | "figure" OR "fig*."                        |                           | TX All Text -   |  |
|           | AND +     |                                            | Select a Fie              | ld (optional) 👻 |  |

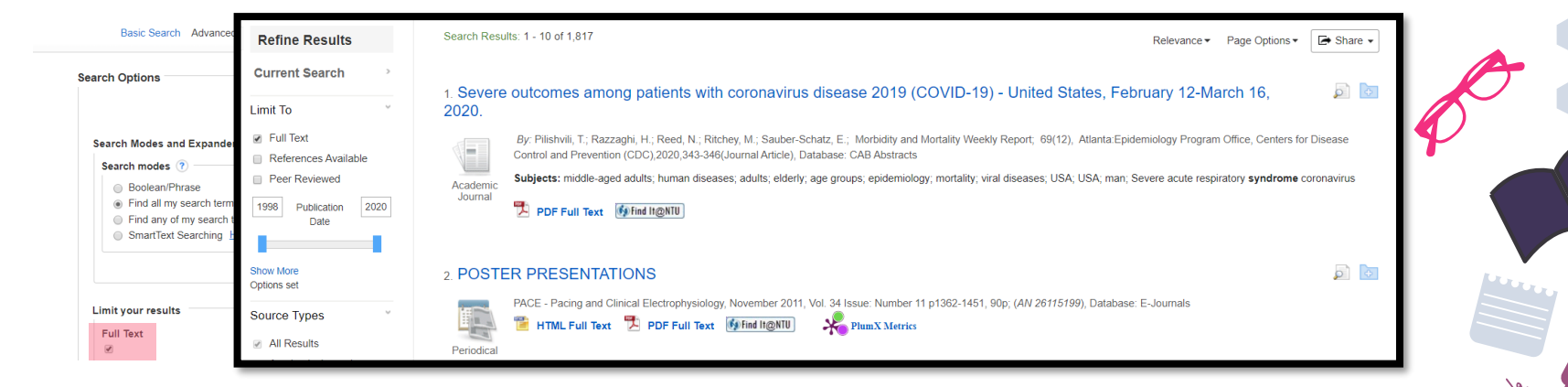

sin (wt+亞

EbscoHost

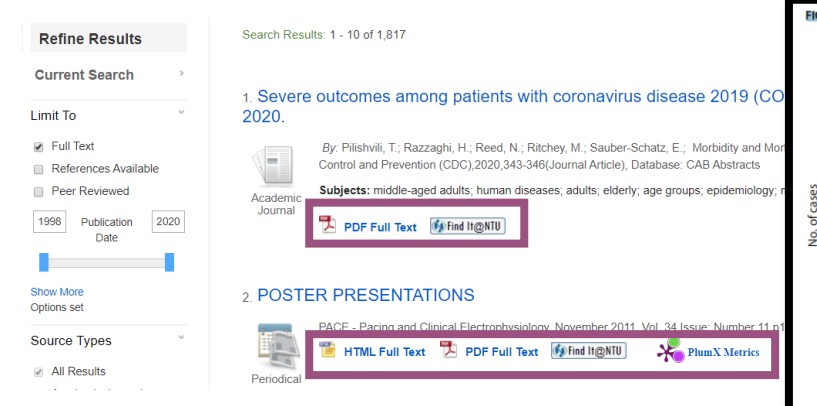

#### HTML Full Text無圖片 使用PDF檔找出圖片

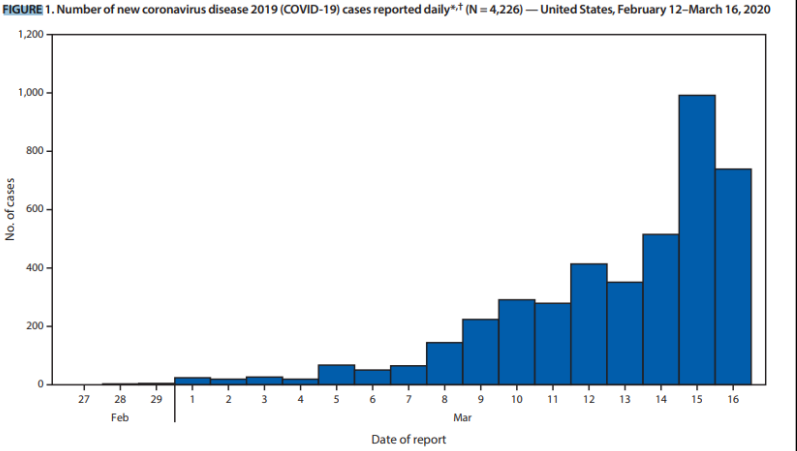

\* Includes both COVID-19 cases confirmed by state or local public health laboratories, as well as those testing positive at the state or local public health laboratories and confirmed at CDC. Cases identified before February 28 were aggregated and reported during March 1–3.

aged ≥65 years with the highest percentage of severe outcomes among persons aged ≥85 years. These findings are similar to data from China, which indicated >80% of deaths occurred among persons aged  $\geq 60$  years (3). These preliminary data also demonstrate that severe illness leading to hospitalization, including ICU admission and death, can occur in adults of any age with COVID-19. In contrast, persons aged ≤19 years appear to have milder COVID-19 illness, with almost no hospitalizations or deaths reported to date in the United be particularly vigilant to prevent the introduction and spread of COVID-19 (10). In addition, clinicians who care for adults should be aware that COVID-19 can result in severe disease among persons of all ages. Persons with suspected or confirmed COVID-19 should monitor their symptoms and call their provider for guidance if symptoms worsen or seek emergency care for persistent severe symptoms. Additional guidance is available for health care providers on CDC's website (https://www.cdc. gov/coronavirus/2019-nCoV/hcp/index.html).

sin (wt + T

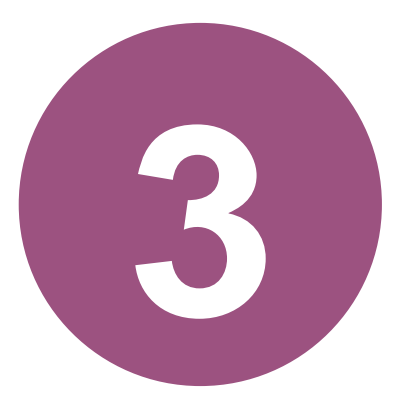

### 學術文章圖片檢索-

運用書目檢索及Endnote找出有圖片的文獻

sin lwt+亞

◎ 其他無法檢索全文的資料庫(如:開放取用典藏平台Arxiv.org、NTU Scholars、OSF preprint...)

|                                 | 資料書使素 輸入資料書名稱                                                                                                    |                       |
|---------------------------------|----------------------------------------------------------------------------------------------------|-----------------------|
|                                 | 登入以漢取完整的結果,並申請預約總廠 <mark>2 登入   × 解除</mark>                                                                                                    |                       |
| 料類型                             | 頁碼 142 找到的資料/率進用於 期刊素引 總要                                                                                                    |                       |
|                                 | <sup>1</sup> AGRICOLA.                                                                                                    | 🖂 <i>8</i> ° 🧍        |
|                                 | 2000<br>收録認過600種來自美國國家農業團書館、美國農業局農業研究應每農學研究單位之期刊論文、團曲、會議論文、專利、技術報告、政府文件每資料之<br>種物學、細胞學、動物學、森林學每自然科學領域。共計的3時470萬筆資料,每月更新。<br>《線上可獲得》>                                   | 之卖引擒要,涵蓋主題包括:農學、生物工程、 |
| ΣĮ<br>文                         | 2 Agricola + CABAbstracts 整合音調 [EBSC0host]<br>2019<br>可整合音器Agricola和CABA Abstracts兩種農學資料庫。<br>2 線上可選導 >                                                                | C & #                 |
| 料庫                              | <sup>3</sup> Bibliography of Aslan Studies<br>[1999]-<br>收錄sess.901箇單亞(東南亞及南亞地區所有主題出版品的會目紀錄,以人文與社會科學為主。<br>《線上可號得》)                                                    | × -                   |
| 軟體                              | <sup>4</sup><br>Biological Abstracts BA (Web of Knowledge)<br>2007.<br>Biological Abstracts 収録 1926 年迄今,包会植物學、微生物學、萬理學、生物化學、演化生態學、神經學、毒理學等生命科學期刊文劇的參考文劇資作<br>② 線上可獲得 > | 日 <i>日 月</i> —        |
|                                 | 5 BioOne                                                                                                    | C 8 🕴 🚥               |
| 藏目錄<br>端圖書館自動化系統 व<br>限欄位 ▼ 請輸入 | 整合直詢     資料庫     特藏資源       可直詢本館館藏、數位典藏及期刊文章、會議論文等各類資料。       關鍵字                                                                                                    |                       |
| <u>階查詢 查詢個人借</u> 関              | <u>問記錄</u> 使用說明                                                                                                    |                       |

٨

 $\left(\omega t + \frac{\pi}{2}\right)$ 

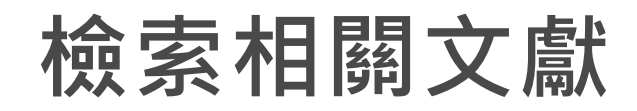

#### ፼以WoS為例

| Web of Science                       | 結果數: 200<br>(從Web of Science 核心合动)                                                                                                | 排穿体缘:日期1月 被引用次數 使用情况計數 相關性 更多 ▼                                                                                                    | 4 _ 1 / 20 ▶                                       |             |
|--------------------------------------|----------------------------------------------------------------------------------------------------|----------------------------------------------------------------------------------------------------|----------------------------------------------------|-------------|
|                                      | 您已檢察: 主題: (covid 19)更多                                                                                                    | □ 選取頁面 □ 匯出 新增至勾選的清單                                                                                                    | 111 分析結果                                           |             |
|                                      | ▲ 建立追蹤                                                                                                    |                                                                                                    | □□ 建立引用文獻報告                                        |             |
| 選取資料庫 Web of Science 核心合輯 ▼          | 限縮結果                                                                                                    | L. A new threat from an old enemy: Re-emergence of coronavirus (Review)     作者: Docea, Anca Cona; Tsatsakis, Aristidis; Albulescu, Dana; 等.     INTERNATIONAL IOURNAL OF MOLECULAD MEDICINE 按照Lot 部: 6 百餘: 1631, 1643; 光筠: 11N 2020                                                                                                    | 被51用次數: 0<br>(從Web of Science 核心合<br>顯             | sin (wt + T |
| 基本檢索作者檢索工具 <sup>ETA</sup> 參考文獻檢索進階檢索 | 在結果内檢索 Q                                                                                                    | ● Find It@NTU 3 出版者提供的免费全文 檢視摘要 ▼                                                                                                    | 使用情况計數~                                            |             |
| covid 19 2 主題                        | 篩選結果:                                                                                                    | 2. Understanding of COVID-19 based on current evidence<br>作者: Sun, Pengfei; Lu, Xiaosheng; Xu, Chao; 等.<br>JOURNAL OF MEDICAL VIROLOGY 卷冊: 92 期: 6 頁數: 548-551 出版: JUN 2020     承有面積 II:0NTII                                                                                                    | 被引用次數: 8<br>(縦Web of Science 核心合<br>場)<br>使用情況計數 〜 |             |
|                                      | 限編<br>出版年份<br>2020 (200)<br>限編<br>Web of Science 領域                                                                               | 3. The neuroinvasive potential of SARS-CoV2 may play a role in the respiratory failure of COVID-19 patients<br>作者: Li, Yan-Chao; Bai, Wan-Zhu; Hashikawa, Tsutomu<br>JOURNAL OF MEDICAL VIROLOGY 卷冊:92 期:6 頁數: 552-555 出版: JUN 2020<br>续 find II@NTU 3 出版者提供的免费全文 檢視摘要 ▼                                                                     | 統引用次数:9<br>(差Web of Science 核心合<br>感<br>使用情况計数~    |             |
|                                      | MEDICINE GENERAL INTERNAL (29)     VIROLOGY (20)     MINUNOLOGY (15)     BIOCHEMISTRY MOLECULAR     BIOLOGY (13)     BIOLOGY (12) | 4. A systematic review of lopinavir therapy for SARS coronavirus and MERS coronavirus-A possible reference for coronavirus disease-19 treatment option         作書: Yao, Tian-Tian; Qian, Jian-Dan; Zhu, Wen-Yan; 형.         JOURNAL OF MEDICAL VIROLOGY 卷冊: 92 期:6 頁數: 556-563 出版: JUN 2020         承find II(2NTU)       3 出版書提供的免费全文 纷纷摘要 ▼ | 被引用次数: 3<br>(従Web of Science 核心合<br>超<br>使用情况計数 〜  | 4           |
|                                      |                                                                                                    |                                                                                                    |                                                    | 10          |

### 將書目匯入Endnote

| 結果數: 200<br>(從Web of Science 核心合理)                                                             | 排存依據: 日期 1.5 被引用次數 使用情况計數 相關的                                                     | 性更多▼                           | 4 1 / 20 )                                                |            |
|------------------------------------------------------------------------------------------------|-----------------------------------------------------------------------------------|--------------------------------|-----------------------------------------------------------|------------|
| 您已檢察: 主題: (covid 19)更多                                                                         |                                                                                   | 項面                             | 新增至勾選的清單                                                  |            |
| ▲ 建立追蹤                                                                                         | 1. A new threat from an old fF#: Docea, Anca Oana; Ts                             | EndNote 桌面                     | 和版<br>將記錄匯出至 EndNote 桌面版                                  | 8          |
| <b>限縮結果</b>                                                                                    | INTERNATIONAL JOURNI                                                              | A nei EndNote Onli             | ine ◎ 頁面上的所有記錄                                            |            |
| 篩選結果:                                                                                          | 2. Understanding of COVID-<br>作者: Sun, Pengfei; Lu, Xiac<br>JOURNAL OF MEDICAL VI | 作者: 其他檔案格式<br>INTE 在 Publons 上 | 式 <ul> <li>記録來源: 1 到 200</li> </ul> 二請領 - 注 一次不超過 500 筆記録 |            |
| □ 3 開放取用 (185)<br>限縮                                                                           | ( find H@NTU) 3 出版                                                                | Mi InCites                     | 記錄內容:                                                     |            |
| □ 2020 (200)<br>限紹                                                                             | 3. The neuroinvasive poten<br>作詞: Li, Yan-Chao; Bai, Wai<br>JOURNAL OF MEDICAL VI | 列印雷子那件                         | 作者、標題、來源、摘要                                               | •          |
| Web of Science 領域 ▲<br>回 MEDICINE GENERAL INTERNAL (29)                                        |                                                                                   | Und<br>作者: Fast 5K             | 取消 匯出                                                     |            |
| VIROLOGY (20)     IMMUNOLOGY (15)     BIOCHEMISTRY MOLECULAR     BIOLOGY (13)     BIOLOGY (13) | reference for coronaviru:<br>作書: Yao, Tian-Tian; Qian,<br>JOURNAL OF MEDICAL VI   | JOURNAL OF MED                 | ICAL VIROLOGY 卷冊: 92 期: 6 頁數: 548-                        |            |
|                                                                                                | ● find ligNTU 3 出版者提供的免费全文                                                        | 檢視適要 ▼                         | savedrecs.ciw                                             | ^          |
|                                                                                                |                                                                                   |                                | ☑ 取得書目檔,點:                                                | 擊匯入Endnote |

۸

 $\sin\left(\omega t + \frac{\pi}{2}\right)$ 

19:17

### Find Full Text 愛Find full Text前置設定

| 📑 EndNote 🛛                                                                                        | (9 - [pic help class.enl]                                                                                                    |                                                                                                    | EndNote Preferences                                                                                                    | ×                                                                                                    |
|----------------------------------------------------------------------------------------------------|----------------------------------------------------------------------------------------------------|----------------------------------------------------------------------------------------------------|----------------------------------------------------------------------------------------------------|----------------------------------------------------------------------------------------------------|
| P) EndNote > P) File Edit P) File Edit P) Vibra P) All Re P) P) P) P) P) P) P) P) P) P) P) P) P) P | G9 - [pic help class.enl]         References       Groups         Undo       Cut         Copy       Paste         Paste       Vith Text Styles         Clear       Select All         Copy Formatted       Find and Replace         Font       Size         Style       Output Styles         Import Filters       Cutput Styles | Tools         Window           Ctrl+Z         0           Ctrl+X         0           Ctrl+C         0           Ctrl+C         r           Ctrl+K         0           Ctrl+R         0           Ctrl+R         0           S. P.         5. P.           S. P.         5. P. | EndNote Preferences  - Change Case - Display Fields - Display Fonts - Duplicates - Find Full Text - For Atting - Useries - DF Handling - Read / Unread - Reference Types - Sorting - Sopell Check - Sync - Temporary Citations - Term Lists - URLs & Links - URLs & Links - State | The Find Full Text feature uses several technologies to maximize the chances that EndNote will find all available PDFs. Use this screen to control these full text search options:       I         Web of Science Full Text Links       DOI (Digital Object Identifier)       I         PubMed LinkOut (U.S. National Library of Medicine)       I         OpenURL       OpenURL       Instantiate with:         URL:                                                                                                    |
| 1 Trash<br>- My Gi<br>- Find F                                                                     | Copy Formatted<br>Find and Replace<br>Font<br>Size<br>Style<br>Output Styles<br>Import Filters<br>Connection Files<br>Preferences                                                                                                    | Ctrl+K<br>Ctrl+R                                                                                                    | Reference Types     Sorting     Spell Check     Sync     Temporary Citation:     Term Lists     URLs & Links                                                                                                    | OpenURL Path:       h=886NTU_INST8vid=886NTU_INST886NTU_INST8         Authenticate with:       Image: Comparison of the system of the system of the s |
|                                                                                                    |                                                                                                    |                                                                                                    | EndNote Defaults Re                                                                                                    | evert Panel 確定 取消 套用(A)                                                                                                    |

 $\sin\left(\omega t + \frac{\pi}{2}\right)$ very/openurl?instituti 5NTU\_İNST&

### **Find Full Text**

2020 Turkish Jour.

#### Acikgoz, O.; Gunay, A.

.

| Aunikari, S. F.; Meng, S.; Wu, T. J.; Mao, T. F.; Te, K. A.; Wang,      | 2020 | intectious        |
|-------------------------------------------------------------------------|------|-------------------|
| Agalar, C.; Ozturk Engin, D.                                            | 2020 | Turkish Jou       |
| Aggarwal, G.; Lippi, G.; Henry, B. M.                                   |      | Internation       |
| Aghagoli, G.; Marin, B. G.; Soliman, L. B.; Sellke, F. W.               |      | Journal of (      |
| Ahmadpour, D.; Ahmadpoor, P.                                            | 2020 | Iranian Jou       |
| Ahn, D. G.; Shin, H. J.; Kim, M. H.; Lee, S.; Kim, H. S.; Myoun         | 2020 | Journal of .      |
| Akar, A. R.; Ertugay, S.; Kervan, U.; Inan, M. B.; Sargin, M.; En       | 2020 | Turk Gogu         |
| Akcay, S.; Ozlu, T.; Yilmaz, A.                                         | 2020 | Turkish Jou       |
| Akin, L; Gozel, M. G.                                                   | 2020 | Turkish Jou       |
| Allaerts, W.                                                            |      | Acta Bioth        |
| Altena, E.; Baglioni, C.; Espie, C. A.; Ellis, J.; Gavriloff, D.; Holzi |      | Journal of S      |
| Amanat, F.; Krammer, F.                                                 | 2020 | Immunity          |
| Amerio, P.; Prignano, F.; Giuliani, F.; Gualdi, G.                      |      | Dermatolo         |
| Anderson, G.; Reiter, R. J.                                             |      | <b>Reviews</b> in |
| Arsene, A. L.; Dumitrescu, I. B.; Dragoi, C. M.; Udeanu, D. I.;         | 2020 | Farmacia          |
| Ashour, H. M.; Elkhatib, W. F.; Rahman, M. M.; Elshabrawy, H            | 2020 | Pathogens         |
| Ashrafi, M. R.; Azizimalamiri, R.; Badv, R. S.; Tavasoli, A. R.;        | 2020 | Iranian Jou       |
| Ather, A.; Patel, B.; Ruparel, N. B.; Diogenes, A.; Hargreaves          | 2020 | Journal of        |
| Awadasseid, A.; Wu, Y. L.; Tanaka, Y.; Zhang, W.                        | 2020 | Internation       |
| Bai, Z. H.; Gong, Y.; Tian, X. D.; Cao, Y.; Liu, W. J.; Li, J.          |      | Virologica        |
| Barlow, A.; Landolf, K. M.; Barlow, B.; Yeung, S. Y. A.; Heavn          |      | Pharmacot         |
| Bartoszko, J. J.; Farooqi, M. A. M.; Alhazzani, W.; Loeb, M.            |      | Influenza a       |
| Biswas, A.; Bhattacharjee, U.; Chakrabarti, A. K.; Tewari, D            | 2020 | Critical Rev      |
| Bohlken, J.; Schomig, F.; Lemke, M. R.; Pumberger, M.; Ried             | 2020 | Psychiatris       |
| Brufsky, A.                                                             |      | Journal of        |
| Bulut, C.; Kato, Y.                                                     | 2020 | Turkish Jou       |
| Carenzo, L.; Costantini, E.; Greco, M.; Barra, F. L.; Rendiniello       |      | Anaesthesi        |
| Carlotti, Apdp; de Carvalho, W. B.; Johnston, C.; Rodriguez, I          | 2020 | Clinics           |
| Celik, I.; Saatci, E.; Eyuboglu, F. O.                                  | 2020 | Turkish Jou       |
| Ceribelli, A.; Motta, F.; De Santis, M.; Ansari, A. A.; Ridgway,        | 2020 | Journal of a      |
| Chen, H. J.; Guo, J. J.; Wang, C.; Luo, F.; Yu, X. C.; Zhang, W.; L     | 2020 | Lancet            |
| Chen, Y.; Li, Z.; Zhang, Y. Y.; Zhao, W. H.; Yu, Z. Y.                  |      | Journal of .      |
| Cheng, H.; Wang, Y.; Wang, G. Q.                                        |      | Journal of .      |
| Cheng, P.; Zhu, H.; Witteles, R. M.; Wu, J. C.; Quertermous, T          | 2020 | Current Ca        |
| Change 7 M. L. Change I                                                 | 2020 | 1.6.0             |

| The early impact of the Covid-19 pa<br>Epidemiology, causes, clinical manife<br>Protective measures for COVID-19 p<br>Cerebrovascular disease is associate<br>Cardiac involvement in COVID-19 p<br>How the COVID-19 Overcomes the | demic on the global and Turkish economy<br>tation and diagnosis, prevention and control of coronavirus disea<br>or healthcare providers and laboratory personnel<br>with an increased disease severity in patients with Coronavirus<br>lients: Risk factors, predictors, and complications: A review<br>lattle? An Approach to Virus Structure |
|----------------------------------------------------------------------------------------------------|----------------------------------------------------------------------------------------------------|
| Current Status of Epidemiology, Diag                                                                                                    | nosis, Therapeutics, and Vaccines for Novel Coronavirus Disease                                                                                                    |
| Presed Commence                                                                                                    | gery (TSCVS) Proposal for use of ECMO in respiratory and circula                                                                                                    |
| Record Summary                                                                                                    | ioma                                                                                                    |
| New Reference                                                                                                    | be Contagion of COVID-19 and Preventing Acute Respirat                                                                                                    |
| Edit References                                                                                                    | Infinement due to the COVID-19 outbreak: Practical reco                                                                                                    |
| Move References to Trash                                                                                                    |                                                                                                    |
| Add References To                                                                                                    | > patients treated with biologics?                                                                                                    |
| Copy References To                                                                                                    | > other viral infections                                                                                                    |
| E-mail Reference                                                                                                    | EMENT OF THE ONGOING COVID-19 PANDEMIC                                                                                                    |
| Remove References From Group                                                                                                    | virus (SARS-CoV-2) in Light of Past Human Coronavirus O                                                                                                    |
| Cut                                                                                                    | ind Complications                                                                                                    |
| Сору                                                                                                    | ions for Clinical Dental Care                                                                                                    |
| Copy Formatted                                                                                                    | gement of the coronavirus disease 2019 (COVID-19) indic                                                                                                    |
| Parte                                                                                                    | Idels for COVID-19                                                                                                    |
| Paste                                                                                                    | he Treatment of Coronavirus Disease 2019                                                                                                    |
| Mark as Read                                                                                                    | ting COVID-19 in healthcare workers: A systematic revie                                                                                                    |
| Mark as Unread                                                                                                    | - 19: Whether to stay of die out:                                                                                                    |
| Rating                                                                                                    | > COVID-19 pandemic                                                                                                    |
| Show All References                                                                                                    |                                                                                                    |
| Show Salested Reference-                                                                                                    | cy referral centre during the COVID-19 outbreak in Italy                                                                                                    |
| Under Calanter d References                                                                                                    | ocol for Pediatric Patients                                                                                                    |
| Hide Selected Keterences                                                                                                    | nfections up to Covid-19                                                                                                    |
| File Attachments                                                                                                    | > in rheumatic diseases treated with biologic therapy                                                                                                    |
| PDF Viewer                                                                                                    | > cal transmission potential of COVID-19 infection in nine p                                                                                                    |
| Find Full Text                                                                                                    | Find Full Text Pase 2019                                                                                                    |
| Find Reference Updates                                                                                                    | Authenticate t on the prognosis of COVI                                                                                                    |
| UBI                                                                                                    | Areas of Uncertainty                                                                                                    |

| 開始尋找全文                 |                                                                                                    |
|------------------------|----------------------------------------------------------------------------------------------------|
| 🛯 File Edit References | Gro                                                                                                    |
| 📘 🔇 🚫 APA 7th          |                                                                                                    |
| My Library             |                                                                                                    |
| All References         | (200)                                                                                                    |
| 📩 Imported References  | (200)                                                                                                    |
| Configure Sync         |                                                                                                    |
| Recently Added         | (200)                                                                                                    |
| 📑 Unfiled              | (200)                                                                                                    |
| 🔟 Trash                | (0)                                                                                                    |
| ⊡ My Groups            |                                                                                                    |
| ⊡ Find Full Text       |                                                                                                    |
| 🙋 Searching 尋找中        | ) <mark>(20)</mark>                                                                                                    |
| 🙋 Found PDF 已找到        | (4)                                                                                                    |
|                        | (1)                                                                                                    |
| 🙋 Not found 未找到        | (1)                                                                                                    |
|                        | <ul> <li>♀ 開始尋找全文</li> <li>♥ File Edit References</li> <li>▲PA 7th</li> <li>My Library</li> <li>All References</li> <li>Imported References</li> <li>Imported References</li> <li>Configure Sync</li> <li>④ Recently Added</li> <li>IJnfiled</li> <li>Trash</li> <li>■ My Groups</li> <li>➡ Find Full Text</li> <li>④ Searching 尋找中</li> <li>⑥ Found PDF 已找到</li> <li>⊘ Found URL 有連結</li> <li>⑩ Not found 未找到</li> </ul> |

愛選取文章書目,按滑鼠右鍵,點選Find Full Text→ Find Full Text 文文獻不易找到全文,可自行附加

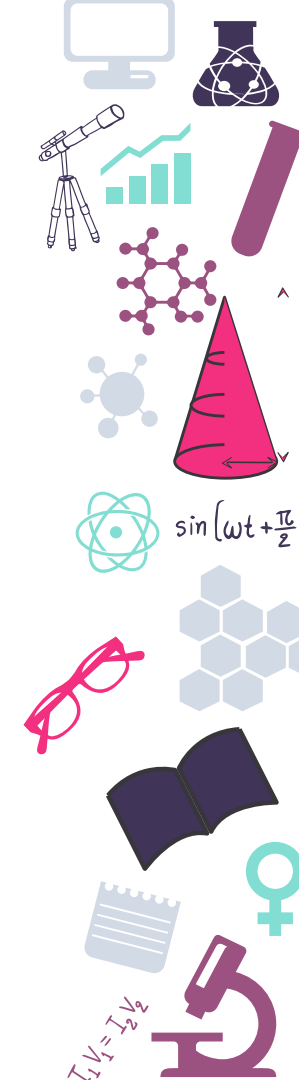

# 設定Smart Group

●新增一個Smart Group,自動將全文中含有fig.、figure的文章歸入Group

| <u>File</u> <u>Edit</u> <u>References</u> <u>Groups</u> <u>Tools</u> <u>N</u> | Smart Group                          | ×                               | E                        |
|-------------------------------------------------------------------------------|--------------------------------------|---------------------------------|--------------------------|
| C S APA 7th                                                                   | Smart Group Name: covid19 figure     | •                               | F                        |
| My Library Search                                                             | . , .                                |                                 |                          |
| all References (200)                                                          | PDF V Contains                       | ✓ fig*. + -                     | $\lambda$ sin $\omega_t$ |
| Imported References (200)                                                     | Or V PDF V Contains                  | figure + -                      |                          |
| ⓒ Configure Sync And ∨ Ye                                                     |                                      |                                 |                          |
| Secently Added (200) And ∨ Tit                                                | ●●●●●●●●●●●●●●●●●●●●●●●●●●●●●●●●●●●● |                                 |                          |
| Unfiled (200)                                                                 |                                      |                                 |                          |
| Trash (0)                                                                     |                                      |                                 |                          |
| My Granne<br>Create Group                                                     | Save Cancel                          | Options• Match Case Match Words |                          |
| Find F     Create Smart Group                                                 |                                      |                                 |                          |
| Create From Groups                                                            |                                      |                                 |                          |
| Create Group Set                                                              | Smart Group Name:   冠狀病毒圈            |                                 |                          |
| Rename Group Set                                                              | PDF V Contains                       | ✓ 如圖 + -                        |                          |
| Delete Group Set                                                              | Or V PDF V Contains                  |                                 |                          |
| ♥ My Group上按滑鼠右鍵                                                              | 中文文獻                                 | 70                              |                          |

+ 7

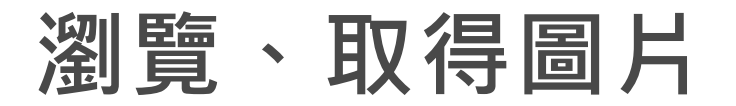

#### ☞瀏覽Smart Group中文章,並預覽PDF全文確認圖片

| EndNote X9 - [pic help of the second second | class.enlj<br>Is <u>G</u> rou | l<br>ips <u>T</u> ools <u>V</u>                | <u>M</u> indow <u>H</u> elp<br>[6] 티, (3), 산 쇼                                                                                       | 8 0 0 11 5                                                                     | <u>@</u>  Ω.                               | <u><u>N</u>+ <u>P</u>1 -</u>        | ② Quick Search Q → ☆ Hide Search Panel                                                                                                    | 1                                                                  |                                                  |                                                       |          |                                                                                                    | - 0 ×<br>- 6 >                                                                                                    |               |           |
|----------------------------------------------------------------------------------------------------|-------------------------------|------------------------------------------------|----------------------------------------------------------------------------------------------------|--------------------------------------------------------------------------------|--------------------------------------------|-------------------------------------|----------------------------------------------------------------------------------------------------|--------------------------------------------------------------------|--------------------------------------------------|-------------------------------------------------------|----------|----------------------------------------------------------------------------------------------------|----------------------------------------------------------------------------------------------------|---------------|-----------|
| My Library                                                                                                    |                               | Search                                         | Options +                                                                                                    |                                                                                |                                            |                                     |                                                                                                    | Search Whole Group                                                 | ~ 🗆                                              | Match Case 🗌 Match                                    | h Words  | Reference Preview Akin-2020-Und                                                                                                    | ersta 🧷 🖇 🔻                                                                                                    |               |           |
| All References                                                                                                    | (200)                         | Au<br>And V Va                                 | uthor ~                                                                                                    | Contains ~                                                                     |                                            |                                     |                                                                                                    |                                                                    |                                                  |                                                       | + -      | [2] 🔚 🖾   ☆ ↓ 4                                                                                                    | /5 ⊝ ⊕   *                                                                                                    |               |           |
| Configure Sync<br>Recently Added                                                                                                    | (200)                         | And $\checkmark$ Tr                            | tle v                                                                                                    | Contains ~                                                                     |                                            |                                     |                                                                                                    |                                                                    |                                                  |                                                       | + -      |                                                                                                    | 347                                                                                                    |               | sin wt +T |
| Unfiled                                                                                                    | (200)<br>(0)                  |                                                |                                                                                                    |                                                                                |                                            |                                     |                                                                                                    |                                                                    |                                                  |                                                       |          | kol Sci                                                                                                    | mielosis draamis raried irm country                                                                                                    |               | Z Z       |
| My Groups Covid19 figure Find Full Text                                                                                                    | (12)                          | Auth     Acik     Acik     Acik                | nor<br>rgoz, O.; Gunay, A.<br>ikari, S. P.; Menq, S.; Wu, Y. J                                                                       | J.; Mao, Y. P.; Ye, R. X.; Wang,                                               | Year Jou<br>2020 Tur<br>2020 Infe          | rnal<br>kish Jour<br>ectious D      | Title<br>The early impact of the Covid-19 pandemic on the global and<br>Epidemiology, causes, clinical manifestation and diagnosis, pre                                                                                                    | Turkish economy<br>evention and control of coronavirus disea       | Last Updated<br>2020/5/18<br>2020/5/18           | Reference Type<br>Journal Article<br>Journal Article  | Rating   | in a vo trois<br>in a vo trois<br>de probe<br>de la construction<br>de la construction<br>de la construc | surbrick to productic. The common<br>instance quest for all over the world<br>ublication (such as military troops,<br>instance) and the surface production of the<br>ingfore person with dromic channes.<br>So its conditional in terms of channes<br>of the outs of springer production of<br>the outs of springer production of the<br>low starse program to be afforded, and<br>its can be calculated by transmissed bility                                                                                                    |               |           |
| Searching                                                                                                    | (1)                           | • @ Agga                                       | arwal, G.; Lippi, G.; Henry, B                                                                                                    | . М.                                                                           | Inte                                       | ernation                            | Cerebrovascular disease is associated with an increased disea                                                                                                    | se severity in patients with Coronavirus                           | 2020/5/18                                        | Journal Article                                       |          | the shee the set of the set of th                                                                                                    | shiftouries and faculty are used as the<br>ority. At the beginning of a pandemic,<br>of pandemic agent is unknown,<br>new restrict and analysing datas should<br>new [21]. Consequently, determination                                                                                                    | A             |           |
| Pound PDF                                                                                                    | (13)                          | Akin,                                          | n, L.; Gozel, M. G.                                                                                                    |                                                                                | 2020 Tur                                   | kish Jour                           | Understanding dynamics of pandemics                                                                                                    | corrector and the conting reason respiration                       | 2020/5/18                                        | Journal Article                                       | _        | if the detection of the detection of the                                                                                                    | w. Care different and harding outCoses,<br>to the tangened population, sufficient<br>tice and population comparation with<br>trategy and, in particular, any social<br>introduced should be considered for<br>of evaluate.                                                                                                    |               |           |
| 🙋 Not found                                                                                                    | (4)                           | Ama     Ama     Ama     Ashc     Ashc     Athe | ınat, F.; Krammer, F.<br>our, H. M.; Elkhatib, W. F.; Ra<br>er, A.: Patel, B.: Ruparel, N. F                                         | hman, M. M.; Elshabrawy, H<br>B.: Diogenes, A.: Hargreaves                     | 2020 Imr<br>2020 Pat<br>2020 Iou           | nunity<br>hogens<br>rnal of F       | SARS-CoV-2 Vaccines: Status Report<br>Insights into the Recent 2019 Novel Coronavirus (SARS-CoV-<br>Coronavirus Disease 19 (COVID-19): Implications for Clinical I                                                                                 | -2) in Light of Past Human Coronavirus O<br>Dental Care            | 2020/5/18<br>2020/5/18<br>2020/5/18              | Journal Article<br>Journal Article<br>Journal Article |          | Ack Parlageon<br>Level XSLN in Carlageon<br>Gan View of Man<br>Marce PHIN, Web Spectrate,<br>Marce PHIN, Web Spectrate,<br>Adv - Comm                                                                                                    | Alicchainsericonflict of interset<br>an section of COVID-19 Melicory<br>any of Hashi of Taning<br>to GOUL to a member of COVID-19<br>or of bilatitry of Health of Tanlog                                                                                                    | $\mathcal{O}$ |           |
|                                                                                                    |                               | C Awa     C Awa     C Bai, 7     C Bisw        | r, A., Face, B., Rupare, A. F<br>Idasseid, A.; Wu, Y. L.; Tanak<br>Z. H.; Gong, Y.; Tian, X. D.; C<br>Ias, A.; Bhattacharjee, U.; Cl | a, Y.; Zhang, W.<br>ao, Y.; Liu, W. J.; Li, J.<br>hakrabarti, A. K.; Tewari, D | 2020 Job<br>2020 Inte<br>Vire<br>2020 Crit | ernation<br>ologica Si<br>ical Revi | Constants because is (CONDEP); implications for Canical a<br>Initial success in the identification and management of the co<br>The Rapid Assessment and Early Warning Models for COVID-<br>Emergence of Novel Coronavirus and COVID-19: whether to | pronavirus disease 2019 (COVID-19) indic<br>19<br>stay or die out? | 2020/5/18<br>2020/5/18<br>2020/5/18<br>2020/5/18 | Journal Article<br>Journal Article<br>Journal Article |          | Extense         1         Amount's Alamay relations based of splits/files/arbiticg         1         Hence BA, The SA, The SA, The                                                                                                    | Anthrops II, Rack & Tar province logicy<br>been two. The New Toyland Januari of<br>el (2):25:223 doi:10.0006/01330000001<br>and antiparticle and the MA. Biosense L.<br>Spart of Heap King Indiana: publicits<br>adverting policity. The Journal of Pathetics<br>Medical Control of the State of the State<br>Control of the State of the State of the<br>State Device State of the State<br>of the 1995 (State Earlier States) of the State<br>1995 INST State Earlier States and the State<br>1995 INST State Earlier States and the State |               |           |
| My Library                                                                                                    |                               | Search                                         | Options •                                                                                                    |                                                                                |                                            |                                     |                                                                                                    | Search Whole Group                                                 | ~                                                | Match Case Matc                                       | th Words | Reference Preview 17273269-2013                                                                                                    | 04-20 @ ↓ ▶ ₹                                                                                                    |               |           |
| All References                                                                                                    | (221)<br>(19)                 | A                                              | uthor ~                                                                                                    | Contains ~                                                                     |                                            |                                     |                                                                                                    |                                                                    |                                                  |                                                       | + -      | ☑ 🖥 🖨 🖂 🗘 ↔ ゥ                                                                                                    | /13 🕞 🕀                                                                                                    | <u> </u>      |           |
| Configure Sync                                                                                                    | (221)                         | And $\checkmark$ Ye                            | ear                                                                                                    | Contains ~                                                                     |                                            |                                     |                                                                                                    |                                                                    |                                                  |                                                       | + -      | 77                                                                                                    | '                                                                                                    | L'UUUU        |           |
| Unfiled                                                                                                    | (221)<br>(221)<br>(0)         |                                                |                                                                                                    | Contains                                                                       | 1                                          |                                     |                                                                                                    |                                                                    |                                                  |                                                       |          | 日本語の<br>(本語の)<br>(本語の)<br>(本)<br>(本)<br>(本)<br>(本)<br>(本)<br>(本)<br>(本)<br>(本                                                                                                    | (月20日(後将後第17天)<br>準忍心。雪使用軍支援<br>al membrane organisation,<br>10月2日為止時性逐漸<br>雪使用軍支援,病人在 9                                                                                                    |               |           |
| - My Groups  Covid19 figure                                                                                                    | (12)                          |                                                | ~                                                                                                    | × · · · · · · · · · · · · · · · · · · ·                                        | v                                          |                                     |                                                                                                    |                                                                    |                                                  | р.с. т.                                               | <b>.</b> | 月13日之<br>地元9月19<br>均衡通音炉                                                                                                    | 19(R十、9月17日之戌<br>日之支氣量倫取波勞種,<br>第一位前列相同之新型項<br>(FMC(3)。                                                                                                    |               |           |
| 参 冠狀病毒面                                                                                                    | (2)                           |                                                | (始告,<br>14四,, 1908年1963,                                                                                                    |                                                                                | 2013 🕵                                     | 杂控制雜                                | 新型冠狀病毒共SARS經驗回顧<br>20時時20日天安平日和第十年日交近1月日2月2日の同時20日天江                                                                                                    | -                                                                  | 2020/5/18                                        | Journal Article                                       | •••      | 以上版<br>里除支各地<br>再列均要要<br>集成服之数                                                                                                    | 智病何在入院後均击现最<br>守观衰竭灵危险警衰竭,<br>沙岛地阿拉伯,第一何並<br>物接機使,第二列回在卡                                                                                                    | 70            |           |

# **Demo Time!**

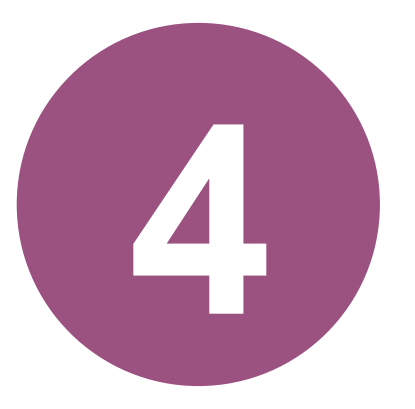

### **學術文章圖片檢索-**開放取用典藏平台取得圖片

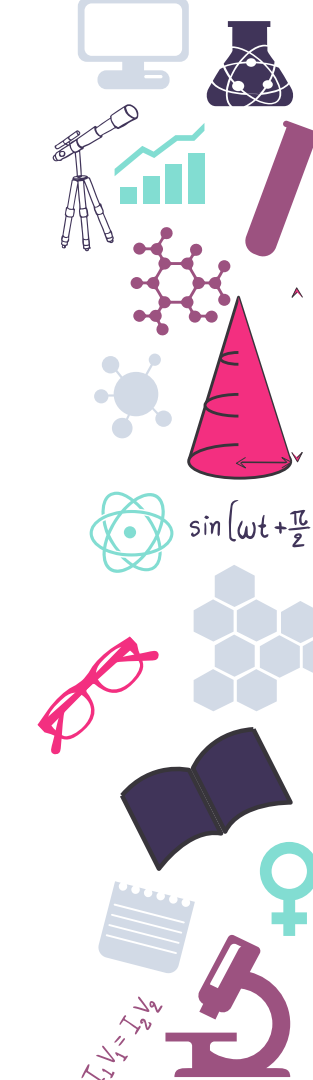

# **Figshare**

為學術社群媒體
 研究者分享研究數據、圖片、簡報等檔案
 針對圖片詳加敘述方便檢索,並可由檔案
 連結學術文章

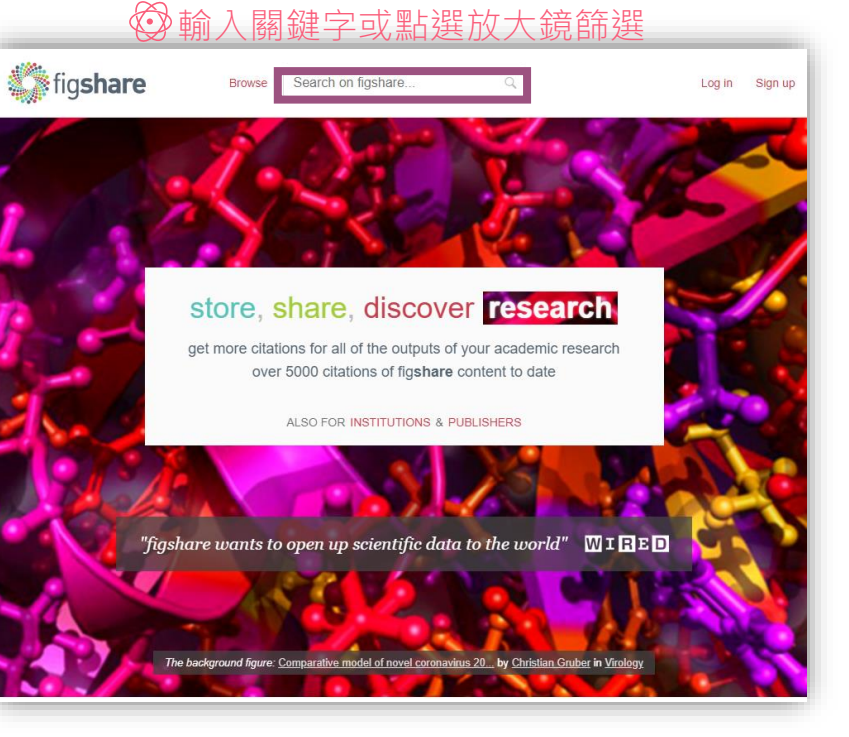

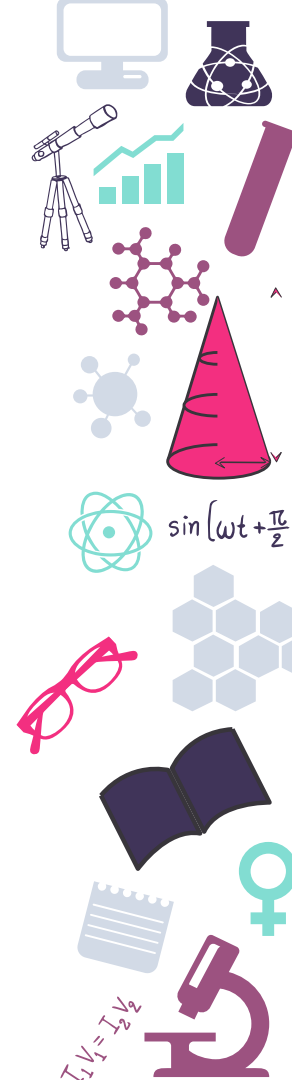

# **Figshare**

#### Search content covid-19 хQ need help? need help? 122 results found sort by: Relevance 🗸 🛛 🗮 5.188.213 results found Content Type item (122) CC BY-SA 4.0 (252.830) CC BY + CC0 (29,096) Select date ~ CC0 (14,325) =1 CC BY-NC 4.0 (9,276) JOURNAL JOURNAL Licence PREPRINT CONTRIBUTION CONTRIBUTION show more CC BY 4.0 (103) Supp Fig 2b from Supp Fig 1d from Fig 2b from Scalable CC BY-NC 4.0 (9) Scalable and resilient Scalable and resilient and resilient SARS-Item Type (1/20 selected) CC BY-NC-SA 4.0 (4) Phishing Website sddwd The S-dynamics SARS-CoV-2 testing ... SARS-CoV-2 testing .... CoV-2 testing in an... CC BY + CC0 (3) Analyzer to Secure Egeneralized cove Figure posted on Figure posted on Figure posted on figure (1,725,566) Journal contribution 14.05.2020 in The Francis 14.05.2020 in The Francis 14.05.2020 in The Francis MIT (2) Banking and E-... Hamiltonian sys posted on 18.05.2020 dataset (1,512,432) Crick Institute Crick Institute Crick Institute show more Journal contribution test z test ga Preprint posted on J Aitken ~ J Aitken ~ J Aitken ~ J Aitken ~ journal contribution (808,476) posted on 18 05 2020 18.05.2020 media (71,298) Item Type (1/20 selected) Surai J Pai 🗸 Gen Wang 🗹 figure (122) thesis (41,760) dataset (305) Water Only Control show more preprint (235) journal contribution (156) Source online resource (59) Dublisher (1,638,865) Supp Fig 3 from Supp Fig 1b from Figure legends from show more Scalable and resilient Scalable and resilient Scalable and resilient Institution (4,539) SARS-CoV-2 testing ... SARS-CoV-2 testing ... SARS-CoV-2 testing ... Conference (30) Source Figure posted on Figure posted on Figure posted on CDK4/6 inhibition Optics-Free PM2.5 and Ozon Publisher (67) Funder (15) 14.05.2020 in The Francis 14.05.2020 in The Francis 14.05.2020 in The Francis Pollution Levels presents as a Visualization of Crick Institute Crick Institute Crick Institute Institution (17) figshare.com (82,114) therapeutic option f ... Proteins in Single ... Not Dropped... J Aitken ~ J Aitken ~ J Aitken 🗸 J Aitken ~ Conference (2) Dataset posted on Preprint posted on Preprint posted on figshare.com (36) Category 18.05.2020 18.05.2020 in ChemRxiv 18.05.2020 in Cher Ŧ Margaretha Skowron ~ Feifei Jia ~ Bujin Bekbulat ~ Reset Apply filters

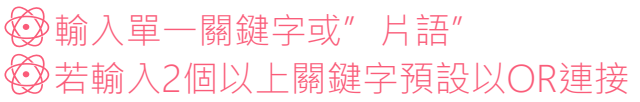

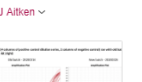

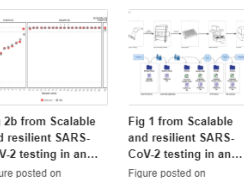

14.05.2020 in The Francis Crick Institute

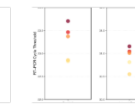

sin (wt+亞

Fig 3b from Scalable and resilient SARS-CoV-2 testing in an...

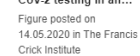

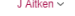

# Figshare

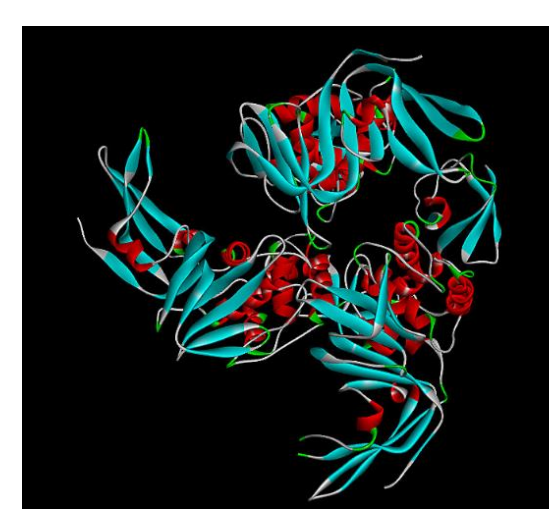

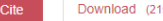

Download (215.64 kB) Share Embed + Collect (you need to log in first)

#### COVID-19 PLpro enzyme

Figure posted on 12.04.2020, 02:16 by CHARLI DEEPAK ARULANANDAM

#### COVID-19 PLpro enzyme

HISTORY

First online date: 11.04.2020 Posted date: 11.04.2020

#### REFERENCES

- https://www.rcsb.org/structure/6W9C
- https://findrug.yolasite.com/
- https://doi.org/10.6084/m9.figshare.12107100.v2

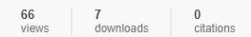

#### CATEGORIES

 Proteomics and Intermolecular Interactions (excl. Medical Proteomics)  $\sin\left(\omega t + \frac{\pi c}{2}\right)$ 

29

Medical Biochemistry: Proteins and Peptides
 (incl. Medical Proteomics)

#### KEYWORD(S)

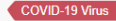

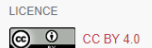

EXPORT RefWorks

BibTeX

Ref. manager

Endnote

DataCite NLM DC

# 調查分析資訊 圖片檢索

產業營收、GDP、進出口、人口增長、糧食產銷、網路使用、社會趨勢,做簡報時,我們說出的話,需要一張圖來證明....

 $sin(\omega t + \frac{\pi}{2})$ 

### **OECD iLibrary**

#### 

#### Advanced Search

Enter one or more keywords below. Boolean AND, OR and NOT are supported (e.g. higgs AND boson). Use quotation marks ("") to find an exact phrase (e.g. "baryon decay"). Use asterisks to match partial words in fields (e.g. neutron\*). If desired select one or more of the parameters to fine-tune your search.

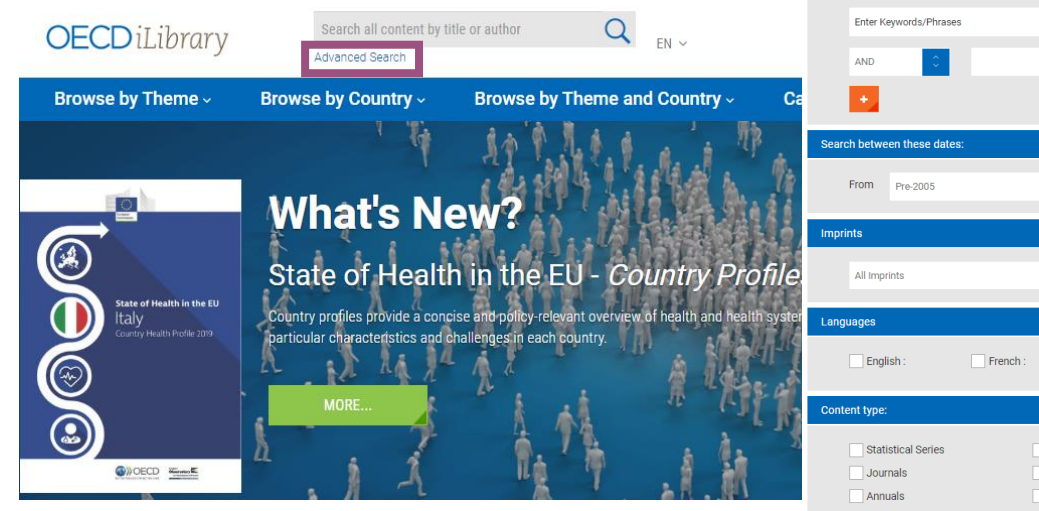

| Enter Keywords/Phrases      |                        | in                   | All fields      |    |
|-----------------------------|------------------------|----------------------|-----------------|----|
| AND                         |                        | in                   | All fields      |    |
| •                           |                        |                      | Search          |    |
| Search between these dates: |                        |                      |                 |    |
| From Pre-2005               | 0 To 2020              | 0                    |                 |    |
| Imprints                    |                        |                      |                 |    |
| All Imprints                |                        |                      |                 | 7  |
| Languages                   |                        |                      |                 |    |
| English :                   | a : Other Languages    | Select               | 0               |    |
| Content type:               |                        |                      |                 |    |
| Statistical Series          | Books                  | Chapters             | Tables / Graphs |    |
| Journals                    | Articles               | Datasets             | Indicators      |    |
| Annuals                     | Key Tables             | Working Paper Series | Working Paper   |    |
| Statistical Publications    | Multilingual Summaries | ∅ 勾選表                | 長格或圖片檢          | 家圖 |

 $\sin\left(\omega t + \frac{\pi}{2}\right)$ 

### **OECD iLibrary**

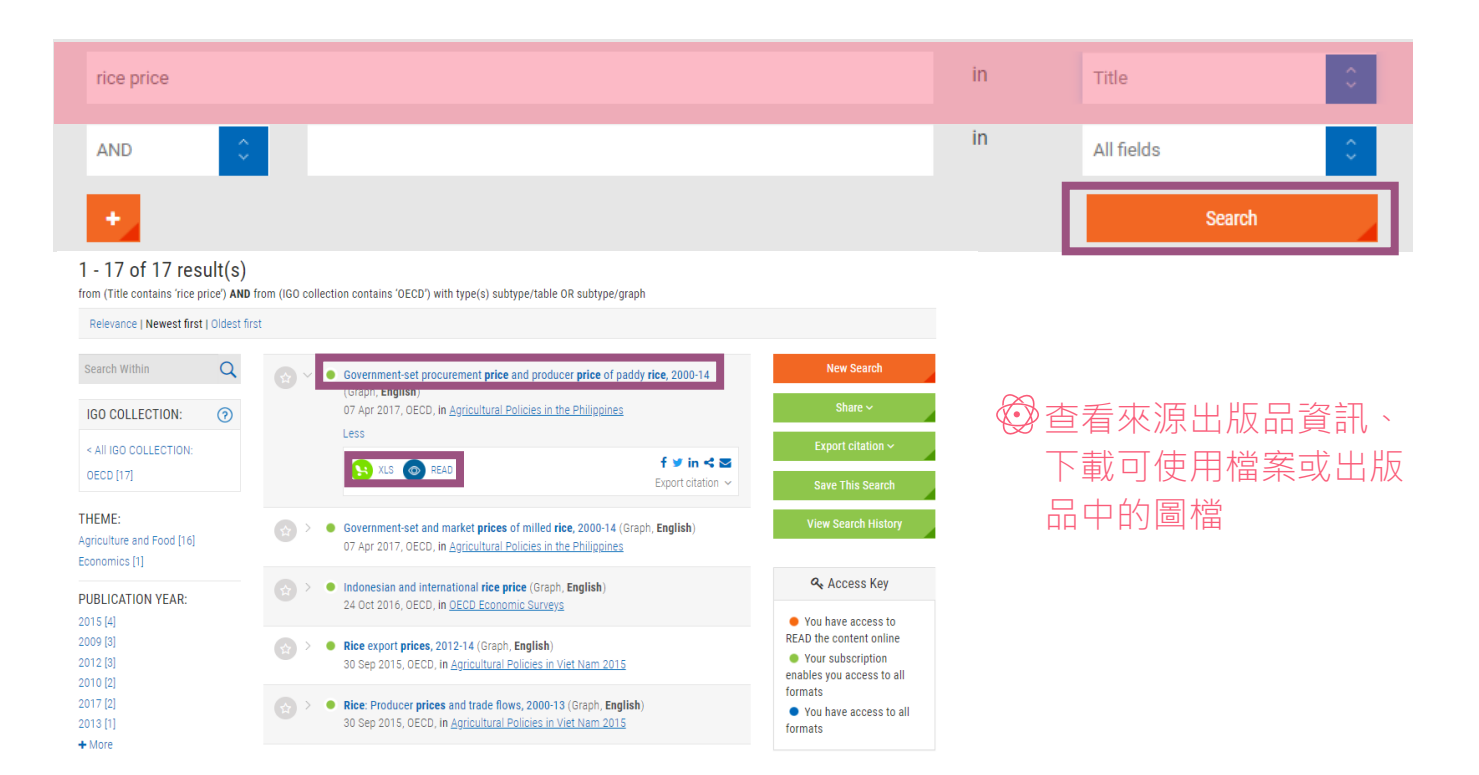

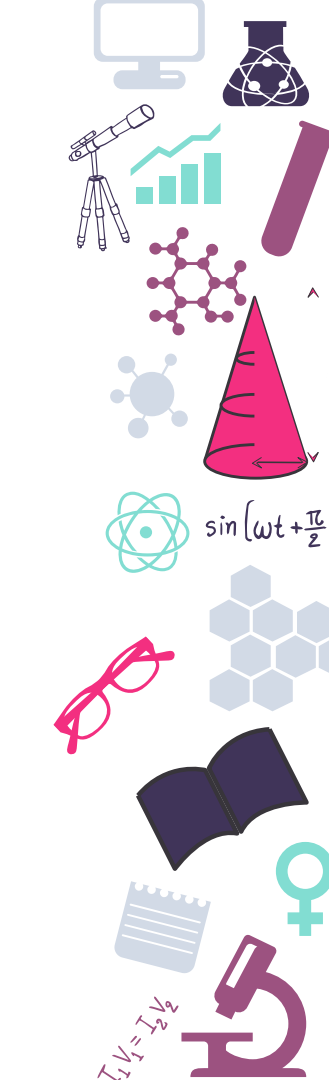

### **OECD iLibrary**

#### 下載可使用檔案

Agricultural Policies in the Philippines - ID OECD 2017 Chapter 2. Figure 2.3. Government-set procurement price and producer price of paddy rice, 2000-14 Version 1 - Last updated: 15 Dec. 2018 Disclatime: http://www.disclatimer

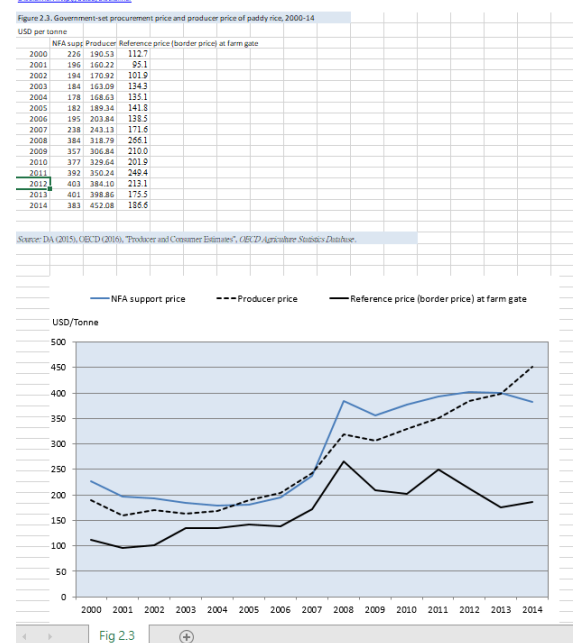

#### 查看出版品中的圖檔

Agricultural Policies in the Philippines - © OECD 2017 Chapter 2 Figure 2.3. Government-set procurement price and producer price of paddy rice, 2000-14 Version 1 - Last updated: 15-Dec-2016 Disclaimer: Thir/./occ.df/disclaimer

Figure 2.3. Government-set procurement price and producer price of paddy rice, 2000-14

#### USD per tonne

NFA supporProducer pReference price (border price) at farm gate

| 2000 | 226 | 190,53 | 112,7 |
|------|-----|--------|-------|
| 2001 | 196 | 160,22 | 95,1  |
| 2002 | 194 | 170,92 | 101,9 |
| 2003 | 184 | 163,09 | 134,3 |
| 2004 | 178 | 168,63 | 135,1 |
| 2005 | 182 | 189,34 | 141,8 |
| 2006 | 195 | 203,84 | 138,5 |
| 2007 | 238 | 243,13 | 171,6 |
| 2008 | 384 | 318,79 | 266,1 |
| 2009 | 357 | 306,84 | 210,0 |
| 2010 | 377 | 329,64 | 201,9 |
| 2011 | 392 | 350,24 | 249,4 |
| 2012 | 403 | 384,10 | 213,1 |
| 2013 | 401 | 398,86 | 175,5 |
| 2014 | 383 | 452,08 | 186,6 |
|      |     |        |       |

Source: DA (2015), OECD (2016), "Producer and Consumer Estimates", OECD Agriculture Statistics Da

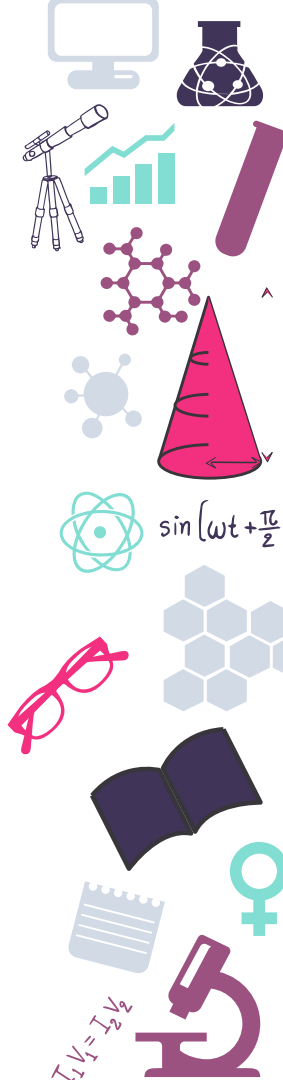

# **ABI/INFORM Global**

◎內容以財經、商管、經濟為主
◎收錄學術期刊、各種產業分析報告、國家報告等全文
◎整合平台為ABI/INFORM Collection [ProQuest]

| 階檢索 命令列 索引典 欄位代碼 檢索提                       | ☞ ◎ 進階檢索選擇命令列,使用Document                   |
|--------------------------------------------|--------------------------------------------|
| 命令列檢索 進階檢索                                 | Feature(DF)和Type(DTYPE)檢索點,找出<br>有圖片或表格之報告 |
| 運算元:         選擇運算元         選擇              | ▼新増至表單                                     |
| DTYPE(report) AND DE(graph) AND TI(coffee) |                                            |
|                                            |                                            |
|                                            |                                            |
|                                            |                                            |

 $\sin\left(\omega t + \frac{\pi}{2}\right)$ 

🗆 全文 🛛 🗆 同儕評審 🚺

### **ABI/INFORM Global**

DTYPE(report) AND DF(graph) AND TI(coffee)

| 18 個結果                                 |                             |                                                                                                    |                                                                                                    |                                                                                                    |
|----------------------------------------|-----------------------------|----------------------------------------------------------------------------------------------------|----------------------------------------------------------------------------------------------------|----------------------------------------------------------------------------------------------------|
| 排序方式<br>開發性 ▼<br>限制在<br>■ 金文<br>■ 回信評書 | □ 選擇1-18<br>□<br>1 <b>〕</b> | Coffee defies odds: operators<br>Robinson, Jim Foodservice & He<br>詳細資料 (多 Fied IngNTU)                   | Soft Drinks (Including Bottled C<br>Coffee & Tea, Sodas, Pop and En<br>Analytics, Extensive Financial<br>to 2023, NAIC 312111 Published F                                                                                                    | Carbonated and Flavored Water, Bottled<br>hergy Drinks) Manufacturing Industry (U.S.)<br>Benchmarks, Metrics and Revenue Forecasts<br>HT (1) (1) (1) (1) (1) (1) (1) (1) (1) (1) |
| 來源類型 ^<br>倉 學術期刊(2)<br>■ 商業期刊(4)       | 2                           | More than just java: Canada's<br>LaRiviere, Andre <b>Foodservice &amp;</b> I<br>詳細資料 <b>修 Find IngNTU</b> | Anonymous.<br>Plunkett Analytics Reports. Soft Drinks (Including Bottled Wat<br>Manufacturing Industry (US); Houston, (Feb 1, 2017).                                                                                                    | © Plunkett Research, Ltd. All Rights Reserved. www.plunkettresearch.com                                                                                                    |
| ■ 報告(12)<br>更多>                        | 3                           | <mark>Coffee</mark> and Tea Manufacturin<br>Anonymous. <b>Plunkett Analytics I</b><br>摘要/詳細資料 全文 全文 - F   | 全文 全文 - PDF 摘要/詳細資料                                                                                                    | Industry Revenues (Whole Number)                                                                                                    |
| 山水口和 1999 - 2017 (年)                   | 4                           | Specialty Food Processing, In<br>Anonymous.Plunkett Analytics I<br>摘要/詳細資料 全文 全文 - F                      | 摘要<br>■<br>The purpose of this report is to provide estimates of vital in                                                                                                    |                                                                                                    |
|                                        | 5                           | Specialty Food Processing, In<br>Anonymous <b>Plunkett Analytics</b> I<br>摘要/詳細資料 全文 全文-F                 | Bottled Waters, Bottled Coffee & Tea, Sodas, Pop and Energ<br>manufacturing soft drinks and artificially carbonated water<br>tonic water. Soft drinks and soda sales have been on a long<br>sugar. This article provides estimates and forecasts of reve<br>industry codes. The historical and projected total revenues<br>growth, growth trends within the specific industry, governm<br>analysis. | g)<br>rs<br>g<br>s<br>s<br>s<br>s<br>s<br>s<br>s<br>s<br>s<br>s<br>s<br>s<br>s                                                                                                   |
|                                        |                             |                                                                                                    | 詳細資料                                                                                                    | 75.000<br>70.000<br>2000 2001 2002 2003 2004 2005 2006 2007 2008 2009 2010 2011 2012 2013 2014 2015                                                                              |
|                                        |                             |                                                                                                    | 文件特徵 Tables; Graphs; Charts                                                                                                    |                                                                                                    |

### AISP情報顧問服務

資策會產業情報研究所針對台灣ICT產業發展的長期調查研究資料
 範疇涵蓋資訊電子、電腦系統、智慧科技、網路通訊、行動通訊、半導體、企業資訊應用、軟體應用服務、智慧城市、智慧服務、電子商務、數位媒體及前瞻研究等

| 台大ILO                                                                     | + MIC                               | Te MY AISP                                                                                                    | ▲ Mathing A Mathing A | sin        |
|---------------------------------------------------------------------------|-------------------------------------|----------------------------------------------------------------------------------------------------|----------------------------------------------------------------------------------------------------|------------|
| AISP介绍                                                                    | MY AISP                             | ● 我的報告         ▲ 我的國表         ① 推薦報告         ● 単篇報告         排序依據:         資料厚         日           全部         ▼         ● 顧示方式:         ■房列         面標           5G Mobile Communications         More         ●         ●         ● | 個關鍵字<br>Search                                                                                                    |            |
| に<br>(注)<br>(編上影音<br>(1)<br>(1)<br>(1)<br>(1)<br>(1)<br>(1)<br>(1)<br>(1) | <b>し</b><br>活動資料庫                   | R       低軌衛星於行動通訊業務之應用場票分析<br>2020/05/08 - 5G Mobile Communications         R       日本Local 5G機制與導入方針觀察分析<br>2020/05/04 - 5G Mobile Communications         R       2020年全球5G CPE領導業者產錫動膨觀測<br>2020/04/20 - 5G Mobile Communications |                                                                                                    | P          |
| w務專貢<br>CEO Vision<br>更書稿斑                                                | 諮詢服務       N)       產業新聞       專案研究 | R 國際射頻晶片大廠分析-Qorvo<br>2020/04/20 - 56 Mobile Communications<br>從「Tokyo Data Highway基本戰略」看東京都的5G發展方向<br>2020/04/16 - 56 Mobile Communications<br>Application IC & Components More                                                    | (意) MI       役尋的願健学:新冠病炎 AND 美面,共 241 筆結果。         (06) 00       (152) 事會(0) Events(0)         (06) 00       (152) 事會(0) Events(0)         (06) 00       (152) 第會(0) Events(0)         (06) 00       (152) 第會(0) Events(0)         (06) 00       (152) 第會(0) Events(0)         (06) 00       (152) 第會(0) Events(0)         (07) 00       (152) (150)         (08) 000/05/15       (152) (150)         (08) 000/05/14       (152) (150)         (152) 000/05/08       (152) (150)                                                                                                    | 194<br>250 |

.ωt+₽

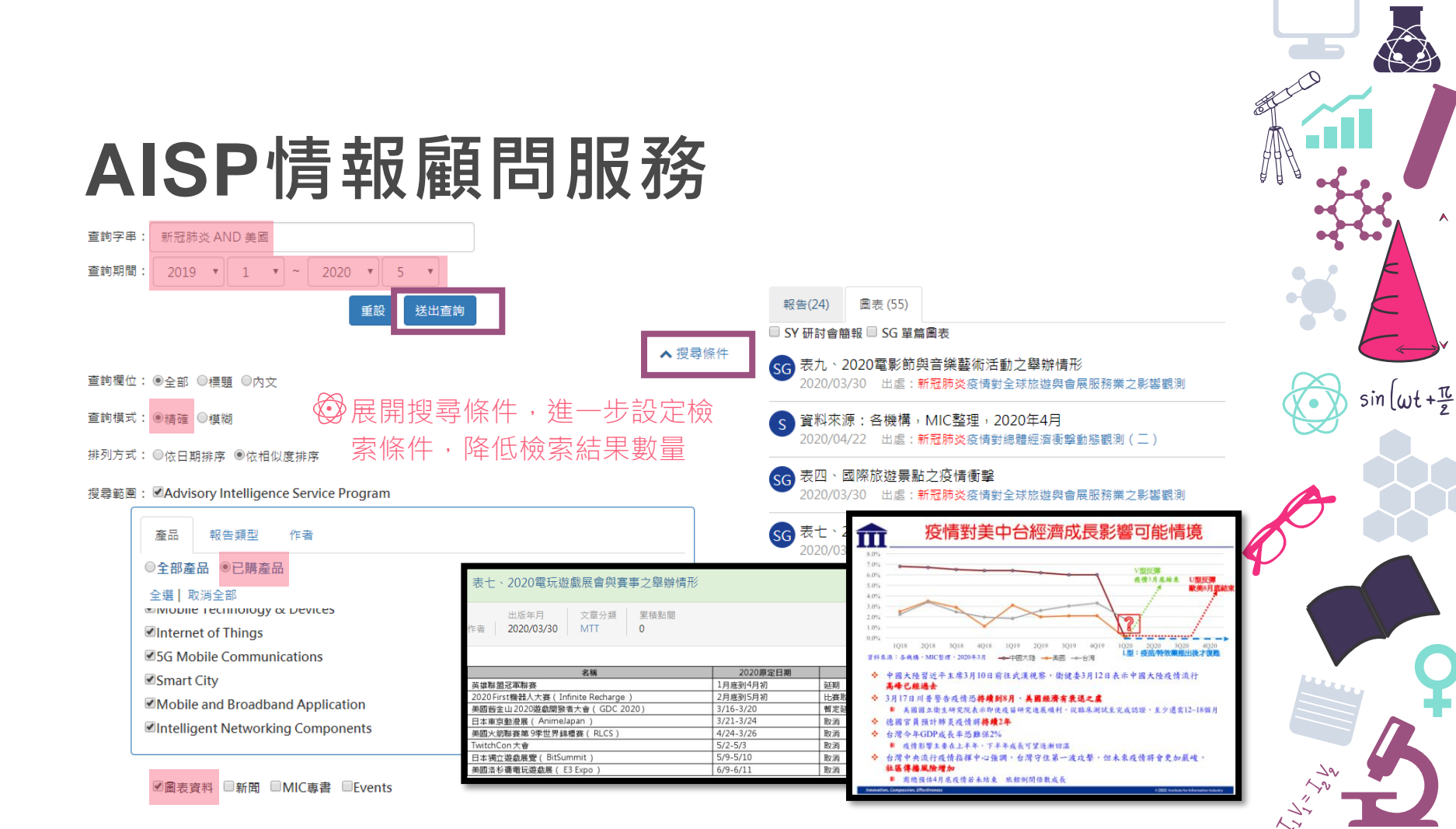

# **Digitimes**

፼提供臺灣及全球資訊電子產業界的及時脈動與發展趨勢

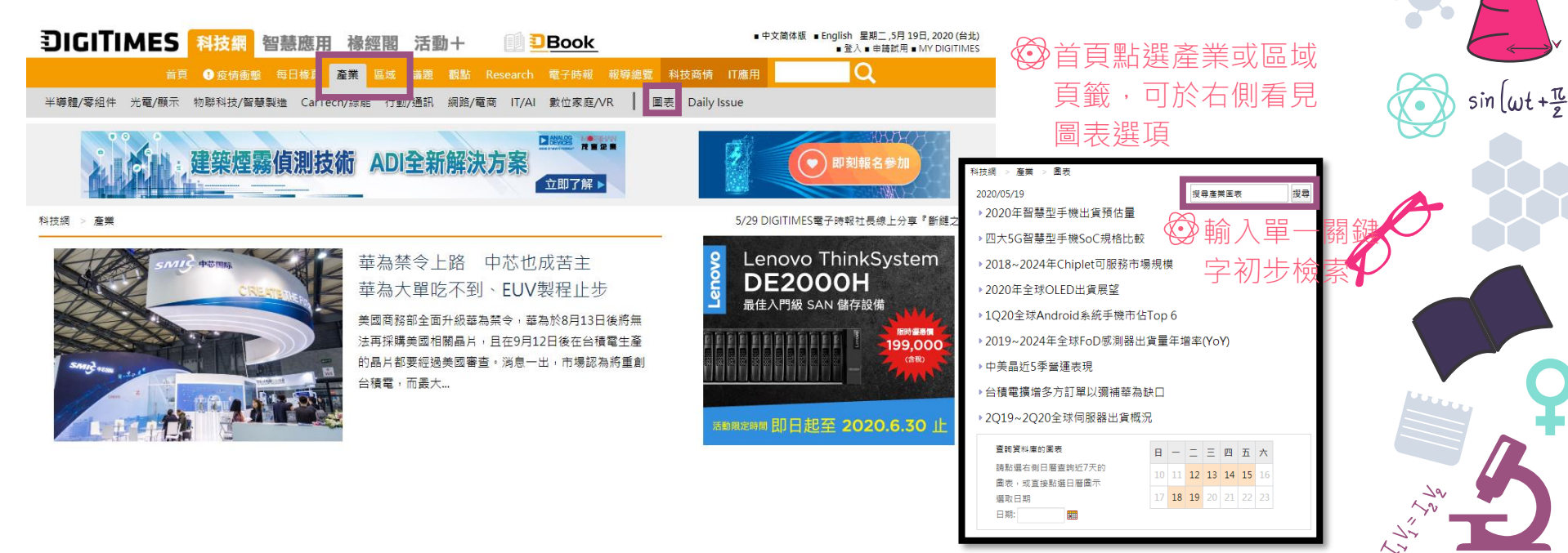

# **Digitimes**

 ◎ 調整檢索,可使用布林邏輯、片語檢索功能

 ◎ 如: (iphone OR ios) AND android AND "5G"

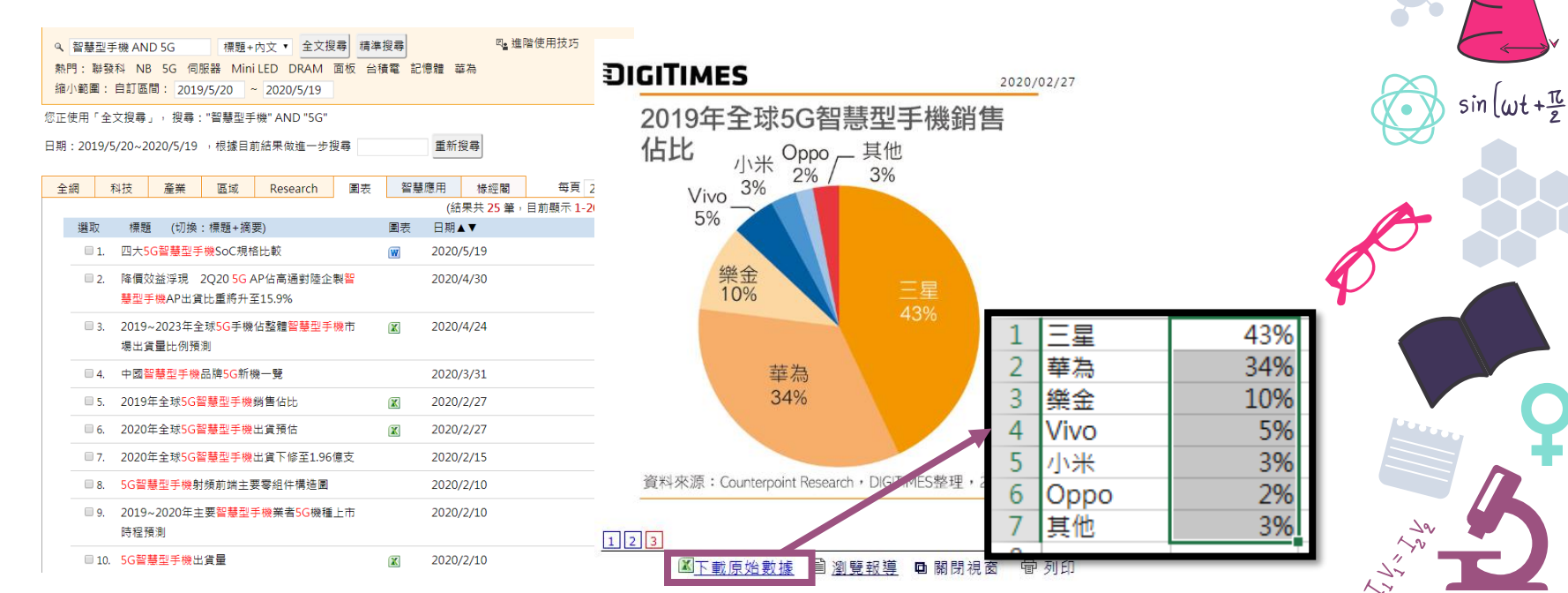

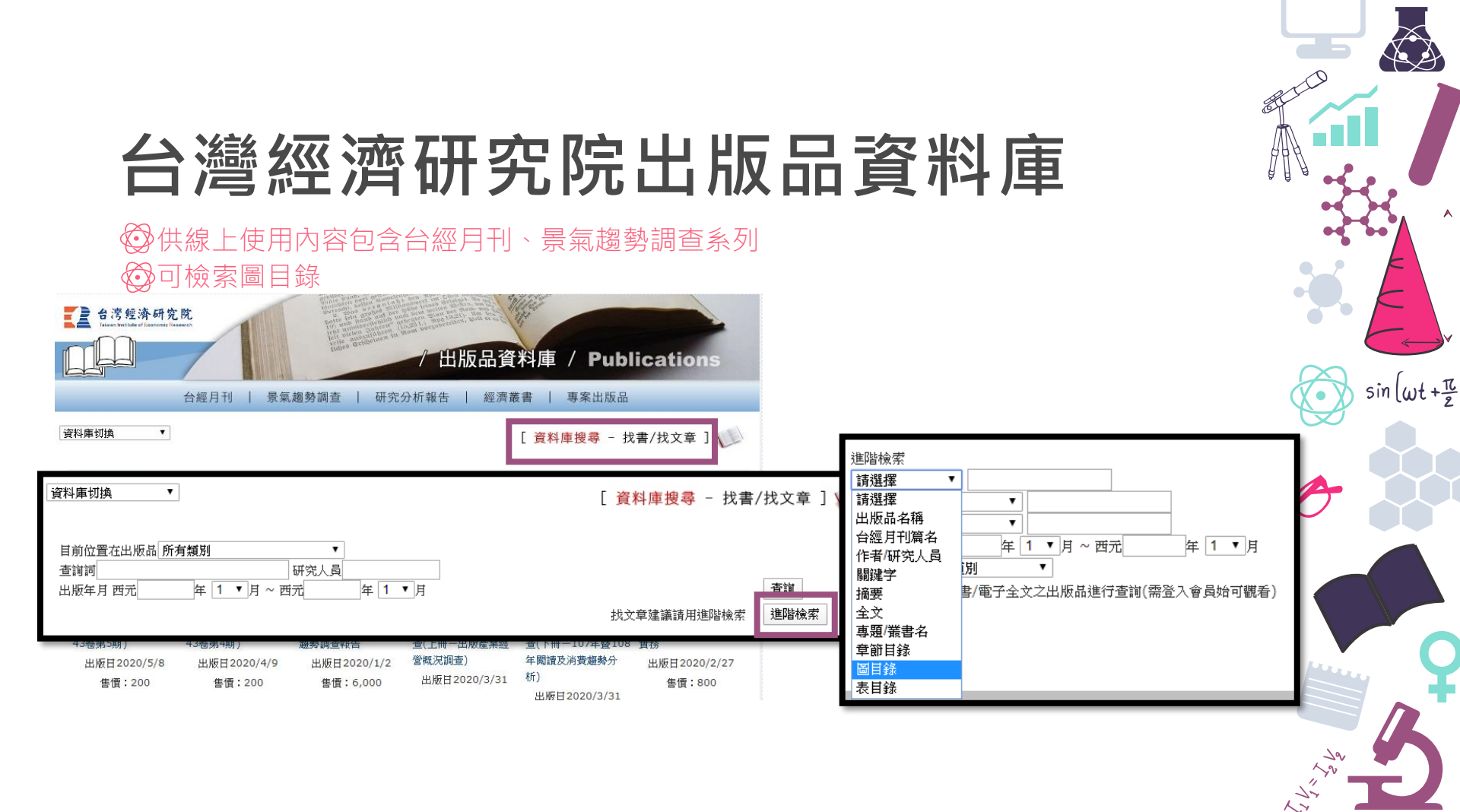

# 台灣經濟研究院出版品資料庫

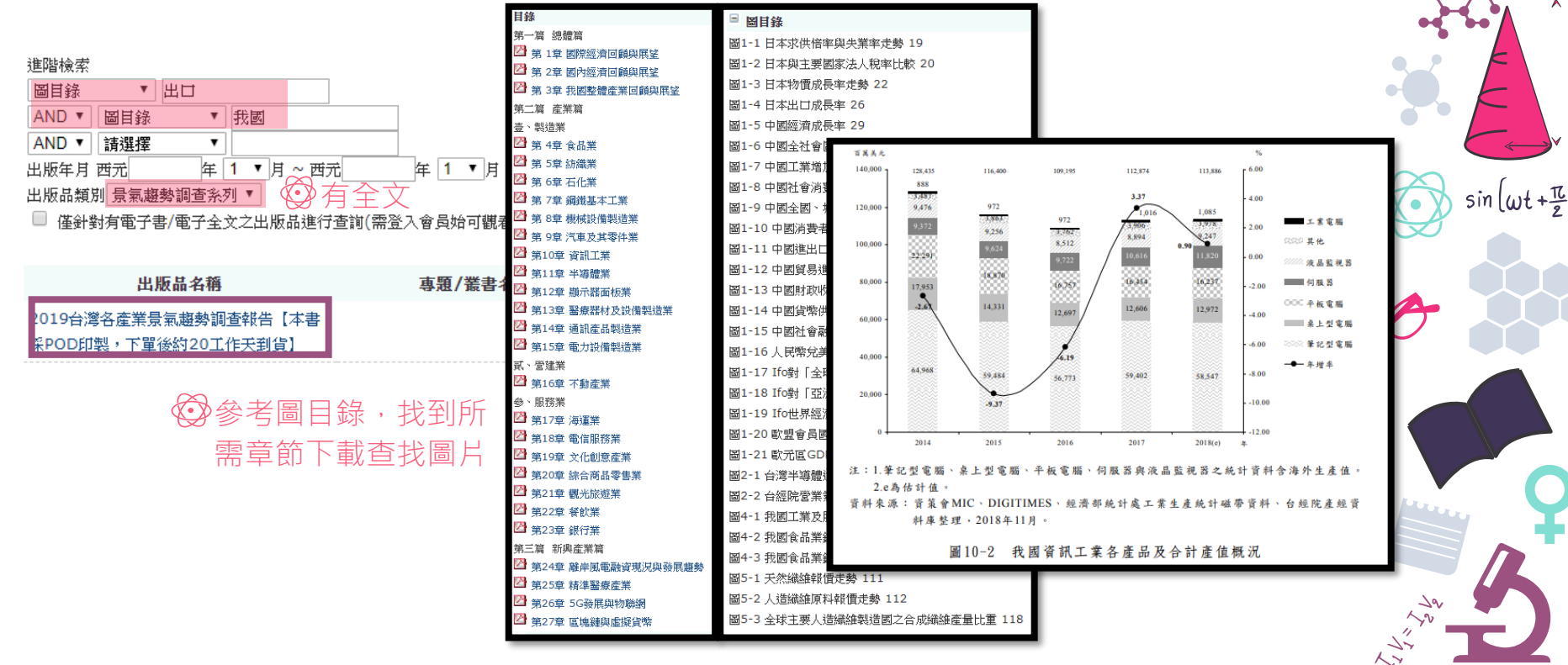

.FO

•

A

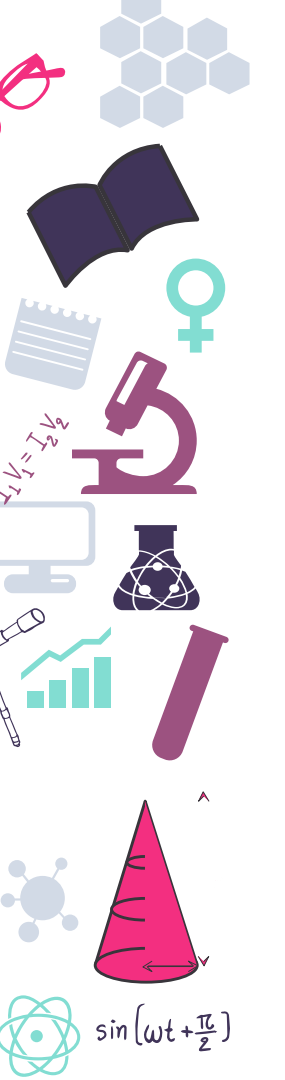

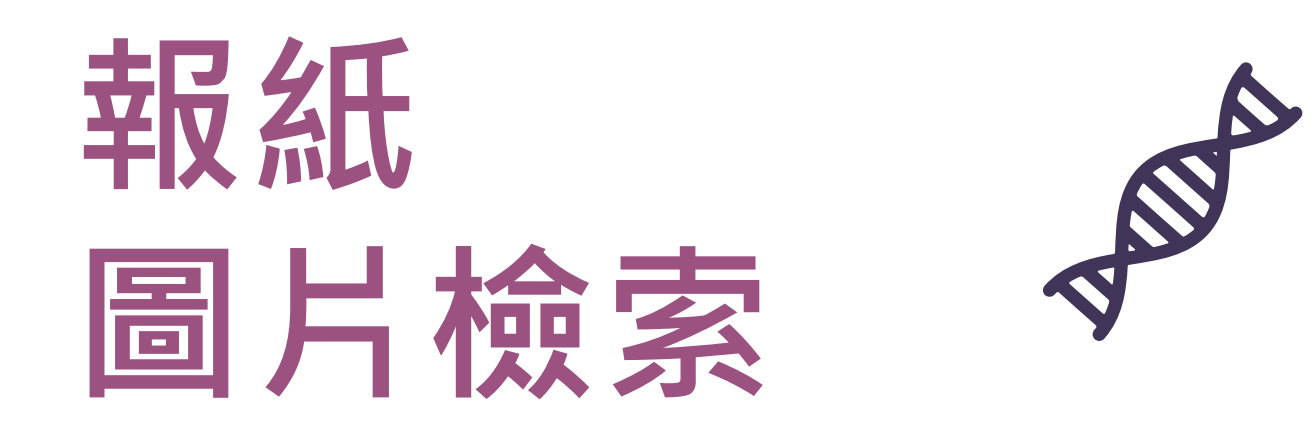

現下社會實況與當年的歷史現場:熱門話題、政治氛圍、流行趨勢, 都在報紙的張張圖片裡,等你循線考證...
## ProQuest新聞資料庫

ProQuest Newspapers

Wall Street Journal - Eastern Edition(1984-)

Global Newsstream

進階檢索 命令列 索引典 欄位代碼 檢索提示 國立台灣大學圖書 sin (wt+= 館 於 全部欄位 全部欄位 AND 全部欄位(全文除外) - NOFT v 於 文件文字 - FT G新增一列 文件篇名 - TI 出版物名稱 - PUB 限制在: 🗉 全文 作者 - AU 所有主題 & 索引 - SU 主題標題 - MAINSUBJECT 出版日期: 所有日期 Ŧ 人物 - PER 公司/組織 - ORG 検索清除表單 地點 - LOC 摘要-AB 更多選項 人物: NAICS - NAICS 頁 - PAGE NAICS: 區段 - SEC 國際換日線 - DLN 主題標題(全部) 彩砌题註 - CA 地點: 公司/組織 尋找 公司/組織

29

2-

### ProQuest新聞資料庫

## 進階檢索 命令列 檢索歷史 索引典 欄位代碼 檢索提示 trump 於 影像題註 - CAP ▼ japan 於 影像題註 - CAP ▼

### □ 選擇 1-3

### Trump departs Hawaii for Japan after a short but busy visit

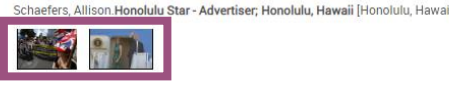

摘要/詳細資料 全文

Ebr Sro Hork Sines

China Is Defensive. The U.S. Is Absent. Can the Rest of the World Fill the Vo Cave, Damien; Kwai, Isabella. New York Times, Late Edition (East Coast); New Yor

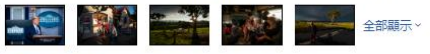

詳細資料 全文

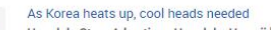

Honolulu Star - Advertiser; Honolulu, Hawaii [Honolulu, Hawaii]11 Mar 2017.

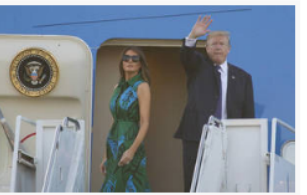

CINDY ELLEN RUSSELL / CRUSSELL@STARADVERTISER.COM President Donald Trump and first lady Melania Trump departed for Japan from Joint Base Pearl Harbor-Hickam on Saturday morning. including national security adviser H.R. McMaster, packed a heavy schedule during his short trip Then, with a wave, he left Hawaii at 7:27 a.m. Saturday.

Saturday's departure, which did not include crowds, contrasted with the more orchestrated welcome extended for the first couple's Friday afternoon arrival at Hickam Field. They were welcomed to the state by Adm. Harry Harris, commander of U.S. forces in Asia and the Pacific; his wife, Bruni Bradley; and Gov. David Ige and his wife, Dawn Amano-Ige. A crowd of about 150 also included uniformed members from various military branches and local Republican officials.

### Long trip ahead

Trump arrived in Tokyo at 10:48 a.m. Japan time Sunday for the start of his first official trip to Asia. Discussions may include North Korea's move to develop a fleet of nuclear-tipped, long-range missiles and China's attempt to expand its military presence by creating artificial islands in the South China Sea. Trump also might address what he sees as an unfair U.S. trade imbalance in the region.

Trump told reporters Saturday during a gaggle inside the Tokyo-bound plane that he plans to meet with several different leaders, including Russian President Vladimir Putin.

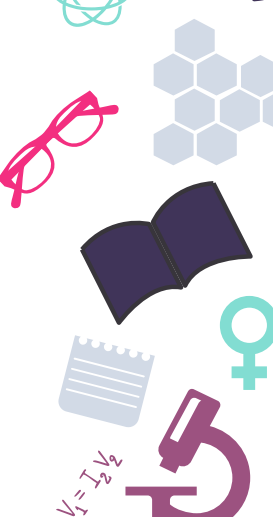

摘要/詳細資料 全文

## ProQuest新聞資料庫

| 進階檢索 命令列 檢索歷史 索引                                                        | 典 欄位代碼 檢案提示                                                                                                    | 國立台灣大學國書<br>館                                                                                                    |                                                                                                    |
|-------------------------------------------------------------------------|----------------------------------------------------------------------------------------------------|----------------------------------------------------------------------------------------------------|----------------------------------------------------------------------------------------------------|
| <u>elizabeth</u> ii queen                                               |                                                                                                    | 於 影像閱註 - CAP ▼                                                                                                    |                                                                                                    |
| AND V                                                                   |                                                                                                    | 於全部觸位                                                                                                    |                                                                                                    |
| cap(elizabeth ii queen)                                                 |                                                                                                    |                                                                                                    |                                                                                                    |
| 13 個結果<br><sup>排例方式</sup>                                               | □ 選擇 1-13                                                                                                    | The fourth man: A biography of the enigmatic art historian who was<br>surveyor of Britain's royal pictures and a secret Soviet spy<br>Tegiow, Jeterny, New York Times Book Review, New York (Jan 6, 2002) 7.13.                                                                                                    | <ul> <li>ジン (空) (空) (空) (つ)</li> <li>下載 引用 電子部 利印 All</li> <li>PDF (体 Options</li> </ul>                                                                                                    |
| RF+R9(TR) 限制C 目 全文                                                      | Back to the barricades           Paglia, Camille New York Times Book Review; New York Times Book Review; New York Times | ★文-PDF 摘要/詳細模料                                                                                                    | 後索此學科領域 Q                                                                                                    |
| 來源類型 ^                                                                  | 2<br>The fourth man: A biography of the enigmatic<br>Treglown, Jeremy New York Times Book Review;<br>接受評論符社 全文-PDF (994 KB)                                                                                                    | NONE 1/2 C L 🖶 👼<br>The Fourth Man<br>A biography of the enigmatic art historian who was surveyor of Britain's royal pictures and a secret Soviet ups.                                                                                                    | 館<br>相關項目 ^<br>Articulate Images: Bringing the Pictures<br>of Science and Natural History into the<br>4rt Curriculum                                                                                                    |
| 出版日期 ^<br>1999-2020 (年)                                                 | An ego trip<br>Fair, S S New York Times Magazine, 補充 Fashion<br>接要/詳細資料 全文 全文 - PDF (2 MB)                                                                                                    | ARTICIPY RELATE<br>The main constraints of the main of the main of t | Australia, Julia<br>Studies in Art Education: A Journal of<br>Issues and Research in Art<br>Educetion (vil 45, los. 2, Uan 2004 - Mar<br>2004): 135-152.<br>Peeling the onion: Outcomes to origins<br>in retrograde narrative<br>Ireland, Ken.<br>Journal of Literary<br>Semantics Vol. 39, los. 1, (April 2010): 29-<br>41. |
| 山山山山山山山山山         東新           輸入日期範囲         更新           土師         ン | ■ SYD:Tyrick Man of many guises<br>Lambirth, Andrew.The Spectator; London Vol. 293<br>提表/詳細資料 全文                                                                                                    | und of the Barge Penetry and Penetry and P   | MEMORIS OF SIE JOSHUA REYNQUDS,<br>M.A. and Prevadent of the ROYAL<br>ACADEMY.<br>The European magazine, and London<br>review; London Vol. 4, (Nov 1783):<br>[225]325.<br>Observational Tools for Teacher<br>Reflection<br>Banville, Dominique; Rikarad, Linda,                                                              |

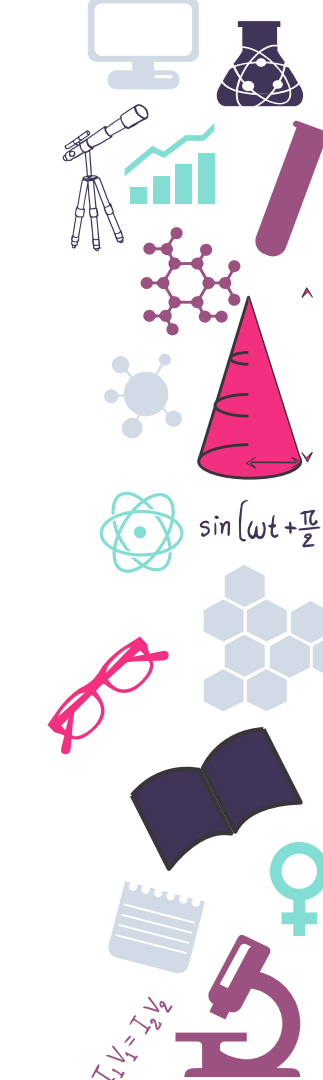

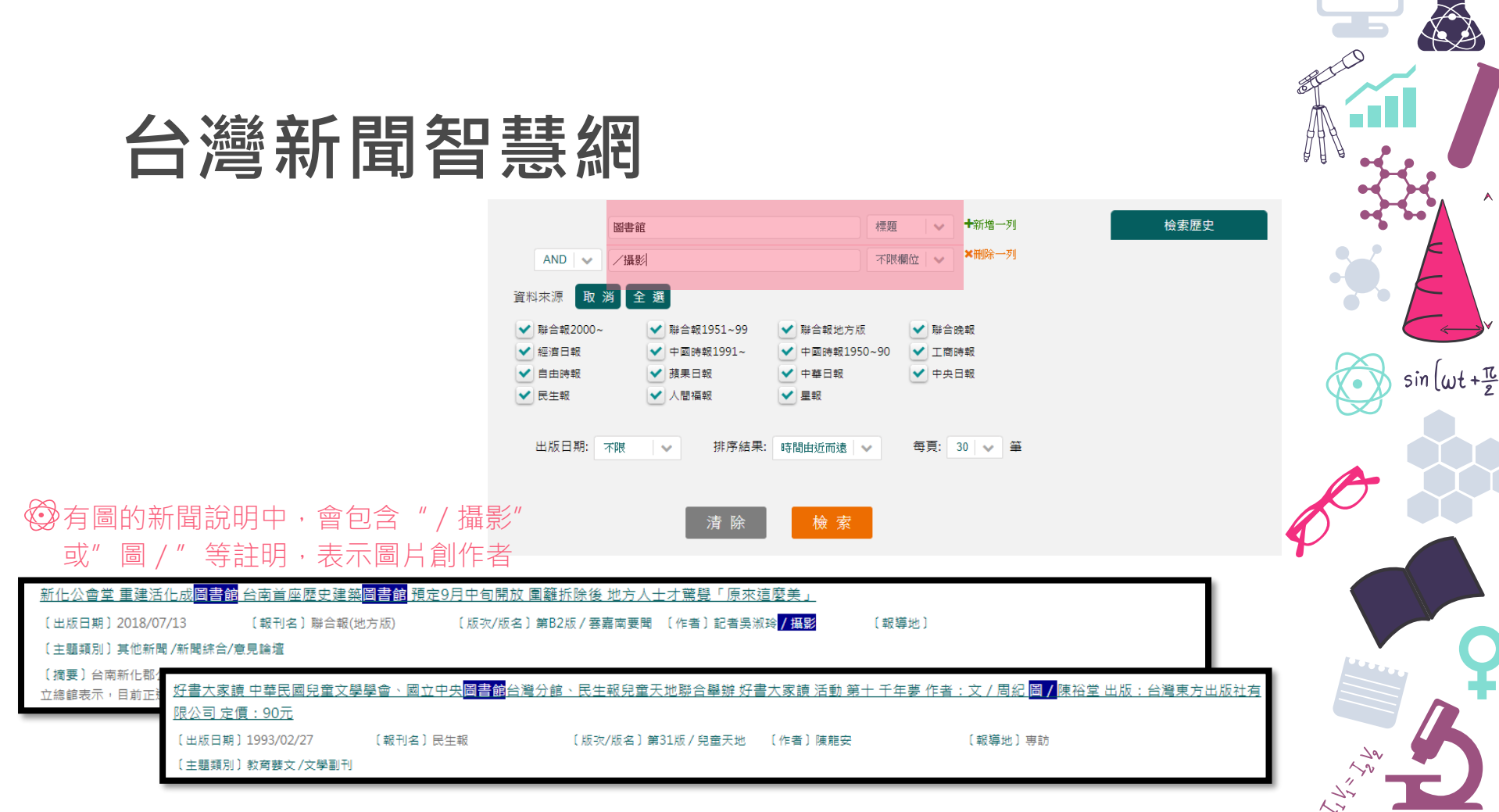

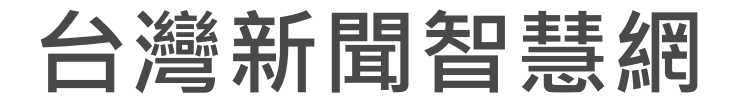

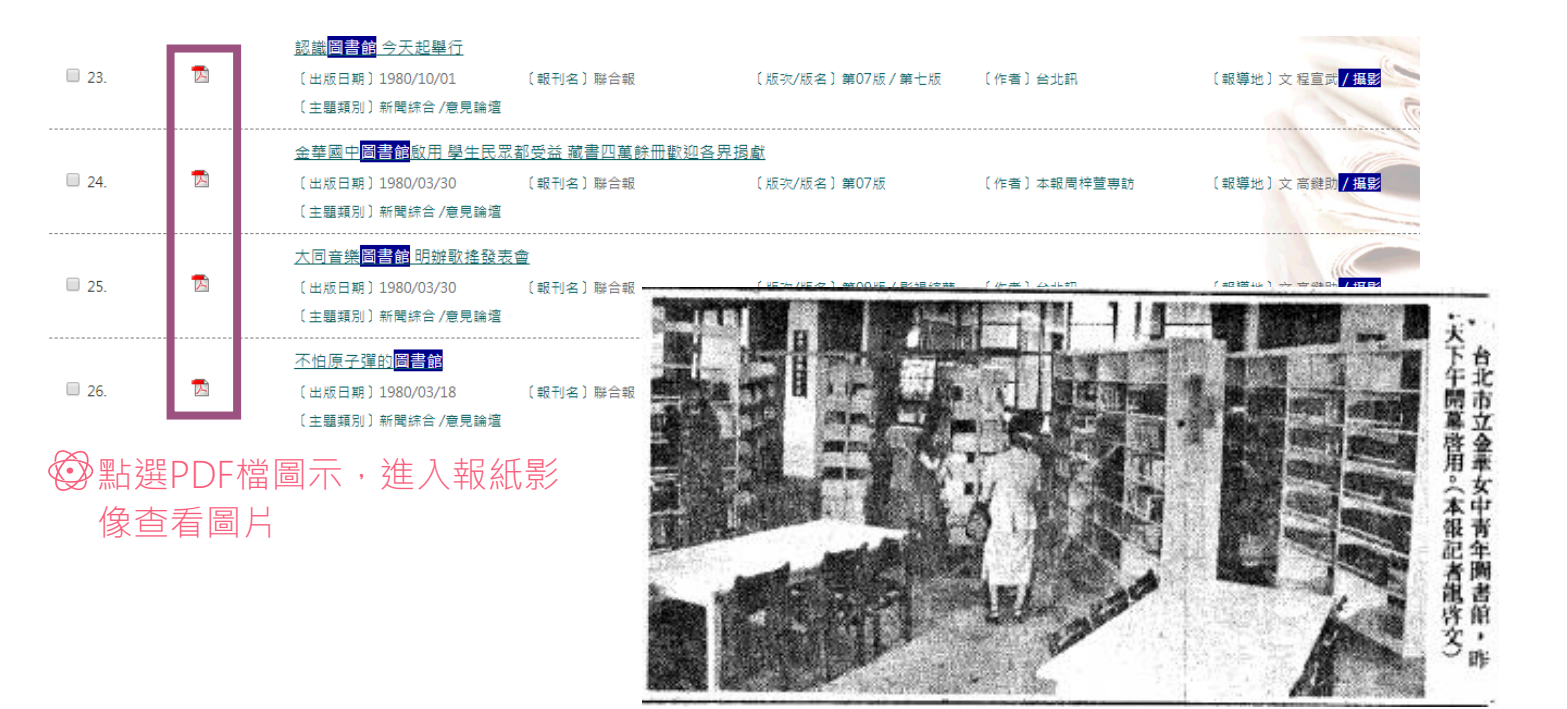

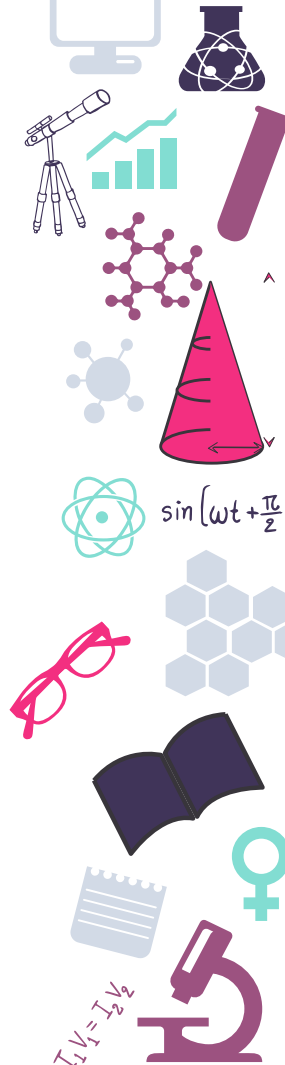

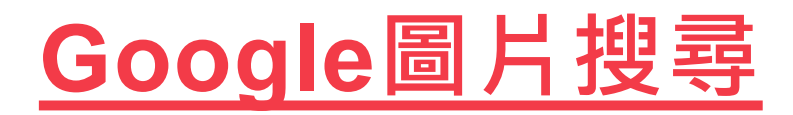

☞ 運用google檢索技巧,在新聞網站中搜尋圖片: ☐ site:新聞網址 AND 關鍵字,點選圖片搜尋 ➡使用before:年-月-日或after:年-月-日,查詢當時新聞圖片

outlook

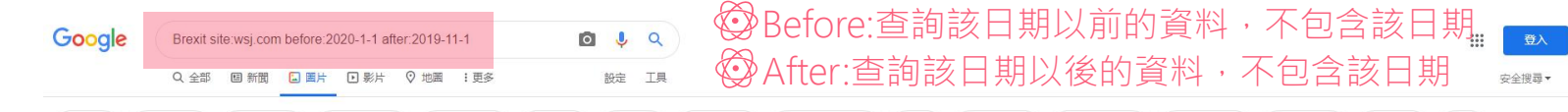

european union

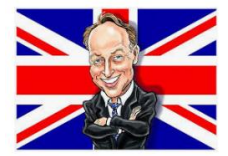

anti brexit

moody

wsi.com

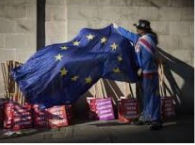

theresa may

Boris and Britain After Brexit - WSJ wsi.com

brexit vote

British Government Asks for EU Delay Amid... As U.K. Parliament Defers Brexit Vote Brito wsi.com

nigel farage

brexit deal

protest

Health Care Joins Brexit as Big Issue in Br... wsi.com

British Government Asks for FU Delay Amid

health care

wsi.com

street journal

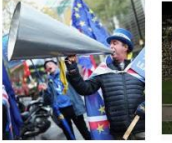

labour party

wsi.com

wsi com

Anti-Brexit Campaign Faces...

after brexit

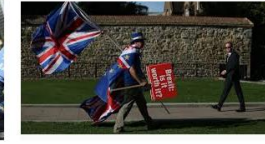

Brexit Britain's Broken Politics Leave Investors Few B. wsi.com

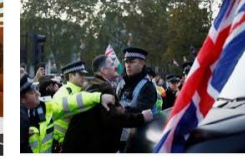

Smaller U.K. Parties Look to Disrupt...

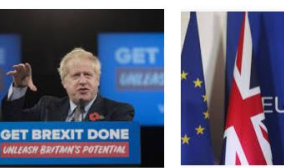

Pound Isn't the Only British Coin Ca...

Brexit 'Paralysis' Leads Moody's to ...

After Brexit, Fractured EU Faces New Challeng...

After Brexit, Britain Has to Redefine Ties With ...

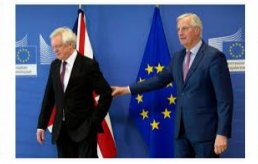

EU Agrees on Brexit Transition Terms but Irela...

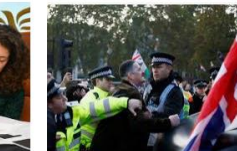

Brexit Vitriol Triggers Exodus of Women Candi...

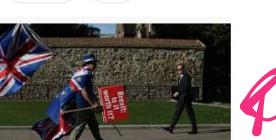

WSj

 $\sin\left(\omega t + \frac{\pi}{2}\right)$ 

| oal                       | e圖片搜尋                                                                                   |                                                     |                             |
|---------------------------|-----------------------------------------------------------------------------------------|-----------------------------------------------------|-----------------------------|
| - 3-                      | Google Brexit site:wsj.com before                                                       | :2020-1-1 after:2019-11-1                           |                             |
|                           | Q、全部 国 新聞 🗔 岡井                                                                          | - ▶ 影片 ◇ 地圏 : 更多                                    | 設定 工具                       |
| 宫根效合则下核排的同                |                                                                                         |                                                     | Google 搜尋設定<br>語言           |
| 等12.1寸日以下除[[[10]圖]<br>片   |                                                                                         |                                                     | 進階搜尋                        |
| 当有以下加有于问:<br>完全符合则下掌词或词组: | before 2020 1 1                                                                         | *9)へ®##エ・マナラメ<br>たちま字会相符的字词前後加ト己酸: "胡愛"             | 沒尋活動                        |
| 全有以下任何字词:                 |                                                                                         | たる物裁学調ク開輸入 QR: 桜 QR 野甘 QR 甘地                        | 你在 Google 搜尋中的資料            |
| 不含以下任何字詞:                 |                                                                                         | 在想要排除的字词前面加上减號: - 視窗                                | Google 逻奏说明                 |
| 然後依以下條件縮小搜尋<br>新國         | 圖片規格、來源、授權                                                                              |                                                     |                             |
| ¥0画…<br>圖片大小:             | 任何大小                                                                                    | ▼ 尋找指定大小的圖片。                                        |                             |
| 長寬比:                      | 任何長寬比                                                                                   | ▼ 指定圖片形状。                                           |                             |
| 圖片色彩:                     | <ul> <li>④ 任何色彩</li> <li>① 全彩</li> <li>○ 黒白</li> <li>○ 透明背景</li> <li>○ 指定色彩:</li> </ul> | 尋找指定色彩的圖片。                                          |                             |
| 圖片類型:                     | 任何類型                                                                                    | ▼ 指定要搜尋的圖片類型。                                       |                             |
| 地區:                       | 不限國家/地區                                                                                 | ▼ 尋找在特定地區談布的圖戶。                                     | <ul><li>♥●回使用圖片搜尋</li></ul> |
| 網站或網域:                    | wsj.com                                                                                 | 搜尋特定網站(例如: sfmoma.org)或限定網域(例如:.edu、.org<br>或 .gov) | 的進階搜尋功能                     |
| 安全搜尋:                     | 顯示最相關的搜尋結果                                                                              | ▼ 告訴安全搜尋是否要過減煽情露份的內容。                               |                             |
| 檔案類型:                     | 不限格式                                                                                    | ▼ 尋找特定格式的圈片。                                        |                             |
| <b>唐田樹・・</b>              | 不限使用權                                                                                   | ▼ 最终你可任音便用的圆台。                                      |                             |

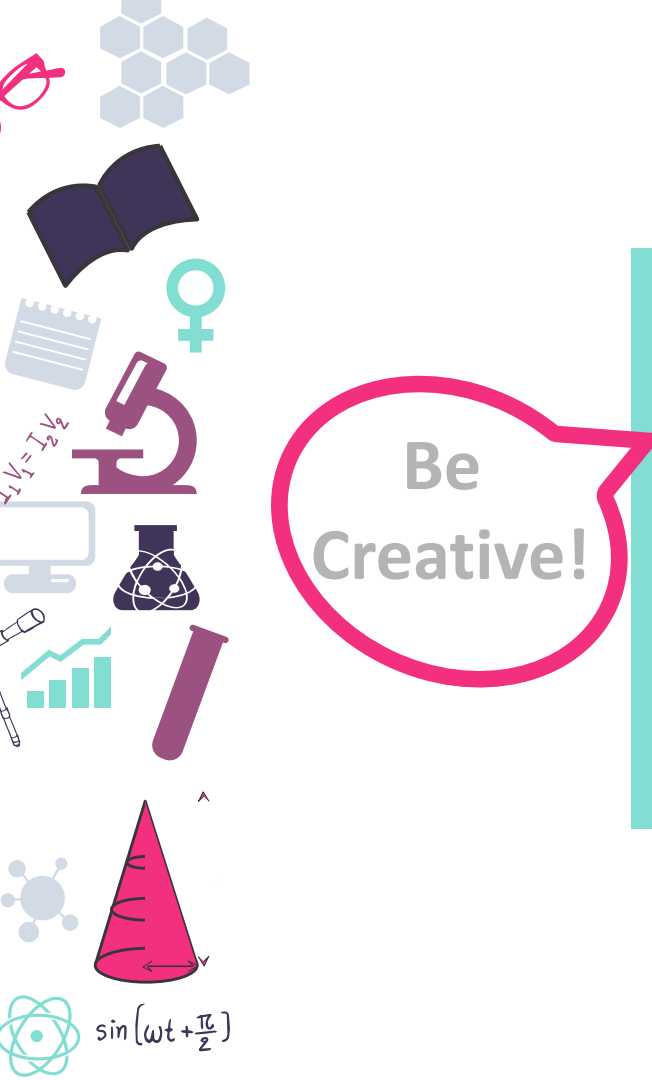

# " Pattern"

## **Thank You!**

歡迎訂閱學科服務組Youtube頻道!

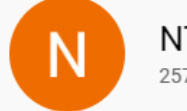

| TU臺大圖書館 | 學科服務組 |
|---------|-------|
| 7 位訂閱者  | 訂閱    |

 $\sin\left(\omega t + \frac{\pi}{2}\right)$ 

129

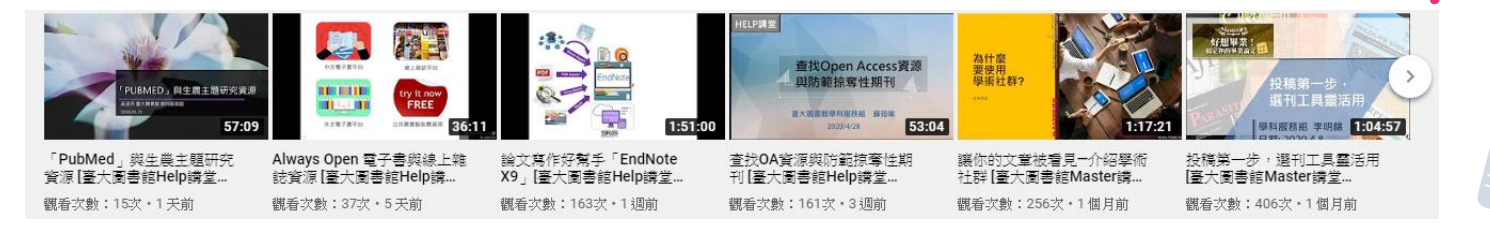

 $\sin\left(\omega t + \frac{\pi}{2}\right)$ 

Α.